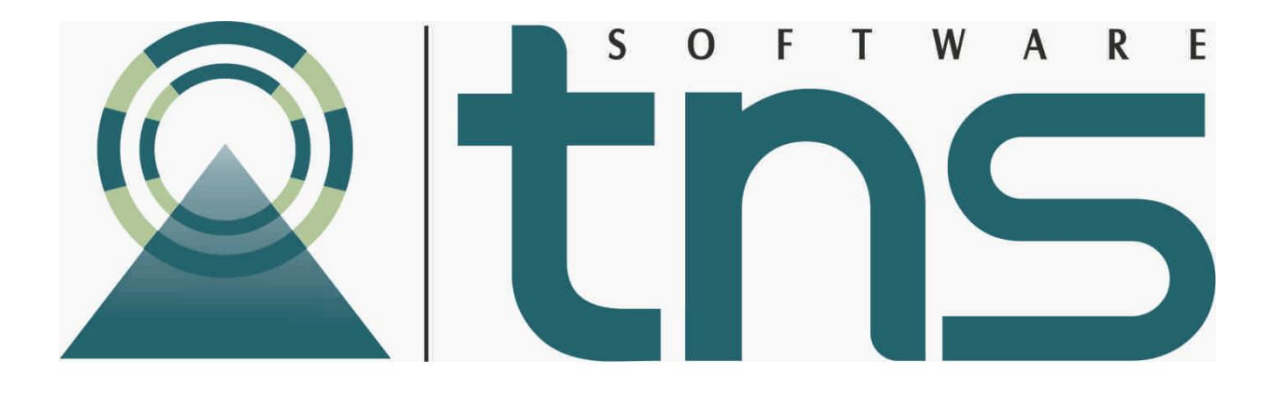

# MANUAL DE PRESUPUESTO DE OBRA

Versión 2019. Fecha de Revisión, 30 de mayo de 2019

Registro de Derechos de Autor Libro-Tomo-Partida 13-16-245 de 06-Jul-2006.

Todos los derechos están reservados.

Impreso en Cúcuta, Colombia.

La información de este documento no puede ser alterada o cambiada sin la autorización escrita de TNS SAS.

Este manual es suministrado exclusivamente con efectos informativos. Toda información contenida en el mismo está sujeta a cambios sin previo aviso. TNS SAS no es responsable de daño alguno, directo o indirecto, resultante del uso de este manual.

| Contenido                               | Pág. |
|-----------------------------------------|------|
| CAPITULO 1                              | 6    |
| CARACTERÍSTICAS Y BENEFICIOS            | 6    |
| ORGANIZACIÓN DE LA INFORMACIÓN          | 8    |
| CAPITULO 2                              | 9    |
| ENTRADAS Y SALIDAS DEL MODULO           | 9    |
| Visión general                          | 9    |
| Contenido del Programa                  | 10   |
| CAPITULO 3                              | 12   |
| PRESUPUESTO                             |      |
| Acceso al Programa                      | 12   |
| Manejo de Ventanas                      | 14   |
| Menú Gráfico - Botones de Acceso Rápido | 15   |
| Botones de Navegación                   | 16   |
| Ingreso de la Información               |      |
| Creando un nuevo presupuesto            |      |
| Alimentando Insumos                     | 19   |
| Cómo crear un Material                  | 19   |
| Cómo crear un Personal                  | 21   |
| Cómo crear una Cuadrilla                | 23   |
| Cómo crear un Equipo                    | 23   |
| Como Crear Terceros                     | 25   |
| Ajustar Insumos                         | 27   |
| Ajuste de Materiales                    | 27   |
| Ajuste de Personal y Equipo             | 28   |
| Prestaciones Sociales:                  | 29   |
| Costos Administrativos.                 |      |

# Tabla de Contenido

| Recalcular Unitarios                                     |    |
|----------------------------------------------------------|----|
| Haciendo Análisis Unitarios                              |    |
| Asignación de Insumos al Análisis Unitario               |    |
| Configurar Formato de Análisis Unitario                  |    |
| Crear un Ítem de presupuesto                             |    |
| Manejo de Informes Presupuesto (Salidas)                 |    |
| Cómo <u>I</u> mprimir Listado de Materiales              |    |
| Cómo <u>I</u> mprimir Listado de Personal                |    |
| Cómo <u>I</u> mprimir Listado de Equipos                 |    |
| Cómo Imprimir Listado de Material Alfabético por Grupo   |    |
| Cómo <u>I</u> mprimir Total Unitario                     |    |
| Cómo <u>I</u> mprimir Listado de Unitarios General       |    |
| Cómo <u>I</u> mprimir Listado de Ítems                   |    |
| Cómo <u>I</u> mprimir Listado de Proveedores             | 51 |
| Como Imprimir Listado de Grupos de Materiales            |    |
| Cómo Imprimir Listado de Grupos de Unitarios.            |    |
| Cómo <u>I</u> mprimir Listado General de Grupos          |    |
| Cómo Imprimir Reporte de Análisis Unitario Detallado     |    |
| Formato Unitario EMTP                                    |    |
| Formato Unitario MEP                                     |    |
| Formato Unitario MTPE                                    |    |
| Cómo Imprimir Reporte de Análisis Unitario Resumido      |    |
| Cómo Imprimir Reporte de Unitarios Materiales Elaborados |    |
| Cómo Imprimir Reporte de Prestaciones Sociales           |    |
| Cómo <u>I</u> mprimir Resumen General                    |    |
| Cómo <u>I</u> mprimir Resumen Por Capítulo               |    |
| Cómo <u>I</u> mprimir Detallado. V. Unitario             |    |
| Cómo Imprimir Formato Telecom                            |    |
| Cómo Imprimir Costos de Administración                   |    |
| Cómo <u>I</u> mprimir Cantidades de Insumo               |    |

| Cómo <u>I</u> mprimir Gráfico de Incidencia de los Ítem | 75 |
|---------------------------------------------------------|----|
| Cómo Imprimir Gráfico de Cantidades de Insumo           | 76 |
| CAPITULO 4                                              |    |
| PROGRAMACION                                            |    |
| Resumen de Programación                                 | 78 |
| Generar Programación                                    |    |
| Recalcular Programación                                 |    |
| Ítems de Programación                                   |    |
| Manejo de Informes Programación (Salidas)               |    |
| Cómo <u>I</u> mprimir Diagrama de Barras - Gantt        |    |
| Cómo <u>I</u> mprimir Resumen de Programación           | 85 |
| Cómo <u>I</u> mprimir Flujo de Fondos                   |    |
| Cómo Imprimir Cantidad de Obra Programada               |    |
| Cómo Imprimir Cantidades de Insumos por Periodo         |    |
| Cómo Imprimir Cuadro de utilización de Insumos          |    |
| Cuadro de utilización de Insumos – Personal             |    |
| Cómo Imprimir Resumen Cálculo de Duraciones             |    |
| Cómo Imprimir Actividades, Precedencias y Tiempos       |    |
| Cómo Imprimir Cuadro de Tiempos                         |    |
| Cómo Imprimir Matriz de Precedencia                     |    |
| Cómo Imprimir Actividades Criticas                      |    |
| Uso del Menú Herramientas                               |    |
| Importar Datos Visual                                   |    |
| Exportar a Excel                                        |    |

# CARACTERÍSTICAS Y BENEFICIOS

El módulo de **PRESUPUESTO DE OBRA** es una herramienta diseñada por TNS SOFTWARE para facilitar el trabajo numérico que implica crear un presupuesto además permite generar rápidamente los informes respectivos.

Esta herramienta presenta una interfaz distribuida al usuario para el manejo de forma intuitiva a través de los menús, convirtiéndose en un software amigable, fácil de entender y utilizar.

#### Objetivos en el desarrollo de un proyecto

- Estar dentro del presupuesto Costos
- > Terminar dentro del plazo acordado Tiempo.
- > Satisfacer las necesidades para las cuales fue concebido Calidad.

Nos enfocaremos en establecer Costos

#### Planeación de Costos – Presupuesto

Cálculo anticipado de los costos de un proyecto basado en el concepto de Análisis de Precios Unitarios, a los cuales haremos referencia en adelante como A.P.U. Si conocemos el valor de la Unidad en cualquier momento podemos saber cuánto cuesta cualquier cantidad.

# **Costos Directos** = $\Sigma$ Valores Parciales

| <u>Insumos</u> |                          |    |               |
|----------------|--------------------------|----|---------------|
| Materiales     | Ítem del Presupues       | to |               |
| Personal       | A.P.U.* Cantidad de Obra | =  | Valor Parcial |
| Equipo         |                          |    |               |

**Costos Indirectos** = Administración + Imprevistos + Utilidad + Impuestos

**Valor Propuesta** = Costos Directos + Costos Indirectos.

A cada ítem o actividad se le relaciona un A.P.U donde tenemos el valor de la unidad, determinando la cantidad de obra podemos obtener el valor del ítem. Y la sumatoria de estos valores nos da los Costos Directos.

Los Costos Indirectos se trabajan generalmente como un porcentaje de los Costos Directos y los Impuestos como el IVA aplica sobre la Utilidad.

# ORGANIZACIÓN DE LA INFORMACIÓN

Los datos de un presupuesto se dividen en tres listados o tablas:

**Insumos:** Son los elementos de los cuales parte un presupuesto: Materiales, Mano de obra y Equipos.

**Análisis Unitarios**: Donde se definen los componentes y rendimientos de los análisis unitarios para calcular los precios unitarios que determinan el valor de cada ítem de presupuesto. En esta tabla se almacenan también los análisis unitarios de aquellos materiales que se elaboran en obras (Materiales elaborados en obra), como los concretos, morteros, etc., que luego van a formar parte de la lista de materiales básicos (esto lo hace el programa en forma automática).

**Ítems**: Son los ítems en que se ha divido el presupuesto, los cuales tienen asociado un Análisis Unitario y una Cantidad de Obra.

**Costos Indirectos**: El A.I.U. se puede aplicar a cada análisis o en el resumen del Presupuesto sobre el Total de Costos Directos. El IVA se aplica sobre la Utilidad.

# ENTRADAS Y SALIDAS DEL MODULO

#### Visión general

A continuación, se muestra un cuadro sintético de las utilidades del Módulo de Visual PRE-Obras, con sus respectivas entradas, procesos y salidas de datos.

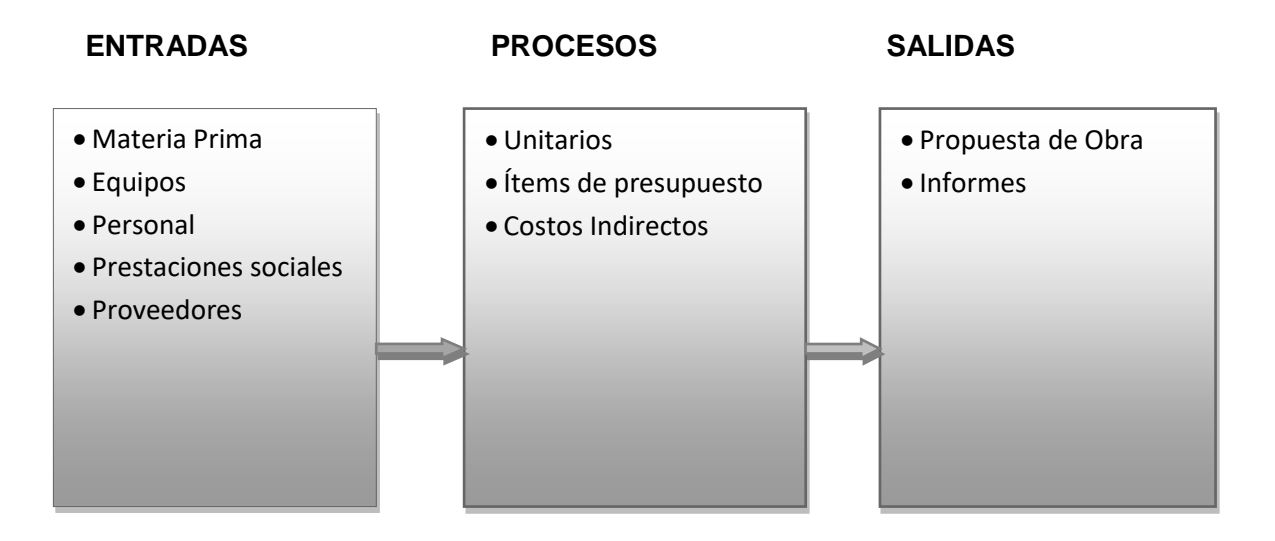

# Contenido del Programa

A continuación, se presenta la estructura del módulo Presupuesto de Obra de Visual TNS:

# • Archivo

- o Nuevo
- o Abrir
- o Período
- o Empresa
- o Login
- Configuración
  - Generales
  - Parámetros de usuario
  - Pensamientos
  - Diseño de informes FR3
- o Salir
- Insumos
  - o Materiales
  - o Personal
  - $\circ$  Equipos
  - o Análisis Unitario
  - o Grupos
  - Ajustar
    - Materiales
    - Personal
    - Equipos
    - Prestaciones Sociales
  - $\circ$  Recalcular
    - Unitarios del Presupuesto.
    - Todos los unitarios.
  - o Terceros
- Items
  - o Presupuesto
    - Ítems
    - Resumen
- Imprimir
  - Listados
    - Materiales
    - Personal
    - Equipos
    - Materiales Alfabéticos por grupo.
    - Materiales Elaborados
    - Unitarios
      - Total Unitario
      - Total detallado
    - Ítems

- Proveedores.
- Análisis costo unitario
- Grupos
- Unitarios
  - Detallado.
  - Resumido.
  - Materiales Elaborados.
  - Prestaciones Sociales.
- o **Resumen** 
  - General
  - Por capítulos
  - Detallado valor unitario
  - Formato Telecom
  - Costos Administración
  - Cantidades de Insumo
- Herramientas
  - Importar Datos Visual Tns
  - Calculadora
- Ayuda
  - o Manual Visual Presupuesto
  - Servicio al cliente en línea
  - Chat en línea
  - o Manual conexión Team viewer
  - Asesores Tns-Web
  - Información de asesores
  - o Acerca de..

# PRESUPUESTO

#### Acceso al Programa

El usuario al dar clic sobre el icono de Visual Presupuesto Regional de obras se visualizará la siguiente ventana:

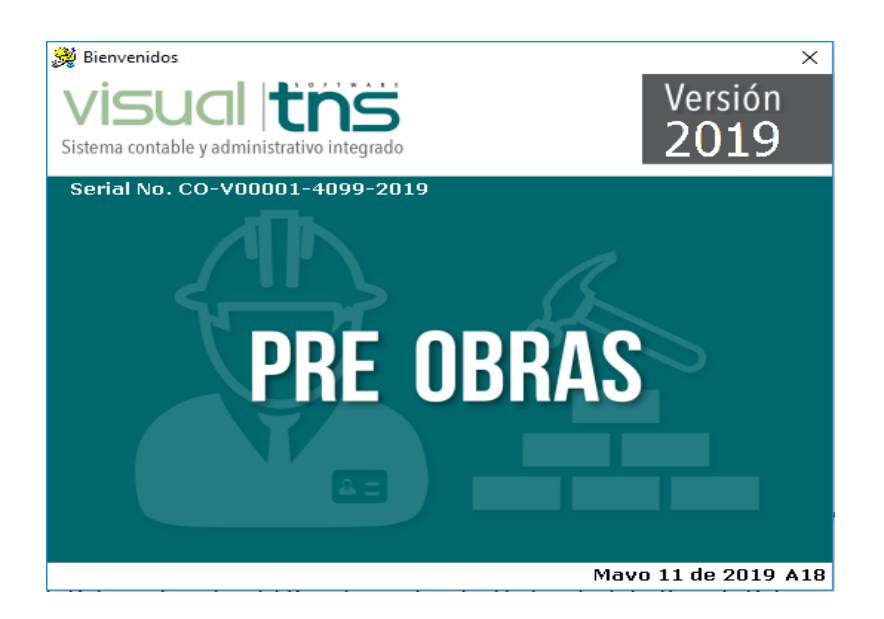

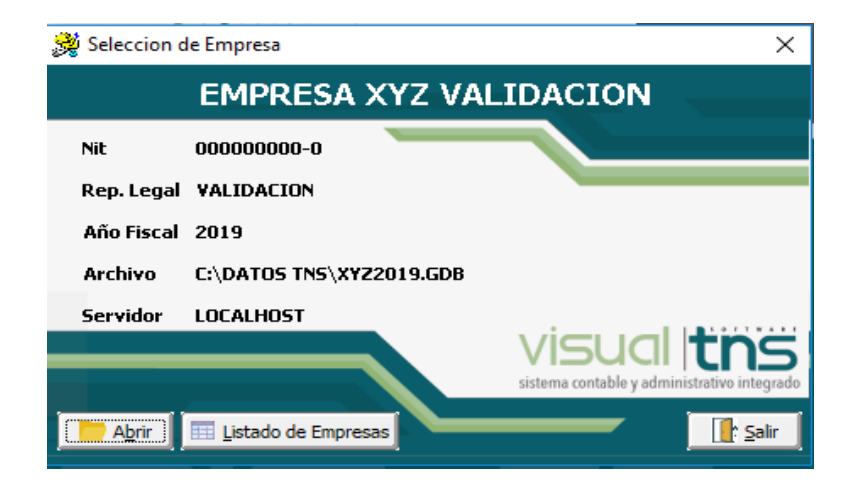

En esta ventana se muestra la fecha de actualización del programa.

Dando ENTER o clic en el botón u oprimiendo cualquier tecla esta ventana desaparecerá y se mostrará la ventana de selección de empresa:

Esta ventana muestra los datos generales de la empresa, la ruta donde está ubicada la Base de Datos y el nombre del Servidor en el cual está ubicada dicha Base de Datos.

Dando clic en el botón oprimiendo la tecla Enter la ventana desaparecerá y se mostrará la ventana de Inicio de Sesión:

| 🐊 In                  | icio de Sesión | <b>x</b>         |
|-----------------------|----------------|------------------|
| Acceso a Vis          | ual TNS        |                  |
| Usuario<br>Contraseña | ADMIN *****    | ·C)              |
| 🖌 Aceptar             | 🗶 Cancelar     | Ca <u>m</u> biar |

En esta ventana se debe digitar el Usuario y la Contraseña la cual no se muestra para efectos de seguridad. Si la Contraseña es correcta la ventana desaparecerá y se mostrará la ventana Principal del programa.

# Manejo de Ventanas

# Ventana Principal

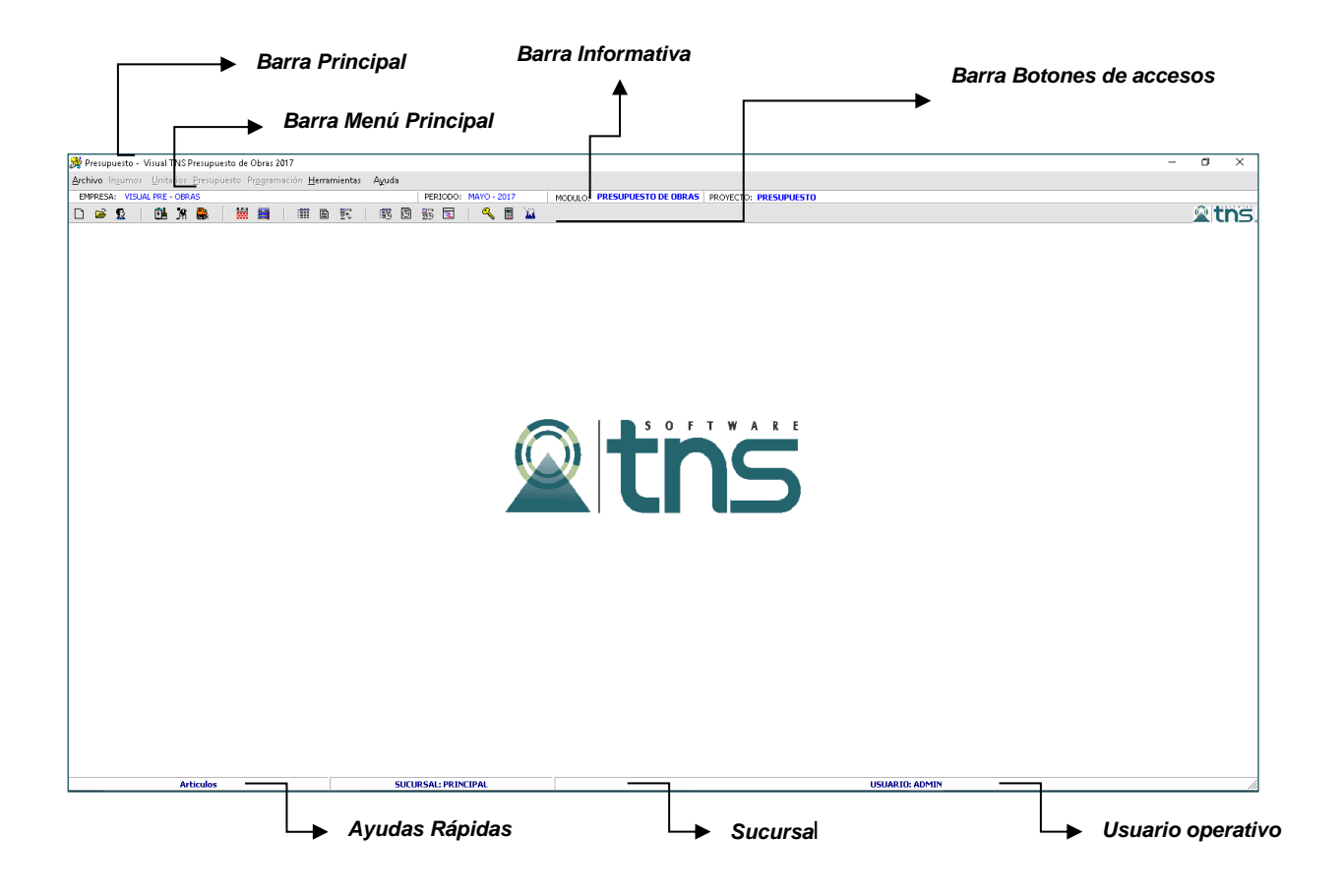

**Barra Principal**: Muestra el nombre del programa y a su vez contiene los botones de minimizar, maximizar y cerrar la ventana principal.

Barra Menú Principal: Muestra el menú general del programa.

**Barra Informativa**: Muestra El nombre de la Empresa, el mes y el año actual, y el nombre del Módulo.

**Barra de estado**: Muestra información de ayuda de las diferentes opciones del programa y muestra el Usuario que está actualmente trabajando.

**Barra Botones de Acceso Rápido**: En ella se encuentran las opciones más usadas de los menús. Estos botones son de gran ayuda porque minimizan tiempo de trabajo, ya que con solo dar un clic sobre ellos despliegan la ventana de una opción de menú.

Ayudas Rápidas: muestra pequeños mensajes de ayuda al pasar el mouse sobre el elemento seleccionado.

Sucursal: Muestra la sucursal sobre la cual se está operando.

Usuario Operativo: Muestra el usuario con el que se inició sesión.

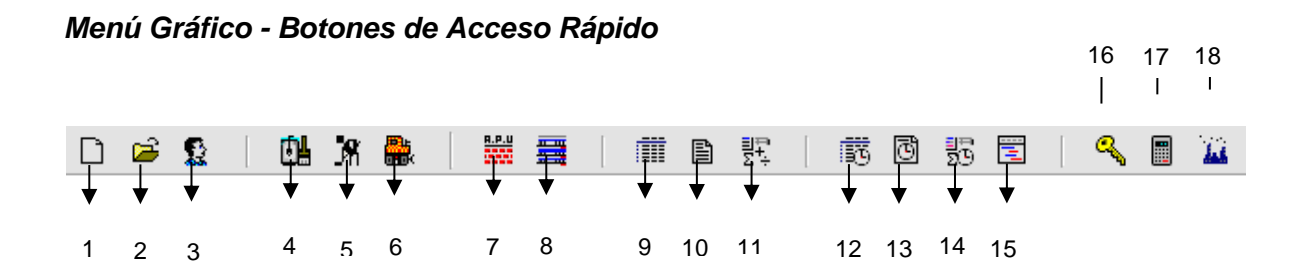

- 1. Nuevo Presupuesto.
- **2.** Abrir presupuesto existente.
- 3. Listado de Terceros.
- 4. Listado de Materiales.
- 5. Listado de Personal.
- 6. Listado de Equipos.
- 7. Base de Datos de Unitarios
- 8. Análisis de precios unitarios.
- 9. Ítems del presupuesto.
- **10.** Resumen del Presupuesto.
- 11. Recalcular Presupuesto.
- **12.** Ítems de la Programación.
- 13. Resumen de la Programación.
- 14. Recalcular Programación.
- **15.** Diagrama de Barra Gantt.

- 16. Cambio de Usuarios.
- 17. Calculadora.
- 18. Cambio de empresa.

# Botones de Navegación

- Se desplaza al primer registro.
- Se desplaza al registro anterior.
- Se desplaza al registro siguiente.
- Se desplaza al último registro.
- Permite Insertar un registro. También se puede usar la tecla INS.
- Permite Borrar un registro. También se puede usar la tecla SUPR.
- Permite Editar o Modificar un registro. También se puede usar la tecla F9.
- Permite Grabar un registro. También se puede usar la tecla F11.
- Permite Cancelar cualquier acción sobre un registro. También se puede usar la tecla ESC.
- C Refresca la Información.

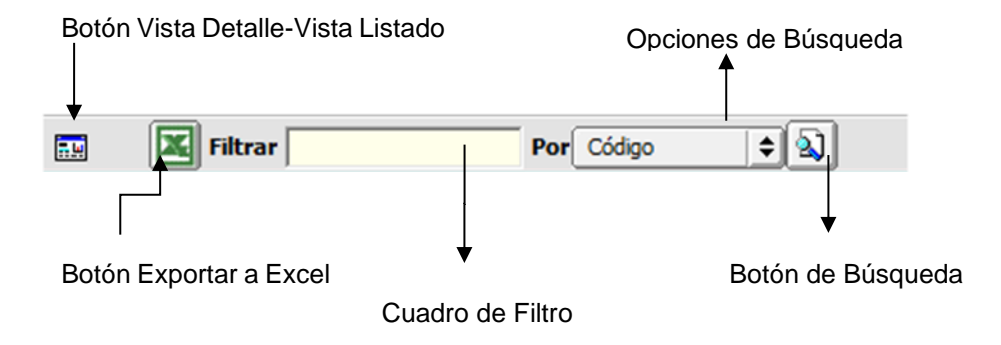

Botón Vista Detalle – Vista Listado: Dando clic muestra los registros uno por uno o como un listado.

Botón Exportar a Excel: Dando clic visualiza el listado en Excel.

**Cuadro de Filtro**: Muy útil para filtrar información, depende de lo que se escriba en él y del campo de la lista desplegable de campos. Oprimiendo ENTER activa la búsqueda.

**Opciones de Búsqueda**: Al dar clic sobre él despliega un listado de opciones con los cuales se puede filtrar la información.

**Botón de Búsqueda**: Dando un clic sobre él activa la búsqueda. Filtra la información si se escribe algo en el cuadro de filtro de lo contrario ordena la información según el campo de la lista desplegable.

# Creando un nuevo presupuesto.

- 1. Ingrese al menú Archivo.
- 2. Seleccione la opción Nuevo con solo darle un clic en la pestaña o por medio del botón
   situado en la barra de accesos rápidos. A continuación, se desplegará la siguiente ventana:

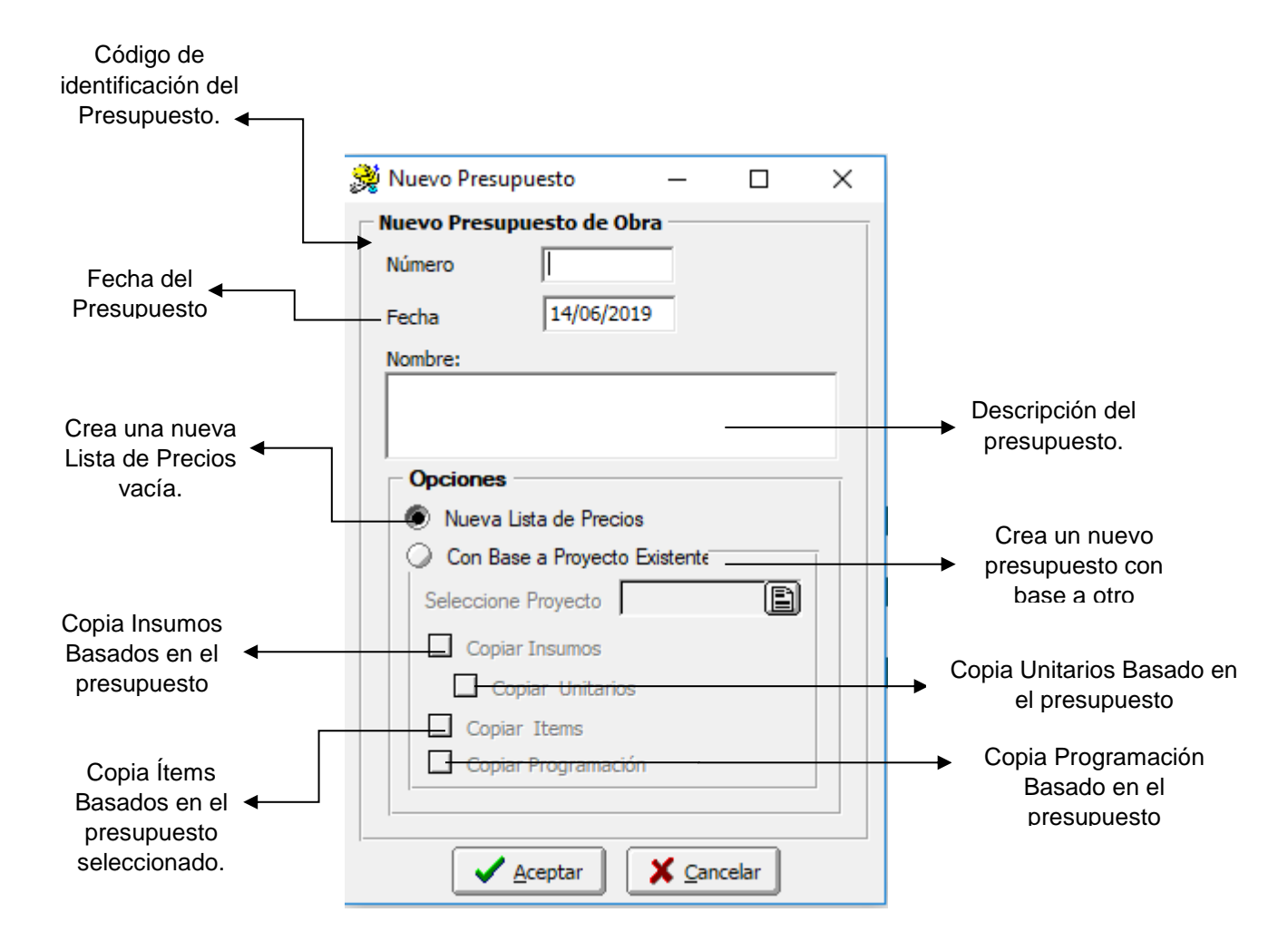

#### Alimentando Insumos

**Insumos:** Son los elementos que constituyen los Análisis de Precios Unitarios (A.P.U.) los cuales son la base del Presupuesto: Materiales, Mano de obra y equipos.

#### Cómo crear un Material.

Esta opción permite al usuario del sistema registrar o actualizar información de los materiales a utilizar en los A.P.U. del presupuesto.

- 1. Ingrese al menú Insumos.
- Seleccione la opción Material con solo darle un clic en la pestaña o por medio del botón situado en la barra de accesos rápidos. A continuación, se desplegará la siguiente ventana:

| 8           |                       | Lista               | a de Materiales   |                 |         |             | ×   |
|-------------|-----------------------|---------------------|-------------------|-----------------|---------|-------------|-----|
| H 4 F F +   | – 🔺 🛷 🛠 ୯ 🥅           | X                   | 🗸 D               | Filtrar         | Poi     | Descripción | 单 🔊 |
|             |                       | Modo I              | Filtrado descrip= | VA              |         |             |     |
| Código      | 01.01.000006          | Fecha Actualizaciór | n 10/10/2013      |                 |         |             |     |
| Descripción | VARILLA CORRUGADA 1/2 | PULGADA * 12M (POR  | R VARILLA)        |                 |         |             |     |
| Grupo       | MP.01.01 😥 ACER       | OS DE REFUERZO      |                   |                 |         |             |     |
| Unidad      | UND                   | Precio              | 25,520.00         | Tipo Transporte |         |             |     |
| Peso        | Kg                    | Desperdicio         | 0.3 %             |                 |         |             |     |
| Distancia   | 0.00 Km               | Tarifa              | 0.00 Ton-Km       | Precio CT 25,5  | 20.00   |             |     |
| Observación |                       |                     |                   | Prov            | eedores |             |     |
|             |                       |                     |                   |                 |         |             |     |
|             |                       |                     |                   |                 |         |             |     |

Después de presionar la tecla Insert para crear el nuevo *Material,* seguidamente le aparecerá las casillas en blanco para insertar la información.

Diligencie la siguiente información:

**Código**: Código alfanumérico con el cual se va a identificar el material en el sistema. Se recomienda que no se dejen espacios entre los dígitos que identifican el registro del material.

**Fecha de actualización**: Este campo corresponde a la fecha en la que se hizo la última modificación del material.

Descripción: Este campo se utiliza para colocar el nombre del material.

**Grupo**: Permite asignar un grupo al material. Si desea desplegar los diferentes Grupos de clic en el botón 🙆 o presione la BARRA ESPACIADORA y aparecerá la ventana de Grupos.

| S | ¥                | Grupos                                   | <b>X</b>    |
|---|------------------|------------------------------------------|-------------|
|   | а <b>а р р +</b> | 🗕 🔺 🖉 🗶 📬 🔛 Filtrar 🛛 🛛 Por Código       | • <b>\$</b> |
|   |                  | Grupos                                   |             |
|   | Código           | Descripción                              |             |
|   | MP.30.           | TUBERIAS ACCESORIOS Y EQUIPOS HIDRAULICO |             |
|   | MP.30.01         | TUBERIA PVC PREMIUN                      |             |
|   | MP.30.04         | ACCESORIOS PVC PREMIUN                   |             |
|   | MP.30.06         | ACCESORIOS CPVC                          |             |
|   | MP.30.08         | ACCESORIOS GALVANIZADOS                  |             |
|   | MP.30.10         | ACCESORIOS FUNDIDOS                      |             |
|   | MP.30.12         | REGISTROS Y MEDIDORES                    |             |
|   | MP.30.13         | SOLDADURA PVC Y SELLANTES                |             |
|   | MP.30.14         | TANQUES                                  |             |
|   | MP.31.           | TUBERIAS ACCESORIOS Y EQUIPOS SANITARIOS |             |
|   | MP.31.01         | TUBERIA PVC SANITARIA                    | ▲           |
|   | MP.31.03         | ACCESORIOS PVC SANITARIA                 | <b>•</b>    |

Se selecciona el grupo y lo agrego al material mediante el botón exportar b, y este me devuelve a la pantalla de lista de materiales.

Unidad: Corresponde a la unidad en la que se medirá el material.

Precio: Valor del material sin transporte.

**Desperdicio**: Indica el valor en el que se desperdiciará el material en el A.P.U. comenzando del 0 al 100%

Peso: Corresponde al peso del material en Kilogramos.

**Distancia:** Se usa cuando el Transporte es calculado con el Material e indica la distancia recorrida del material a la obra en Kilómetros.

**Tarifa**: Este campo representa la tarifa de transporte del material en Toneladas por Kilómetros.

Precio CT: Este campo Representa el precio con transporte incluido del Material.

Observación: Se utiliza para escribir observaciones generales del Material.

**Proveedores**: Por medio del Botón se permite asociar los proveedores del Material. Al dar clic en este icono se mostrará la siguiente pantalla

| 😂 Códigos de Pro | veedor de Artículo 23.07.000020 BLOQUE DE | CONCRETO H25/60 25*2 | 5*60 |
|------------------|-------------------------------------------|----------------------|------|
| K < F H +        | - 🔺 🖉 🛠 😋 🔜 🔖 🔣 Filtrar 🗌                 | Por                  | ÷ 🔊  |
|                  | Modo Filtrado                             | D                    |      |
| Proveedor        | Nombre                                    | Código               |      |
| 43               | R.C PREFABRICADOS                         |                      |      |
|                  |                                           |                      |      |
|                  |                                           |                      |      |
|                  |                                           |                      |      |
|                  |                                           |                      |      |
|                  |                                           |                      |      |
|                  |                                           |                      |      |
|                  |                                           |                      |      |
|                  |                                           |                      |      |

Seleccionamos del listado el proveedor requerido y lo asociamos al material con el botón exportar

Se usa para reemplazar el insumo seleccionado en el A.P.U. por el insumo seleccionado.

Se usa cuando se están relacionando los insumos al A.P.U., este botón agrega un registro nuevo al A.P.U. con el insumo en el que se encuentra ubicado.

# Cómo crear un Personal.

Esta opción permite al usuario del sistema registrar o actualizar la mano de obra a utilizar en los A.P.U. del presupuesto.

- 1. Ingrese al menú Insumos.
- 2. Seleccione la opción **Personal** con solo darle un clic en la pestaña o por medio del

botón situado en la barra de accesos rápidos. A continuación, se desplegará la siguiente ventana:

|             |               |           | Modo Filt          | rado                 |        |           | والغي |
|-------------|---------------|-----------|--------------------|----------------------|--------|-----------|-------|
| Código      | M010.02       | Fecha Act | ualización 01/04/2 | 2004                 |        |           |       |
| Descripción | OBRERO        |           |                    |                      |        |           |       |
| Unidad      | DIA           | Jornal    | 15,000.00          | Prestaciones 9       | 5.69 % |           |       |
| Observación |               |           |                    | Valor con Prestacion | es 🔽   | 29,353.50 |       |
| Manejar co  | omo Cuadrilla |           |                    |                      |        |           |       |
|             |               |           |                    |                      |        |           |       |

Después de presionar la tecla Insert para crear el nuevo *Personal,* seguidamente le aparecerá las casillas en blanco para insertar la información.

Diligencie la siguiente información:

**Código**: Código alfanumérico con el cual se va a identificar el personal o mano de obra en el sistema. Se recomienda que no se dejen espacios entre los dígitos que identifican el registro del personal.

**Fecha de actualización**: Este campo corresponde a la fecha en la que se hizo la última modificación del personal.

**Descripción**: Este campo corresponde al nombre o cargo que desempeñará el personal en el presupuesto.

**Unidad**: Unidad en la que se medirá el tiempo de trabajo del personal en el presupuesto, ejemplo: Día, Hora, Semana.

Jornal: Valor del cargo sin prestaciones.

Prestaciones: Porcentaje de prestaciones sociales.

Observaciones: Este campo permite hacer observaciones al personal.

Valor con Prestaciones: Valor total del personal.

Manejar como Cuadrilla: marcando esta opción permite manejar un conjunto de cargos como uno solo.

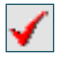

Se usa para reemplazar el insumo seleccionado en el A.P.U. por el insumo elegido.

Se usa cuando se están relacionando los insumos al A.P.U., este botón agrega un registro nuevo al A.P.U. con el insumo en el que se encuentra ubicado.

# Cómo crear una Cuadrilla

Para el manejo de Cuadrillas es necesario crear los cargos básicos, por ejemplo: oficial, obrero, etc. con el valor del jornal para posteriormente crear las correspondientes cuadrillas.

| 癸 Lista de Persona | Ξ                                                     |
|--------------------|-------------------------------------------------------|
| H 4 F FI +         | - 🔺 🖉 🛠 📬 🔟 🖌 🗘 🖓 Filtrar Por Descripción ¢ 🔛         |
|                    | Modo Filtrado                                         |
| Código             | M001.01 Fecha Actualización 01/04/2004                |
| Descripción        | CUADRILLA 0*1                                         |
| Unidad             | DIA Jornal 15,000.00 Prestaciones 95.69 %             |
| Observación        | Valor con Prestaciones 29,353.50                      |
| Manejar co         | o Cuadrilla 🥥 Cuadrilla                               |
| Cuadrilla          | Silver A > > > + - ▲  A C III Filtrar Por Descripción |
|                    | Modo Filtrado                                         |
|                    | Personal MO10.02 BRERO                                |
|                    | Cantidad 1                                            |
|                    | Jorman Und. 15,000.00                                 |
|                    |                                                       |
|                    |                                                       |

Al chequear o marcar la opción de Manejar como cuadrilla en el personal se habilita el botón

de cuadrilla y se inhabilita el jornal del personal, al dar clic en el botón cuadrilla se abre una nueva ventana donde se pueden asociar el personal y la cantidad de personal requerida que conformará la cuadrilla.

**Personal**: Este campo corresponde al código del personal asociado a la cuadrilla. No es necesario aprender los códigos de memoria, oprimiendo el botón in o con barra espaciadora se despliega un listado el cual permite seleccionar el personal para asociar a la cuadrilla.

Cantidad: Este campo representa la cantidad de personal a asociar a la cuadrilla.

# Cómo crear un Equipo

Esta opción permite al usuario del sistema registrar o actualizar el Equipo a utilizar en los A.P.U. del presupuesto.

1. Ingrese al menú Insumos.

2. Seleccione la opción **Equipo** con solo darle un clic en la pestaña o por medio del botón situado en la barra de accesos rápidos. A continuación, se desplegará la siguiente ventana:

| < ► ► +     |                 |                | Modo Filtra       | Filtrar | Por Descripción | ÷ 🔊 |
|-------------|-----------------|----------------|-------------------|---------|-----------------|-----|
| Código      | EQEQUI22        | Fecha Actualiz | zación 24/05/2012 |         |                 |     |
| Descripción | RANA VIBRO COMP | ACTADOR        |                   |         |                 |     |
| Jnidad      | DIA             | Precio         | 25000             |         |                 |     |
| Observación |                 |                |                   |         |                 |     |
| Proveedores |                 |                |                   |         |                 |     |
|             |                 |                |                   |         |                 |     |

Después de presionar la tecla Insert para crear el nuevo *Equipo*, seguidamente le aparecerá las casillas en blanco para insertar los datos.

Diligencie la siguiente información:

**Código**: Código alfanumérico con el cual se va a identificar el equipo en el sistema. Se recomienda que no se dejen espacios entre los dígitos que identifican el registro de los equipos.

**Fecha de actualización**: Este campo corresponde a la fecha en la que se hizo la última modificación del Equipo.

Descripción: Este campo corresponde al nombre del equipo en el presupuesto.

**Unidad**: Unidad en la que se medirá el tiempo de trabajo de los equipos, ejemplo: Día, Hora.

Precio: Valor por unidad del Equipo.

**Observación**: Este campo permite guardar una breve observación sobre el equipo.

**Proveedores**: Por medio del Botón se permite asociar los proveedores al equipo. Estos proveedores se relacionan en forma similar como se explicó en materiales. (Ver Pág. 17)

Se usa para reemplazar el insumo seleccionado en el A.P.U. por el insumo seleccionado.

Se usa cuando se están relacionando los insumos al A.P.U., este botón agrega un registro nuevo al A.P.U. con el insumo en el que se encuentra ubicado.

# Como Crear Terceros

Esta opción le permite al usuario del sistema registrar o actualizar los datos de los Terceros que tienen una relación directa o indirecta con la empresa, como el caso de los proveedores. Para la creación de un nuevo Proveedor se digita el código de este, con todos los datos correspondientes para el registro, incluyendo marcar la opción en tipo de Tercero como proveedor:

- 1. Ingrese al menú **Insumos**.
- 2. Seleccione la opción **Terceros** o presionando la tecla **CTRL más W**. A continuación, se desplegará la siguiente ventana:

| Fecha Creación          | 26/02/2001 Fecha Actualización 04/10/2017 Inactivo                              |
|-------------------------|---------------------------------------------------------------------------------|
| Códiao                  | 37 Naturaleza Jurídica JURÍDICA ♦ V Privada Mixta                               |
| -<br>Tipo Documento     | NIT   No. Identificación  800182856-1                                           |
| Expedida en             | Fecha de Expedición                                                             |
| Nombre                  | ALUMINIOS Y ALUMINIOS                                                           |
| Nombre Tributario       | ALUMINIOS Y ALUMINIOS                                                           |
| a <u>t</u> os Generales | Datos Agicionales   Contabilidad   Datos Facturación   Datos Cartera   Mercadeo |
| Rep. Legal              |                                                                                 |
| Nit Rep.Legal           | ESPACIO                                                                         |
| Dirección               | AV 10 # 10 - 41 BRR EL LLANO FOT 0                                              |
| Iiudad                  |                                                                                 |
| reléfonos               | 5289010                                                                         |
| Ruta de Foto            |                                                                                 |
| Establecimiento         |                                                                                 |
| Zona                    | 00 🚯 SIN ZONA Clasificación 00 👔 SIN CLASIFICACION                              |
| Observaciones           | Migrado                                                                         |
| Tipo de Tercer          |                                                                                 |
|                         | Lagi Proveedor L Empleado L Mesa L Inquilino L Otro                             |
| Asociado                | 🗋 Vendedor 🗋 Hador 📑 Mostrador 📑 Propietario Initideble 📑 Accionista o Socio    |
| Persona Exp             | uesta Públicamente (PEP)                                                        |
|                         |                                                                                 |
|                         |                                                                                 |

Después se presiona la tecla Insert o el botón 🔸 para crear el nuevo *Tercero*, seguidamente le aparecerá las casillas en blanco para insertar la información.

**Código:** Aquí se ingresa el código con el cual se va a registrar el *Tercero* en el sistema, se recomienda que no deje espacios o puntos entre los números que identificarán al registro del *Tercero*.

**Tipo Documento:** Debe seleccionar el Tipo de Documento correspondiente al registro que está insertando. Si desea desplegar los diferentes tipos de documentos de clic en el botón aparecerá el listado de los tipos que puede escoger. (Cédula, NIT, Tarjeta, Extranjería).

**Naturaleza Jurídica:** Si es persona Natural o persona Jurídica, si es esta última indique si es privada o mixta.

**No. Identificación:** Aquí se ingresa la identificación del *Tercero*, se recomienda que no deje espacios o puntos entre los números que identificarán al registro del *Tercero*.

Expedida en: Ciudad de expedición del documento de identidad.

**Nombre**: Introduzca aquí el nombre completo del Tercero tal como aparece en la Cédula de Ciudadanía o en RUT, este es uno de los datos más importantes ya que no puede quedar vacío.

**Nombre Tributario:** Al dar Enter después de introducir el nombre estos campos se llenarán automáticamente, pero también puede introducir manualmente los nombres del tercero.

Datos Generales:

**Rep. Legal:** Introduzca aquí el nombre completo de la persona que representa legalmente a la empresa o tercero, el cual es uno de los datos más importantes.

NIT. Rep. Legal: Introduzca el NIT del representante legal.

**Dirección:** Digite aquí la dirección completa del *Tercero* o empresa, el cual es uno de los datos importantes del registro.

**Ciudad:** Introduzca el nombre de la *Ciudad* en la cual está ubicado el *Tercero*. Se debe tener cuidado en digitar el nombre de la ciudad en todos los terceros ya que hay informes que filtran por este campo.

**Teléfonos:** Aquí debe introducir los números telefónicos donde puede ubicar al *Tercero* y manejar mejor la información relacionada con este.

Ruta de Foto: Digite la ruta correspondiente donde se encuentra ubicado el archivo de la

foto del *Tercero*. Si no la sabe, la puede registrar con solo dar clic en el botón by explorando el sistema hasta encontrar la ubicación.

**Zona:** Introduzca el código correspondiente a la Zona de ubicación del *Tercero.* Si desea desplegar las diferentes Zonas de clic en el botón Si desea desplegar las diferentes Zonas de clic en el botón Si desea desplegar las diferentes Zonas d **Clasificación:** Digite el código correspondiente a la Clasificación del *Tercero*. Si desea desplegar las diferentes Clasificaciones de clic en el botón il o presione la BARRA ESPACIADORA y aparecerá la ventana de Clasificación de Terceros. Útil para informes estadísticos que filtran por este campo.

**Observaciones:** Aquí puede introducir los demás datos que tenga sobre información relacionada con el *Tercero* o detalles a tener en cuenta en este registro.

**Tipo de Tercero:** Debe seleccionar el tipo de Tercero mediante la activación de la casilla correspondiente según el rol que cumpla, en este caso puede escoger opciones como: Proveedor, Cliente, Cobrador, Asociado, Vendedor, Empleado, Fiador, Mesa, Mostrador, Inquilino, Propietario de inmueble, Accionista o socio.

**NOTA:** Los datos básicos para crear un tercero son: Código, Tipo Documento, Naturaleza Jurídica, Nombre y Tipo de Tercero.

# Ajustar Insumos.

Esta opción está diseñada para facilitar y ahorrar trabajo a la hora realizar ajustes en los valores del presupuesto como se describe a continuación:

Ajustar por un factor los listados de insumos y reajustar sus precios. Para el caso de los Materiales el programa permite aplicar el factor a un grupo, subgrupo o a todo.

En la parte inferior de ayuda se aclara que si, por ejemplo, se desea incrementar en un 50% el factor será de 1.5 (resultante de la operación (50/100)+1, es decir, el % se divide en 100 y luego se suma 1).

# Ajuste de Materiales

- 1. Ingrese al menú Insumos.
- 2. Seleccione la opción Ajustar.
- 3. Seleccione la opción **Materiales** con solo dar un clic, a continuación, se desplegará la siguiente ventana.

| 🐊 Ajustar Materiales                                                                                                    |                                                                                                    |
|----------------------------------------------------------------------------------------------------|----------------------------------------------------------------------------------------------------|
| Factor: 1.5_ 50%                                                                                                    | Número de decimales                                                                                          |
| Aplicar a:<br>Grupo Inicial<br>Grupo Final                                                                                         | Ð                                                                                                    |
| Ejemplo:<br>Para incrementar en un 50%<br>Para Disminuir en un 15%, e<br>Para Redondear a 1 decima<br>Para aproximar a enteros, el | 5, el factor es de 1,5<br>el factor es de 0,85<br>al, el N° de decimales es 1<br>N° de decimales es negativo |

Factor: Se refiere al porcentaje de incremento o disminución del valor
Grupo Inicial: Indica el grupo desde donde va a empezar a aplicar el factor
Grupo Final: Indica el grupo final hasta donde se va a aplicar el factor.
Numero de decimales: Cantidad de decimales del valor.

# Ajuste de Personal y Equipo

Para el caso de la mano de obra y el equipo el factor se aplica a todos los registros.

- 1. Ingrese al menú Insumos.
- 2. Seleccione la opción Ajustar.
- 3. Seleccione la opción **Personal/Equipo** con solo dar un clic, a continuación, se desplegará la siguiente ventana

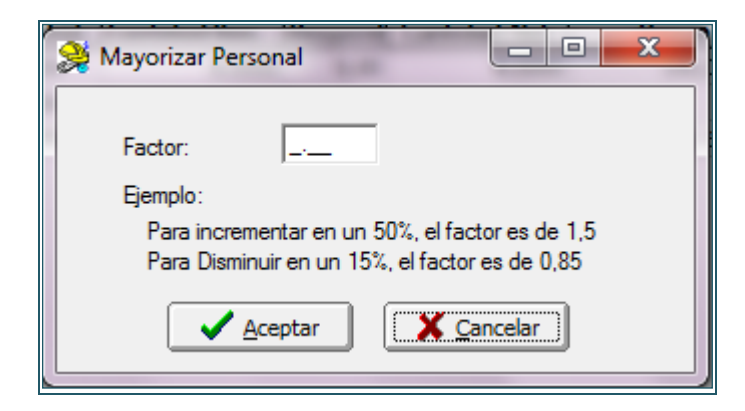

#### Prestaciones Sociales:

La opción **Prestaciones** nos permite hacer un análisis de las prestaciones sociales y aplicar este porcentaje a todos los registros creados existentes de mano de obra.

- 1. Ingrese al menú Insumos.
- 2. Seleccione la opción Ajustar.
- 3. Seleccione la opción **Prestaciones Sociales** con solo dar un clic, a continuación, se desplegará la siguiente ventana

| K < ► H + - ▲         | < C 📰 🕒 🔣 Filtrar 📃 | Por Descripcion ᅌ 🔬 |
|-----------------------|---------------------|---------------------|
|                       | Modo Filtrad        | 0                   |
| Descripción           | Porcentaje          |                     |
| A.R.P.                | 8.                  | 36                  |
| AUXILIO DE TRANSPORTE | 8.                  | 05                  |
| C.C.F.                | 5.                  | 30                  |
| CESANTIA              | 13.                 | 09                  |
| DOTACION              | 3.                  | 63                  |
| E.P.S.                | 10.                 | 62                  |
| F.I.C.                | 2.                  | 21                  |
| I.C.B.F.              | 3.                  | 98                  |
| INDEMNIZACIONES       | 0.                  | 20                  |
|                       |                     |                     |

Después de presionar la tecla Insert para crear el nuevo registro de Prestaciones, seguidamente le aparecerá la siguiente ventana, lista para insertar la nueva información

| 🐊 Prestaciones                                           | 95.69 %       |                   |         | X                          |
|----------------------------------------------------------|---------------|-------------------|---------|----------------------------|
| $\bowtie \triangleleft \blacktriangleright \blacksquare$ | + - 🔺 🖉 🛠 e   | ʻ 📰 🕒 🔀 Filtrar 🗌 | Por Des | scripcion 🗢 ഖ              |
|                                                          |               | Modo Filtra       | do      |                            |
| Descripcion                                              | CESANTIAS     |                   | ]       |                            |
| Porcentaje                                               | 21.00         |                   |         |                            |
|                                                          |               |                   |         |                            |
|                                                          |               |                   |         |                            |
|                                                          |               |                   |         |                            |
|                                                          |               |                   |         |                            |
| Total Prestac                                            | iones 95.69 % |                   |         | Aplicar a todo el Personal |

Descripción: Este campo indica el nombre o tipo de prestación social.

Porcentaje: Este campo indica el porcentaje en que aplica la prestación social.

La opción Aplicar a todo el Personal permite asignar el total de las prestaciones a todo el personal del presupuesto

# Costos Administrativos.

Con Administración podemos hacer un análisis de los costos administrativos por mes para justificar los valores cotizados en los costos indirectos.

- 1. Ingrese al menú Insumos.
- 2. Seleccione la opción Ajustar.
- 3. Seleccione la opción **Costos Administrativos** con solo dar un clic, a continuación se desplegará la siguiente ventana

| Analisis de Costos de Administracion por Mes |            |
|----------------------------------------------|------------|
| Concepto                                     | Valor      |
| INTERVENTOR                                  | 70000      |
| ALMACENISTA                                  | 50000      |
| SECRETARIA                                   | 50000      |
|                                              | 0          |
|                                              | 0          |
|                                              | 0          |
|                                              | 0          |
|                                              | 0          |
|                                              | 0          |
|                                              |            |
|                                              | 0          |
|                                              | 0          |
|                                              | 0          |
|                                              | 0          |
|                                              | 0          |
| Número de Meses                              | 2          |
| Total Administración por mes                 | 170,000.00 |
| Total Administración                         | 340,000.00 |
| Porcentaje de Administración                 | 8.40       |
| Aceptar X Cancela                            | r          |

**Concepto:** Se específica el concepto o la descripción que componen la Administración.

Valor: Valor de cada concepto perteneciente a la Administración.

**Número de meses:** Cantidad de meses sobre los cuales se están calculado los valores de Administración.

**Total Administración:** Valor calculado por número de meses de los Costos de Administración.

Porcentaje de Administración: Porcentaje del total de los Costos Directos. Campo calculado

# **Recalcular Unitarios**

Se utiliza antes de imprimir reportes para asegurarnos que todos los cambios realizados se vean reflejados. Se puede aplicar a todo el listado de A.P.U o solo a los utilizados en el presupuesto.

- 1. Ingrese al menú Unitarios.
- 2. Seleccione la opción Recalcular.
- 3. Seleccione la opción **Unitarios Presupuesto/Todos los Unitarios** con solo dar un clic, a continuación, se desplegará la siguiente ventana

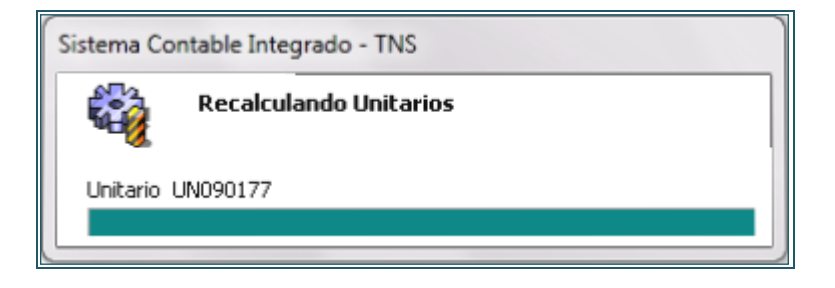

Haciendo Análisis Unitarios.

El programa calcula dos tipos de Análisis Unitarios:

**Los Elaborados** son aquellos materiales que se "elaboran" en obra (por ejemplo: concretos) y que van a formar parte de la lista de Materiales, ya que se tratan como tal cuando se está calculando el valor de un "Análisis". Se podría definir que un elaborado es un Análisis Unitario que va a formar parte de otro Análisis Unitario.

Los Unitarios son para calcular el valor de una unidad de producción, (por ejemplo, un metro cuadrado de placa) y que es solicitada como Ítem en la solicitud de cotización, tal como se explicará más claramente en el capítulo de Ítems.

Para crear un análisis unitario:

- 1. Ingrese al menú Unitarios.
- 2. Seleccione la opción Análisis Unitarios.

| 2                                                                   | Base de Datos d                                  | de Unitarios    |     |
|---------------------------------------------------------------------|--------------------------------------------------|-----------------|-----|
| H 4 F F + - A                                                       | 🛷 🛠 😋 🥅 📴 🖾 Filtrai                              | r Por Código    | ۵ 🛋 |
|                                                                     | Modo Fi                                          | ltrado          |     |
| Código PR. 12. 22<br>Unidad ML<br>Grupo 00. PR. UN<br>Observaciones | Descripción<br>Tipo<br>W UNITARIOS DE PRESUPUEST | SALIDA ASCENSOR |     |

Esto desplegará una ventana donde se ubican los análisis unitarios de la propuesta, por medio de la tecla **INSERT** o dando clic en el botón + se crea el nuevo registro para ingresar el nuevo unitario.

El sistema genera automáticamente un consecutivo para el código del análisis.

**Código**: Código alfanumérico con el cual se va a identificar el análisis unitario en el sistema. El sistema genera automáticamente un consecutivo para los análisis unitarios se recomienda que no se dejen espacios entre los dígitos que identifican el registro.

Descripción: Corresponde al nombre del análisis unitario.

Unidad: Unidad de producción de cada análisis unitario.

Tipo: Elaborado ó Unitario.

Grupo: Grupo al que pertenece el unitario ejemplo: Concretos, Morteros, etc.

Observaciones: Observación del análisis unitario.

Luego de haber diligenciado el formulario se procede a guardar, con la tecla F11 o el botón

# Asignación de Insumos al Análisis Unitario.

Para asignar el detalle del unitario creado (insumos), utilizamos el botón que está en la parte superior derecha de la pantalla de Unitarios

| н <b>ч р р + -</b> ~ V : | 🗙 🕑 📰 📴 🔀 Filtrar | Por Código | Asignar  |
|--------------------------|-------------------|------------|----------|
|                          | Modo Filtrado     |            | detalles |
| Código U0000001          | Descripción       |            |          |
| Unidad                   | Tipo              | \$         |          |
| Grupo                    | MEDICIONES        |            |          |
| Observaciones            |                   |            |          |

| Código                                                 | Descripción                                                                       | Unidad               | Cantida            | d Desperd.(%)                            | Cant + Desper                                                 | Precio               | Parcial                                                              |
|--------------------------------------------------------|-----------------------------------------------------------------------------------|----------------------|--------------------|------------------------------------------|---------------------------------------------------------------|----------------------|----------------------------------------------------------------------|
| 01.08.340002                                           | SOLDADURA 3/32                                                                    | KG                   | 0.:                | 1000 0.00                                | 0.1000                                                        | 5,504.0              | 00 550.40                                                            |
| 01.03.580011                                           | ANGULO 2*1/4                                                                      | м                    | 1.0                | 0.00                                     | 1.0500                                                        | 14,135.0             | 00 14,841.75                                                         |
| 01.07.260013                                           | MALLA ESLABONADA CAL.12 (2*2)E                                                    | M2                   | 1.0                | 9900 0.00                                | 1.8900                                                        | 8,405.               | 00 15,885.45                                                         |
| 30.07.070004                                           | TUBERIA GALVANIZADA 2                                                             | м                    | 0.3                | 7700 0.00                                | 0.7700                                                        | 31,107.              | 23,952.39                                                            |
| ersonal                                                |                                                                                   |                      |                    |                                          | Total Materiale                                               | 15                   | 55,229.99                                                            |
| Código                                                 | Descripción                                                                       |                      | Unidad             | Rendimiento                              | Precio                                                        |                      | Parcial                                                              |
| M0020204                                               | CUADRILLA DE CONSTRUCCION 1*4                                                     | D                    | A;                 | 30.000                                   | 0 2                                                           | 02.281.96            | 6,742.73                                                             |
|                                                        |                                                                                   |                      |                    |                                          |                                                               |                      |                                                                      |
| MO010040                                               | OFICIAL DE ESPECIALIDAD                                                           | D                    | A                  | 15.000                                   | Total Personal                                                | 73,557.48            | 4,903.83                                                             |
| M0010040                                               | OFICIAL DE ESPECIALIDAD                                                           | D                    | India              | 15.000                                   | Total Personal                                                | 73,557.48            | 4,903.83<br>11,646.56<br>Barrial                                     |
| M0010040                                               | OFICIAL DE ESPECIALIDAD  Descripción  ANDAMIO TUBULAR 1 50°1 50                   | D                    | Unidad             | Rendimiento                              | Total Personal Precio                                         | 930.000              | 4,903.83<br>11,646.56<br>Parcial                                     |
| M0010040<br>quipos<br>Código<br>• EQ401005<br>EQ305001 | OFICIAL DE ESPECIALIDAD  Descripción ANDAMIO TUBULAR 1.50'1.50 SOLDADOR ELECTRICO | D                    | Unidad U<br>U<br>M | 15.000<br>Rendimiento<br>1.000<br>15.000 | Total Personal Precio 3 3 4 5 5 5 5 5 5 5 5 5 5 5 5 5 5 5 5 5 | 930.000<br>1.000.000 | 4,903.83<br>11,646.56<br>Parcial<br>930.000<br>5.400.000             |
| M0010040                                               | OFICIAL DE ESPECIALIDAD                                                           | Di<br>Di<br>Di<br>Di | Unidad U<br>U<br>M | 15.000<br>Rendimiento<br>1.000<br>15.000 | Total Personal Precio S Total Equipo                          | 930.000<br>1.000.000 | 4,903.83<br>11,646.56<br>Parcial<br>930.000<br>5,400.000<br>6,912.33 |

| Esta opción sirve para filtrar el detalle | El porcentaje de herramienta menor aplica   |
|-------------------------------------------|---------------------------------------------|
| de los A.P.U. solo los que estén          | sobre el total de la mano de obra y aumenta |
| relacionados en los ítems del             | el valor del equipo                         |

Se procede a asociar los insumos de la siguiente manera:

Por medio del menú Insumos, barra de accesos rápidos o por medio del menú que despliega el sistema con el botón derecho del mouse sobre el análisis unitario de cada listado para llamar el correspondiente insumo.

| In <u>s</u> umos I <u>t</u> ems <u>I</u> mprim | ir                             |
|------------------------------------------------|--------------------------------|
| Materiales Ctrl+M                              |                                |
| Personal Ctrl+P                                |                                |
| 🚆 Equipos Ctrl+E                               | Listado de Materiales (Ctrl+M) |

| Código        | UN020230  | <br>Descripción | DEMOLICION DE | PLACAS DE PISO |       |                    |        | -                              |            |    |
|---------------|-----------|-----------------|---------------|----------------|-------|--------------------|--------|--------------------------------|------------|----|
| Unidad        | M2        | Tipo            | UNITARIO      | Grupo 02.02.   | .UN 🤅 | DEMOLICIONES Y LIN | 4PIEZA |                                |            |    |
| Observaciones |           |                 |               |                |       |                    |        |                                |            |    |
| Materiales    | _         |                 |               |                |       |                    |        |                                |            | _  |
| Código        |           |                 |               |                |       | Descripción        |        |                                | Unida      | ad |
|               |           |                 |               |                |       |                    |        | diciona<br>Iorrar<br>ista de N | Aateriales |    |
| Personal      |           |                 |               |                |       | De estis el és     |        |                                |            | _  |
| Lodigo        | 0000000   |                 |               |                |       | Descripcion        |        |                                |            | _  |
| FINISCOS      | Sheno     |                 |               |                |       |                    |        |                                |            |    |
| Equipos       |           |                 |               |                |       |                    |        |                                |            |    |
| Código        |           |                 |               |                |       | Descripción        |        |                                |            |    |
| ▶EQ105001     | COMPRESOR | HOLLMAN         |               |                |       |                    |        |                                |            |    |

Por ejemplo, para asignar el "ángulo de 2\*1/4" se debe dirigir al listado de materiales se ubica el insumo deseado en este caso se debe buscar el "ángulo de 2\*1/4" y con el botón Adicionar-Seleccionar se asocia el insumo al A. P. U., esta tarea se repite con todos los insumos requeridos por el unitario.

|   |                          |                                          |        | Г                        | ► Ac          | licionar-   |               |     |
|---|--------------------------|------------------------------------------|--------|--------------------------|---------------|-------------|---------------|-----|
|   |                          |                                          |        |                          |               |             |               |     |
| 2 | Lista de Materia         | les                                      | 1      | No. of Concession, Name  |               |             |               | x   |
| ŀ | 4 4 <b>F</b> FI <b>+</b> | - 🔺 🖉 X C 📰 🔟 🔍                          | 1      | Filtra                   | r 🗌           | Por         | )escripción 🔶 |     |
|   |                          | Mo                                       |        | ada<br>ionar-Seleccionar |               |             |               |     |
|   | Código                   | Descripción                              | Unidad | Precio                   | Observaciones | Actualizado | Peso (Kg)     |     |
|   | 01.03.580016             | ANGULO 2 1/2*3/16                        | М      | 14,048.00                |               | 02/03/2009  | 0             |     |
|   | 30.10.151204             | CODOS 11 1/4§ 3 J.H. PVC (75MM)          | UND    | 81,247.00                |               | 02/03/2009  | 0             |     |
|   | 01.03.580003             | ANGULO 30*3.0MM                          | М      | 4,162.00                 |               | 02/03/2009  | 0             |     |
|   | 01.03.580002             | ANGULO 25*4.5MM                          | м      | 4,891.00                 |               | 02/03/2009  | 0             |     |
|   | 01.03.580007             | ANGULO 1 1/2*1/4                         | м      | 10,181.00                |               | 02/03/2009  | 0             |     |
| Þ | 01.03.580011             | ANGULO 2*1/4                             | М      | 14,135.00                |               | 02/03/2009  | 0             | 1   |
|   | 01.07.260050             | MALLA GAVIONES CAL.12 TT (3*1*1M)        | UND    | 48,028.00                |               | 02/03/2009  | 0             |     |
|   | 01.01.580071             | CHIPA CORRUGADA 8MM                      | KG     | 2,238.00                 |               | 02/03/2009  | 0             |     |
|   | 01.07.260002             | MALLA ESLABONADA CAL.10 (1*1)            | M2     | 22,514.00                |               | 02/03/2009  | 0             |     |
|   | 31.04.150047             | HIDROSELLOS NOVAFORT D=400MM             | UND    | 35,636.00                |               | 02/03/2009  | 0             |     |
|   | 32.01.150105             | REJILLA VENT.GAS TIP. PERSIANA D=20*20CM | UND    | 4,604.00                 |               | 02/03/2009  | 0             |     |
| E |                          |                                          |        |                          |               |             |               | · • |

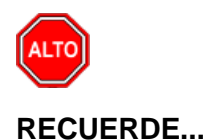

Debe recordar la diferencia clara entre Elaborados y Unitarios, los Elaborados van a formar parte de la lista de Materiales básicos en forma automática, mientras que los Unitarios dan los precios por unidad de cada uno de los ítems del presupuesto.

Luego de haber asignado insumos, se procede a digitar la cantidad y el porcentaje de desperdicio en el caso de los materiales que se necesita para la unidad del unitario.

| 1 | Materiales   |                         |        |          |             |               |          |         |  |  |  |
|---|--------------|-------------------------|--------|----------|-------------|---------------|----------|---------|--|--|--|
|   | Código       | Descripción             | Unidad | Cantidad | Desperd.(%) | Cant + Desper | Precio   | Parcial |  |  |  |
|   | 34002        | ESTACA DE MADERA H=50CM | UND    | 0.4000   | 0.00        | 0.4000        | 560.00   | 224.00  |  |  |  |
|   | 26.06.000011 | TABLA MAJUMBA 2*30*300  | UND    | 0.0200   | 0.00        | 0.0200        | 6,630.00 | 132.60  |  |  |  |
|   | 09.01.000002 | PUNTILLA 1 1/2- 3       | LB     | 0.1000   | 0.00        | 0.1000        | 1,800.00 | 180.00  |  |  |  |

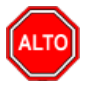

# **RECUERDE...**

El desperdicio del material aplica sobre la cantidad del mismo.

Este mismo proceso de asignación de insumo se repite para personal y equipo.

Después de haber seleccionado o asignado el personal se debe digitar su respectivo rendimiento:

| Personal |        |             |        |             | Total Materiales | 536.60  |
|----------|--------|-------------|--------|-------------|------------------|---------|
|          | Código | Descripción | Unidad | Rendimiento | Precio           | Parcial |
|          | MO0001 | OFICIAL     | DIA    | 240.0000    | 0.00             | 0.00    |
|          | MO0002 | OBRERO      | DIA    | 120.0000    | 20,690.95        | 172.42  |
|          | MO0033 | CADENERO    | DIA    | 640.0000    | 31,031.00        | 48.49   |

Se realiza lo mismo para maquinaria.

| Equipos  |                                          | rotar reisonar |             | 220.91     |         |
|----------|------------------------------------------|----------------|-------------|------------|---------|
| Código   | Descripción                              | Unidad         | Rendimiento | Precio     | Parcial |
| EQ105020 | EQUIPO DE TOPOGRAFIA (TEODOLITO O NIVEL) | DIA            | 640.0000    | 93,645.000 | 146.32  |
| Γ        |                                          |                |             |            |         |
|          |                                          |                |             |            |         |
|          |                                          |                |             |            |         |
|          |                                          |                |             |            |         |

Si desea eliminar un insumo, sea Material, personal o equipo de la lista, solo debe seleccionar el insumo y oprimir la tecla suprimir
### Configurar Formato de Análisis Unitario.

A través de esta opción podemos establecer el formato de impresión de los Análisis Unitarios.

- 1. Ingrese al menú Archivos.
- 2. Seleccione la opción **Configuración**
- 3. Luego seleccione Generales.

A continuación, se mostrará la siguiente ventana:

| Configuración Ger | neral                                                                                     |                                                 |
|-------------------|-------------------------------------------------------------------------------------------|-------------------------------------------------|
| Formato de Ana    | lisis Unitario                                                                            |                                                 |
| Formato           | Transporte Calculado EMTP 🔷                                                               | <u>1. 1. 1. 1. 1. 1. 1. 1. 1. 1. 1. 1. 1. 1</u> |
| Personalizado     | Transporte Calculado EMTP<br>Transporte Calculado MTPE<br>Exportable MEP<br>Personalizado |                                                 |
|                   | 🖌 Aceptar 🛛 🗶 Canc                                                                        | elar                                            |

En la pestaña reportes, existe un menú desplegable con el listado de Formatos configurables para imprimir el unitario. Las siglas se arman de acuerdo al orden en que se muestra la información, ejemplo: EMTP el orden es Equipos Materiales Transporte **P**ersonal.

| Exportable MEP            | \$ |
|---------------------------|----|
| Transporte Calculado EMTP |    |
| Transporte Calculado MTPE |    |
| Exportable MEP            |    |
| Personalizado             |    |

Los Formatos EMTP, MTPE y MEP son formatos estándares del software, si se Selecciona el Formato Personalizado se habilita la caja de texto Personalizado donde se digita el nombre del reporte personalizado para el Unitario.

### Crear un Ítem de presupuesto

A este nivel se han creado unitarios necesarios para "conformar" el resumen del presupuesto que son los Ítems, aunque este orden no es estricto, debido a que el programa permite crear primero los ítems y luego cuando se tengan los unitarios se asocian los respectivos códigos de los A.P.U.

- 1. Ingrese al menú Presupuesto.
- 2. Seleccione la opción Ítems.

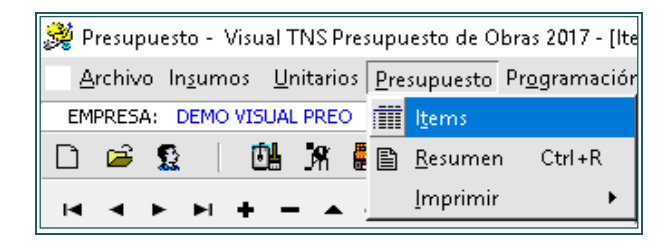

Aparece la siguiente ventana:

Botón Excel

| llen    | Descripción                                                                                                    | Und                                    | . Cantidad                                          | Vr. Unitario                                                                                                    | Vr. Parcial                                  | Análisis                  | Incidencia                                      |       |
|---------|----------------------------------------------------------------------------------------------------|----------------------------------------|-----------------------------------------------------|----------------------------------------------------------------------------------------------------|----------------------------------------------|---------------------------|-------------------------------------------------|-------|
| ▶ 1     | CIMENTACION                                                                                                    |                                        |                                                     | 0.00                                                                                                    | 0.00                                         |                           | 0.00                                            | j     |
| ▶ 1.1   | ZAPATAS EN CONCRETO                                                                                                    | M3                                     | 525.0                                               | 0 73,200.00                                                                                                    | 38,430,000.00                                | UN030130                  | 70.77                                           |       |
| 2       | GLOBAL                                                                                                    | Glb                                    | 1.0                                                 | 0 4,500,000.00                                                                                                    | 4,500,000.00                                 | UNGP080000                | 8.28                                            |       |
| e ítems |                                                                                                    |                                        |                                                     |                                                                                                    |                                              |                           |                                                 |       |
| e ítems | Total Directos: 42,930,0                                                                                                    | 00.00 <b>Tot</b>                       | al Indirectos:                                      | 11,376,450.00                                                                                                    | Total Propu                                  | esta:                     | 54,306,4                                        | 50.00 |
|         | Total Directos:         42,930,0           30         ZAPATAS CONCENTRICAS 2<                                                                                                    | 00.00 <b>Tot</b><br>4 M2               | al Indirectos:                                      | 11,376,450.00                                                                                                    | Total Propu                                  | esta:                     | 54,306,4                                        | 50.00 |
| e ítems | Total Directos:         42,930,0           Image: State of the state of the s | 00.00 Tot<br>4 M2<br>Und.              | al Indirectos:                                      | 11,376,450.00                                                                                                    | Total Propu<br>Precio                        | esta:<br>Parcial          | 54,306,43                                       | 50.00 |
| e ítems | Total Directos:         42,930,0           30         ZAPATAS CONCENTRICAS 2           Descripción         VIBRADOR ELECTRICO                                                                                                    | 00.00 Tot<br>4 M2<br>DIA               | al Indirectos:<br>Cantidad Bas.<br>8.0000           | 11,376,450.00<br>M3<br>Desperd Cantidad Net.<br>0.00 8.0000                                                                                                    | Total Propu<br>Precio<br>150,000.00          | esta:<br>Parcial<br>18,75 | 54,306,45                                       | 50.00 |
| e ítems | Total Directos:         42,930,0           ZAPATAS CONCENTRICAS 2 <a< th="">           Descripción           VIBRADOR ELECTRICO           FORMALETA METALICA DE 1*0.5 M-UNIDAI</a<>                                                                                                    | 00.00 <b>Tot</b><br>4 M2<br>DIA<br>DIA | al Indirectos:<br>Cantidad Bas.<br>8.0000<br>0.0060 | 11,376,450.00<br>M3<br>Desperd Cantidad Net.<br>0.00<br>0.00<br>0.00<br>0.000<br>0.000<br>0.0060<br>0.0060<br>0.0060<br>0.0060<br>0.0060<br>0.0060<br>0.0060<br>0.0060<br>0.0060<br>0.0060<br>0.0060<br>0.0060<br>0.0060<br>0.0060<br>0.0060<br>0.0060<br>0.0060<br>0.006<br>0.006<br>0.006<br>0.0 | Тоtal Ргори<br>Ргесіо<br>150,000.00<br>67.50 | Parcial<br>18,75<br>11,25 | 54,306,4<br><b>Tipo</b><br>60.00 EQ<br>60.00 EQ | 50.00 |

Los ítems se crean con la tecla Insert o clic en •. Si el ítem ingresado es un capítulo, solo se ingresa el código y la descripción; si es un Ítem - actividad, se digita el código o toma por defecto el nombre del unitario asociado. Se debe tener en cuenta que en la columna análisis

del unitario, se puede dar doble clic lo cual aparecerá la siguiente opción damos clic en el botón continuo para traer el código que necesitamos y posteriormente la opción buscar, con la tecla exportar in lo relacionamos al ítem. Observe en el listado de ítems que trajo toda la información necesaria del A.P.U. Nos queda pendiente solo darle la cantidad de obra y porcentaje de desperdicio.

**Ítem Global:** es el valor de la unidad sin necesidad de hacer el análisis unitario, el proceso se realiza al insertar un ítem del presupuesto lo cual se debe asignar un nombre o título, posterior a esto se debe situar en el campo donde pide el código del análisis, se digita la letra [G] mayúscula y aparece un botón en frente , al presionarlo se genera automáticamente el análisis global, solo hay que introducir el valor unitario.

| 🔮 Crear Análisis Global 💷 💷 🔤 |
|-------------------------------|
| Crear Item Global             |
| Código GP080000               |
| Unidad Glb                    |
| Valor 0                       |
| Aceptar Cancelar              |

Cuando se necesite hacer cambios en el presupuesto, se selecciona el ítem, seguidamente se presiona el botón 🗮 (análisis unitario) de la barra de Herramientas y luego Enter, se mostrará el detalle del análisis unitario seleccionado.

| lateriales                                           |                                                                 |                            |                               |                                          |                                        |                      |                                  |                                  |
|------------------------------------------------------|-----------------------------------------------------------------|----------------------------|-------------------------------|------------------------------------------|----------------------------------------|----------------------|----------------------------------|----------------------------------|
| Código                                               | Descripción                                                     | Unidad                     | Cantidad                      | Desperd.(%)                              | Cant + Desper                          | Precio               | F                                | arcial                           |
| 01.08.340002                                         | SOLDADURA 3/32                                                  | KG                         | 0.100                         | 0.00                                     | 0.1000                                 | 5,504                | .00                              | 550.40                           |
| 01.03.580011                                         | ANGULO 2*1/4                                                    | M                          | 1.050                         | 0.00                                     | 1.0500                                 | 14,135               | .00                              | 14,841.75                        |
| 01.07.260013                                         | MALLA ESLABONADA CAL.12 (2*2)E                                  | M2                         | 1.89                          | 0.00                                     | 1.8900                                 | 8,405                | .00                              | 15,885.45                        |
| 30.07.070004                                         | TUBERIA GALVANIZADA 2                                           | м                          | 0.770                         | 00.00                                    | 0.7700                                 | 31,107               | .00                              | 23,952.39                        |
| ersonal                                              |                                                                 |                            |                               |                                          | Total Materiale                        | 15                   | 55,229.99                        | )                                |
| Código                                               | Descripción                                                     |                            | Unidad                        | Rendimiento                              | Precio                                 |                      | Parcia                           |                                  |
| M0020204                                             | CUADRILLA DE CONSTRUCCION 1*4                                   | D                          | A .                           | 30.000                                   | 0 2                                    | 02.281.96            |                                  | 6,742.73                         |
|                                                      |                                                                 |                            |                               |                                          |                                        |                      |                                  | 1.000.00                         |
| MO010040                                             | OFICIAL DE ESPECIALIDAD                                         | D                          | A                             | 15.000                                   | 0                                      | 73,557.48            |                                  | 4,903.83                         |
| MO010040                                             | OFICIAL DE ESPECIALIDAD                                         | D                          | A                             | 15.000                                   | 0<br>Total Personal                    | 73,557.48            | 11,646.50                        | 4,903.83                         |
| MO010040<br>uipos<br>Código                          | OFICIAL DE ESPECIALIDAD Descripción                             | D                          | A<br>Unidad                   | 15.000<br>Rendimiento                    | 0<br>Total Personal<br>Precio          | 73,557.48            | 11,646.50<br>Parcial             | 4,903.83                         |
| MO010040<br>uipos<br>Código<br>EQ401005              | OFICIAL DE ESPECIALIDAD  Descripción  ANDAMIO TUBULAR 1.50*1.50 | D                          | Unidad                        | 15.000<br>Rendimiento<br>1.000           | 0<br>Total Personal<br>Precio          | 930.000              | 11,646.50<br>Parcia              | 4,903.83                         |
| M0010040<br>Código<br>EQ401005<br>EQ305001           | OFICIAL DE ESPECIALIDAD                                         | D                          | Unidad U                      | 15.000<br>Rendimiento<br>1.000<br>15.000 | Total Personal Precio 0 0 8            | 930.000<br>1.000.000 | 11,646.50<br>Parcia              | 4,903.83<br>930.000<br>5,400.000 |
| M0010040<br>quipos<br>Código<br>EQ401005<br>EQ305001 | OFICIAL DE ESPECIALIDAD                                         | Di<br>Di<br>Di<br>Di<br>Di | Unidad U<br>U<br>M<br>Wo M.O. | 15.000<br>Rendimiento<br>1.000<br>15.000 | Total Personal Precio O S Total Equipo | 930.000              | 11,646.50<br>Parcial<br>6,912.33 | 4,903.83<br>930.000<br>5,400.000 |

Se puede cambiar el material, personal, equipo, sus respectivas cantidades y rendimientos. Dichos cambios se realizan de forma similar como se explicó en la Pág. 28.

Botón Excel: Este botón nos da la posibilidad de exportar el listado de Ítem a Excel.

Adicionalmente para la presentación de un presupuesto, hay que determinar si los costos indirectos se aplicarán en cada análisis o en el resumen del presupuesto.

- 1. Ingrese al menú Presupuesto.
- 2. Seleccione la opción Resumen.

Aquí podemos configurar los Indirectos, los encabezados y pie de página de los reportes.

| 🗩 Resumen del Presupuesto   |               |                    | ×                |
|-----------------------------|---------------|--------------------|------------------|
| Encabezado de Página        |               |                    |                  |
| ENTIDAD: T.N.S. LTDA.       |               |                    |                  |
| PROPONENTE: CONSTRUCTORA C  | OLOMBIA       |                    |                  |
| OBRA: CONSTRUCCION EDIFICIO | ) SEDE        |                    |                  |
| Costos Directos             | Total Directo | 5                  | 6,650,978.00     |
| Costos Indirectos           |               |                    |                  |
| Indirecto                   | Porcentaje    |                    | Total            |
| 1. ADMINISTRACION           | 10.00 %       | D                  | 665,098.00       |
| 2. IMPREVISTOS              | 5.00 %        | D                  | 332,549.00       |
| 3. UTILIDAD                 | 10.00 %       | D                  | 665,098.00       |
| 4.                          | 0.00 %        | D                  | 0.00             |
| 5.                          | 0.00 🕠        | D                  | 0.00             |
| 6.                          | 0.00 %        | D                  | 0.00             |
| 7.                          | 0.00 🕠        | D                  | 0.00             |
| Impuestos                   |               | Aplica a           |                  |
| 1. IVA S/UTILIDAD           | 15.00 %       | • 3                | 99,765.00        |
| 2.                          | 0.00 %        | •                  | 0.00             |
| 3.                          | 0.00 %        | •                  | 0.00             |
| 4.                          | 0.00 🕠        | •                  | 0.00             |
|                             | Total Indirec | tos                | 1,762,510.00     |
| Aplicar Costos Indirec      | tos .         | <u> </u>           |                  |
| Resumen del Pro             | esupuesto     | 🔾 Lada Analisi     | s Unitario       |
|                             | Total Propu   | esta               | 8,413,488.00     |
| Pie de Página               |               |                    |                  |
|                             |               |                    |                  |
|                             |               |                    |                  |
| Recalcular Directos         | Guardar       | X <u>⊂</u> ancelar | Modo Rendimiento |

Los Costos Indirectos pueden ser ingresados uno en cada línea o en forma abreviada en una sola línea para lo correspondiente al A.I.U. (Administración, Imprevistos, Utilidad).

En la casilla del impuesto se discrimina el IVA lo cual se aplica sobre la Utilidad, en el campo del frente se relaciona la casilla que hace referencia a la línea del Indirecto que se le calculará el impuesto. Los costos indirectos pueden ser aplicados al Resumen del Presupuesto o a cada Análisis Unitario

**Recalcular Directos**: Este botón sirve para recalcular los costos directos del presupuesto teniendo en cuenta la información diligenciada de los Costos Indirectos.

**Modo Rendimiento**: Este botón establece el modo de rendimiento, lo cual tiene dos opciones, Tiempo/Unidad que se refiere a Modo Consumo; Unidad/Tiempo que se refiere a Productividad, esto aplica para los insumos de Mano de obra y Equipos.

| ஜ Configuración del Pr —       |             |
|--------------------------------|-------------|
| Número de Decimales            |             |
| En el Total Unitario           | 2           |
| En Total Directos e Indirectos | 0           |
| En Total Propuesta             | 0           |
| Modo Rendimiento               |             |
| 🔾 Tiempo / Unidad 🖲 Unid       | ad / Tiempo |
| 🖌 Aceptar                      | ancelar     |

### Manejo de Informes Presupuesto (Salidas)

### Cómo Imprimir Listado de Materiales

Este Informe es útil para listar materiales del presupuesto seleccionado.

- 1. Ingrese al menú Imprimir.
- 2. Seleccione la opción Listados.

3. Seleccione la opción **Materiales** con solo darle clic en la pestaña. A continuación, se desplegará la siguiente ventana:

| 🐊 Listado de                            | e Materiales                                | × |
|-----------------------------------------|---------------------------------------------|---|
| Filtros                                 |                                             |   |
| Proveedor                               |                                             |   |
| 🗆 Grupo del                             | Material                                    |   |
| Inicial                                 | <b>(2</b> )                                 |   |
| Final                                   | ZZ 😰                                        |   |
| Opciones –                              |                                             |   |
| 🗌 Requer                                | idos en Obra                                |   |
| Solo Ela                                | aborados<br>                                |   |
| Mostrai                                 | r Grupos Mayores<br>r Detalles del Material |   |
| No Mos                                  | itrar Grupos                                |   |
| Ordenado                                | por Paginar                                 |   |
| <ul> <li>Códig</li> <li>Nomb</li> </ul> | re Desde 1                                  |   |
|                                         | Lancelar                                    |   |

**Proveedor:** Permite filtrar el informe por un proveedor específico del Material, para esto digite o seleccione con el botón 🔝 el proveedor a filtrar.

**Grupo de material Inicial:** Digite el Código del Grupo de Material con el cual desea ver el informe. Si desea mostrar los diferentes grupos asociados a los materiales oprima el botón o con la tecla BARRA ESPACIADORA, Si desea filtrar por todos los grupos deje este campo en blanco.

**Grupo de Material Final:** Digite el Código del Grupo de Material con el cual desea ver el informe. Si desea mostrar los diferentes grupos asociados a los materiales oprima el botón o con la tecla BARRA ESPACIADORA, si desea filtrar por todos los grupos deje este campo como aparece ZZ.

**Opción Requeridos en Obra**: Muestra los materiales relacionados en los Ítems del Presupuesto.

Opción solo Elaborados: Lista solo los materiales tipo Elaborado.

**Mostrar Grupos Mayores:** Muestra Los Grupos Mayores del Material. Ver cómo Crear Un Grupo de Material.

**Mostrar Detalles del Material:** Muestra Datos adicionales del Material (Proveedores, Observaciones).

Paginar desde: Número donde empezará la paginación del informe.

| 🖬 💫 💆 🖪       | ⌀ 桷   🗉 🔲 🖽 100% ▾ 🗎   🖄 📴   🥎 🔍   🊈 3   | ≝ ⑧   Ⅰ ◀ 1 | ► ►I       | Cerrar            |
|---------------|------------------------------------------|-------------|------------|-------------------|
| ENTIDAD: T.N. | .S. LTDA.                                |             | Pag 1      |                   |
| PROPONENTE:   | CONSTRUCTORA COLOMBIA                    |             | Fecha 01/  | 11/2012 09:37 a.m |
| OBRA: CONST   | TRUCCION EDIFICIO SEDE                   |             |            |                   |
|               | REPORTE GENERAL DE MATE                  | RIALES      |            |                   |
| CODIGO        | DESCRIPCION                              | UNIDAD      | PRECIO UND | FEC. ACT          |
| 02.02.00      | LAVAPLATO5                               |             |            |                   |
| 02.02.001     | LAVAPLATOS EN ALUMINIO 40*60             | UND         | 55200.00   | 08/24/2012        |
| 02.02.006     | LAVAPLATOS EN ACERO L1200                | UND         | 247500.00  | 08/24/2012        |
| 02.02.007     | LAVAPLATOS EN ACERO L1500                | UND         | 298500.00  | 08/24/2012        |
| 02.02.008     | LAVAPLATOS EN GRANITO                    | UND         | 53550.00   | 08/24/2012        |
| 02.02.009     | LAVAPLATOS EN GRANITO                    | UND         | 102000.00  | 08/24/2012        |
| 02.02.010     | LAVAPLATOS EN GRANITO                    | UND         | 153000.00  | 08/24/2012        |
| 02.04.00      | HORNOS DE EMPOTRAR                       |             |            |                   |
| 02.04.000001  | ESTUFA HACEB MIXTA GX-504                | UND         | 616500.00  | 08/24/2012        |
| 02.05.00      | EXTRACTORES DE HUMO                      |             |            |                   |
| 02.05.1200    | JUEGO DE COCINA INTEGRAL TRIPLEX         | ML          | 758160.00  | 08/24/2012        |
| 03.01.00      | SANITARIOS                               |             |            |                   |
| 03.01.004     | SANITARIO ACUACER CORONA BLANCO GYM      | UND         | 183000.00  | 08/24/2012        |
| 03.01.009     | SANITARIO STILO COLOR ESPEC CORONA GYM   | UND         | 688500.00  | 08/24/2012        |
| 03.01.011     | SANITARIO NOVA COLOR CORONA GYM B.C      | UND         | 2974050.00 | 08/24/2012        |
| 03.01.012     | SANITARIO ROYAL COLOR CORONA GYM         | UND         | 319500.00  | 08/24/2012        |
| 03.01.013     | SANITARIO TIFFANI COLOR CORONA GYM       | UND         | 567000.00  | 08/24/2012        |
| 03.02.00      | LAVAMANOS                                |             |            |                   |
| 03.02.001     | LAVAMANOS ACUACER BLANCO 1 LLAVE ONIX    | UND         | 69525.00   | 08/24/2012        |
| 03.02.008     | LAVAMANOS PEDESTAL BLANCO TIFFANY CGM G4 | UND         | 229050.00  | 08/24/2012        |
| 03.02.022     | AVAMANOS EMPOTRAR COLOR NOVA IRIS DE 4   | UND         | 170250.00  | 08/24/2012        |
| 03.02.047     | LAVADERO PREFABRICADO DE CONCRETO        | UND         | 120000.00  | 08/24/2012        |
| 03.02.048     | AVAMANOS PEDESTAL COLOR ESPEC. PRESTIGI  | UND         | 976200.00  | 08/24/2012        |
| 03.05.00      | DIICHAS                                  | 0110        | 010200.00  | 00/2 //2012       |
| 03.05.004     | DUICHA MEZCI ADOR BAXERA GRIVAL PRISMA   | LIND        | 159174.00  | 08/24/2012        |
| 03.05.004     |                                          | UND         | 130778.00  | 08/24/2012        |
| 03.05.010     | DUCHA GRIVAL SENCILLA GALAXIA            | UND         | 39150.00   | 08/24/2012        |
| 03 05 018     | DUCHA TE EEONO CON MEZCIADOR IRIS        | LIND        | 126870.00  | 08/24/2012        |
| 03 06 00      | THECOS DE TACEDISTACTONES EN DODCELANA   | JIID        | 120010.00  | 3012 12012        |
| 03.06.000020  |                                          | 160         | 57285.00   | 08/24/2012        |
| 03.06.004     |                                          | 160         | 68925.00   | 08/24/2012        |
| 03 07 00      |                                          | 330         | 00020.00   | 3012 12012        |
| 03.07.000001  |                                          | UND         | 0600.00    | 09/24/2012        |
| 03.07.000001  |                                          | UND         | 9600.00    | 08/24/2012        |
| 03.07.000002  |                                          | UND         | 9000.00    | 08/24/2012        |
| 03.07.000003  |                                          |             | 9000.00    | 08/24/2012        |
| 02.07.000004  |                                          |             | 0100.00    | 00/27/2012        |
| 03.07.000005  |                                          |             | 8100.00    | 00/24/2012        |
| 03.07.000006  |                                          |             | 9000.00    | 08/24/2012        |
| 02.07.000009  |                                          |             | 39/000.00  | 08/24/2012        |
| 03.07.000010  |                                          | UND         | 476400.00  | 08/24/2012        |
| 03.07.000011  |                                          | UND         | 396750.00  | 08/24/2012        |
| 03.07.000014  | TINA KEDUNDA DIBU POLIMAKMOL             | UND         | 648000.00  | 08/24/2012        |
| 03.07.000019  | PAPELEKA ESPACIO                         | UND         | ∠1600.00   | 08/24/2012        |

## Cómo Imprimir Listado de Personal

Este Informe es útil para listar el personal del presupuesto seleccionado.

- 1. Ingrese al menú Imprimir.
- 2. Seleccione la opción Listados.

3. Seleccione la opción **Personal** con solo darle clic en la pestaña se desplegará la siguiente ventana:

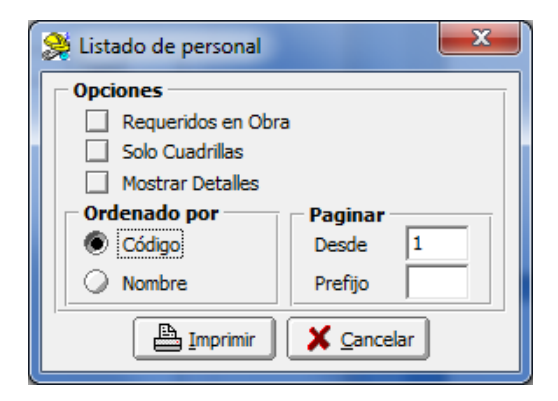

**Opción Requeridos en Obra**: Muestra el Personal relacionado en los Ítems del Presupuesto.

Opción Solo Cuadrillas: Muestra Personal Tipo Cuadrilla.

**Opción Mostrar Detalles**: Muestra las Observaciones del personal.

Paginar desde: Número donde empezará la paginación del informe.

| 📚 Listado de Personal - RepPre_ListaPersonal.fr3 |                |                          |                    |            |                   |               |  |
|--------------------------------------------------|----------------|--------------------------|--------------------|------------|-------------------|---------------|--|
| i                                                | · 🖬 💫 🖊 📾      | 7 🏘 🗉 🗐 🏢 🔡 100% 🗉 🗏 🖄 🖫 | ぞう 🔍   智 凶 遠       | ∢ ∢ 1      | ► <b>H</b>        | Cerrar        |  |
|                                                  |                |                          |                    |            |                   |               |  |
|                                                  |                |                          |                    |            |                   |               |  |
|                                                  | ENTIDAD: T.N.S | . LTDA.                  |                    |            | Pag 1             |               |  |
|                                                  | PROPONENTE: (  | CONSTRUCTORA COLOMBIA    |                    |            | Fecha 01/11/201   | 12 09:50 a.m. |  |
|                                                  | OBRA: CONST    | RUCCION EDIFICIO SEDE    |                    |            | -                 |               |  |
|                                                  |                | LISTADO GENER            | AL DE MANO DE OBRA |            |                   |               |  |
|                                                  |                |                          |                    |            |                   |               |  |
|                                                  | CODIGO         | DESCRIPCION              | UNIDAD             | PRECIO UND | INCLUYE<br>PRE ST | FEC. ACT      |  |
|                                                  | MO0001         | OFICIAL                  | DIA                | 31,031.00  | 117.00%           | 05/09/2001    |  |
|                                                  | MO0002         | OBRERO                   | DIA                | 20,690.95  | 117.00%           | 05/09/2001    |  |
|                                                  | MO0005         | CUADRILLA 1*1            | DIA                | 51,721.95  | 117.00%           | 05/09/2001    |  |
|                                                  | MO0029         | TOPOGRAFO                | DIA                | 47,740.00  | 117.00%           | 05/09/2001    |  |
|                                                  | MO0031         | OFICIAL ESPECIALIZADO    | DIA                | 41,230.00  | 117.00%           | 05/09/2001    |  |
|                                                  | MO0032         | AYUDANTE DE ELECTRICIDAD | DIA                | 24,738.00  | 117.00%           | 05/09/2001    |  |
|                                                  | MO0033         | CADENERO                 | DIA                | 31,031.00  | 117.00%           | 05/09/2001    |  |
|                                                  | MO0036         | OFICIAL ELECTRICISTA     | DIA                | 41,230.00  | 117.00%           | 05/09/2001    |  |
|                                                  | MO0038         | LINIERO                  | DIA                | 38,734.50  | 117.00%           | 05/09/2001    |  |
|                                                  | MO0040         | TECNICO ELECTRICISTA     | DIA                | 61,845.00  | 117.00%           | 05/09/2001    |  |
|                                                  |                |                          |                    |            |                   |               |  |
|                                                  |                |                          |                    |            |                   |               |  |
|                                                  |                |                          |                    |            |                   |               |  |

# Cómo Imprimir Listado de Equipos

Este Informe es útil para listar los equipos del presupuesto seleccionado.

- 1. Ingrese al menú Imprimir.
- 2. Seleccione la opción Listados.

3. Seleccione la opción **Equipo** con solo darle clic en la pestaña se desplegará la siguiente ventana:

| 癸 Listado de Equipos                                                                                                    | ×                             |
|----------------------------------------------------------------------------------------------------|-------------------------------|
| Opciones           Requeridos en Obra           Mostrar Detalles           Ordenado por           Código           Nombre | Paginar<br>Desde 1<br>Prefijo |
|                                                                                                    | Cancelar                      |

**Opción Requeridos en Obra**: Muestra el Personal relacionado en los Ítems del Presupuesto.

**Opción Mostrar Detalles**: Muestra las Observaciones de los Equipos.

Paginar desde: Número donde empezará la paginación del informe.

| 🐊 Listado de Equipos | - RepPre_ListaEquipos.fr3                |              |            |                    |
|----------------------|------------------------------------------|--------------|------------|--------------------|
| i 🕹 🚅 🖬 💫 👃          | 📨 🚧 🔲 🔲 🖽 100% 🔹 📃 🗵 🔚 🦉                 | , �.   ʰ 凶 竭 |            | Cerrar             |
|                      |                                          |              |            |                    |
|                      |                                          |              |            |                    |
| ENTIDAD: T.N         | .S. LTDA.                                |              | Pag 1      |                    |
| PROPONENTE           | : CONSTRUCTORA COLOMBIA                  |              | Fecha 01/  | 11/2012 10:07 a.m. |
| OBRA: CONS           |                                          |              |            |                    |
|                      |                                          |              |            |                    |
|                      | LISTADO GENERA                           | L DE EQUIPOS |            |                    |
| CODIGO               | DESCRIPCION                              | UNIDAD       | TARIFA UND | FEC. ACT           |
| EQ101003             | BULLDOZER D-6                            | НМ           | 99000.00   | 08/24/201          |
| EQ101040             | CARGADOR 2 YARDAS                        | HM           | 90750.00   | 08/24/201          |
| EQ101090             | MOTONIVELADORA ADAMS                     | HM           | 87000.00   | 08/24/201          |
| EQ102002             | CARROTANQUE DE AGUA-5 M3                 | DIA          | 231000.00  | 08/24/201          |
| EQ102003             | VOLQUETA 3 M3                            | VIAJE        | 68332.50   | 08/24/201          |
| EQ102020             | PLUMA GRUA DE 5 HP ELECTRICA             | DIA          | 41745.00   | 08/24/201          |
| EQ102061             | SOLDADOR ELECTRICO                       | DIA          | 70530.00   | 08/24/201          |
| EQ104001             | TERMINADORA DE PAVIMENTO FINISHER        | HM           | 115500.00  | 08/24/201          |
| EQ105001             | COMPRESOR HOLLMAN                        | HM           | 111570.00  | 08/24/201          |
| EQ105020             | EQUIPO DE TOPOGRAFIA (TEODOLITO O NIVEL) | DIA          | 93645.00   | 08/24/201          |
| EQ201020             | VIBRADOR ELECTRICO                       | DIA          | 150000.00  | 08/24/201          |
| EQ201022             | VIBRADOR A GASOLINA                      | DIA          | 61245.00   | 08/24/201          |
| EQ202004             | VIBROCOMPACTADOR                         | HM           | 74250.00   | 08/24/201          |
| EQ205002             | CIZALLA MANUAL                           | DIA          | 9570.00    | 08/24/201          |
| EQ206002             | DOBLADORA MANUAL                         | DIA          | 9570.00    | 08/24/201          |
| EQ206003             | CILINDRO GIRATORIO                       | HM           | 74250.00   | 08/24/201          |
| EQ301001             | FORMALETA METALICA DE 1*0.25             | DIA          | 45.00      | 08/24/201          |

## Cómo Imprimir Listado de Material Alfabético por Grupo.

Este Informe Muestra el conjunto de Materiales Agrupados por Grupo de Material.

- 1. Ingrese al menú Imprimir.
- 2. Seleccione la opción Listados.
- 3. Seleccione la opción **Materiales Alfabético por Grupos** con solo darle clic en la pestaña continuación se desplegará la siguiente ventana:

| 癸 Listado de Materiales Alfabetico 📃                                              |
|-----------------------------------------------------------------------------------|
| Opciones           Mostrar Grupos Mayores           Mostrar Detalles del Material |
| Paginar<br>Desde 1 Prefijo                                                        |
|                                                                                   |

Mostrar Grupos Mayores: Muestra Los Grupos Mayores del Material, Ver cómo Crear Un Grupo de Material

Opción Mostrar Detalles: Muestra las Observaciones del Material.

Paginar desde: Número donde empezará la paginación del informe.

| 癸 Listado de Materiale       | s Alfabetico por Grupo - RepPre_ListaMaterialesAlfxGrupo.fr3 |                  |                     |                   |
|------------------------------|--------------------------------------------------------------|------------------|---------------------|-------------------|
| a 🖉 🖬 💫 🖊 🖉                  | 3 🚧 🔲 🗐 📰 🔠 100% 🗸 🗎 🖄 🖫 🥀 🎽                                 | ă ≧    ∢ 1       | ► FI                | Cerrar            |
| ENTIDAD: T.N.<br>PROPONENTE: | S. LTDA.<br>CONSTRUCTORA COLOMBIA                            |                  | Pag 1<br>Fecha 01/1 | 1/2012 10:29 a.m. |
| OBRA: CONS                   | TRUCCION EDIFICIO SEDE<br>REPORTE GENERAL DE PRECIOS DE MAT  | ERIALES AGRUPADO | s                   |                   |
| CODIGO                       | DESCRIPCION                                                  | UNIDAD           | PRECIO UND          | FEC. ACT          |
| 02.02.00                     | LAVAPLATOS                                                   |                  |                     |                   |
| 02.02.006                    | LAVAPLATOS EN ACERO L1200                                    | UND              | 247500.00           | 08/24/2012        |
| 02.02.007                    | LAVAPLATOS EN ACERO L1500                                    | UND              | 298500.00           | 08/24/2012        |
| 02.02.001                    | LAVAPLATOS EN ALUMINIO 40*60                                 | UND              | 55200.00            | 08/24/2012        |
| 02.02.008                    | LAVAPLATOS EN GRANITO                                        | UND              | 53550.00            | 08/24/2012        |
| 02.02.009                    | LAVAPLATOS EN GRANITO                                        | UND              | 102000.00           | 08/24/2012        |
| 02.02.010                    | LAVAPLATOS EN GRANITO                                        | UND              | 153000.00           | 08/24/2012        |
| 02.04.00                     | HORNOS DE EMPOTRAR                                           |                  |                     |                   |
| 02.04.000001                 | ESTUFA HACEB MIXTA GX-504                                    | UND              | 616500.00           | 08/24/2012        |
| 02.05.00                     | EXTRACTORES DE HUMO                                          |                  |                     |                   |
| 02.05.1200                   | JUEGO DE COCINA INTEGRAL TRIPLEX                             | ML               | 758160.00           | 08/24/2012        |
| 03.01.00                     | SANITARIOS                                                   |                  |                     |                   |

### Cómo Imprimir Total Unitario.

Este Informe Muestra un Listado General de los unitarios organizado por grupos del Presupuesto activo.

- 1. Ingrese al menú Imprimir.
- 2. Seleccione la opción Listados.

3. Seleccione la opción **Unitarios – Total Unitario** con solo darle clic en la pestaña se desplegará la siguiente ventana:

| 🟓 Listado de Unitarios 🛛 — 🔲 🗙                                                                   |        |      |  |  |  |
|--------------------------------------------------------------------------------------------------|--------|------|--|--|--|
| Filtros Requeridos en Obra Grupo Inicial                                                         | )      |      |  |  |  |
| Final ZZ                                                                                         | 2      |      |  |  |  |
| 🗌 🗌 No Mostar Grupos                                                                             | ;      |      |  |  |  |
| Opciones<br>Detallado<br>Material,Equipo y Mano de obra<br>Material + Equipo en una sola columna |        |      |  |  |  |
| Ordenado por                                                                                     | Pagina | ar — |  |  |  |
| Código                                                                                           | Desde  | 1    |  |  |  |
| Nombre Prefijo                                                                                   |        |      |  |  |  |
| No Mostrar Observaciones                                                                         |        |      |  |  |  |
| Imprimir 🔀 Cancelar                                                                              |        |      |  |  |  |

**Opción Requeridos en Obra**: Muestra los unitarios relacionado en los Ítems del Presupuesto.

**Grupo Inicial:** Digite el Código del grupo asignado al unitario con el cual desea ver el informe. Si desea mostrar los diferentes grupos asociados a los unitarios oprima el botón o con la tecla BARRA ESPACIADORA, Si desea filtrar por todos los grupos deje este campo en blanco.

**Grupo Final:** Digite el Código del grupo asignado al unitario con el cual desea ver el informe. Si desea mostrar los diferentes grupos asociados a los unitarios oprima el botón o con la tecla BARRA ESPACIADORA, si desea filtrar por todos los grupos deje este campo como aparece ZZ.

**Opción No Mostrar grupos**: No muestra los grupos relacionados al unitario, ver cómo *Crear Un Grupo.* 

**Opción Detallado:** Esta Opción permite discriminar el valor total del unitario, por Material, Equipo y Mano de Obra ó Material + Equipo en una sola Columna.

Paginar desde: Número donde empezará la paginación del informe.

|          |              | Listado de Unitarios             | - RepPre | e ListaUnitariosD | et.fr3    |              |                   |
|----------|--------------|----------------------------------|----------|-------------------|-----------|--------------|-------------------|
| ~ =      |              |                                  |          |                   |           |              |                   |
| ۲ ۲      | 💫 ≽ 🖾        | 7 🚧 🗉 🗐 🎛 🛗 100% 🕶 📃             | ∑ ≣   ¢  | ") 🔍 🖆 🛎 🕲        | 4 ◀ 1     | ► ►I         | Close             |
|          |              |                                  |          |                   |           |              |                   |
|          |              |                                  |          |                   |           |              |                   |
|          |              |                                  |          |                   |           |              |                   |
| F        | ENTIDAD: TNS | SAS                              |          |                   |           | Pag 1        |                   |
|          |              |                                  |          |                   |           | Eecha 16/10  | /2013 0:10:a m    |
|          |              |                                  |          |                   |           | ·            | 2013 3.10.a. III. |
|          | UBRA: CONSI  | TRUCCION EDIFICIO SEDE           |          |                   |           |              |                   |
|          |              | REPORTE G                        | ENERAL   | DE ANALISIS UNI   | TARIOS    |              |                   |
| C        | ODIGO        | DESCRIPCION                      | UNIDAD   | MATERIALES        | EQUIPO S  | MANO DE OBRA | PRECIO UNIT       |
| _        | 00.          | SERVICIOS                        |          |                   |           |              |                   |
|          | 00.PR.       | ITEMS DE PRESUPUESTO DE OBRA     |          |                   |           |              |                   |
|          | 00.PR.OC     | OTROS COSTOS PRESUPUESTO         |          |                   |           |              |                   |
| PR       | LCL07        | IMPREVISIBLES - OTROS COSTOS     | GLOBAL   | 0.00              | 0.00      | 0.00         | 29,912,885.00     |
|          |              |                                  |          |                   |           | 2.00         |                   |
| DD       | 12.06        |                                  |          | 43 347 00         | 1 448 03  | 13 572 07    | 58 368 00         |
| DD       | 2 12 08      |                                  |          | 27 177 00         | 1 246 44  | 16 200 00    | 44 623 44         |
| PR       | 3, 12,09     | SALIDA TOMA COMUN 110V           | UND      | 27 752 00         | 1 690 00  | 16 200 00    | 45 642 00         |
| PR       | 2, 12, 10    | SALIDA TOMA ESPECIAL 110V        | UND      | 27,752.00         | 1,690.00  | 16,200.00    | 45.642.00         |
| PR       | 8,12,11      | SALIDA TOMA 220V AA              | UND      | 32,105.00         | 2,495.00  | 27,900.00    | 62,500.00         |
| PR       | 2.12.12      | SALIDA TIMBRE                    | UND      | 30,472.00         | 1,433.00  | 16,740.00    | 48,645.00         |
| PR       | 2.12.13      | SALIDA TELEFONO                  | UND      | 17,665.50         | 1,932.50  | 16,740.00    | 36,338.00         |
| PR       | 8.12.14      | SALIDA TV                        | UND      | 10,370.00         | 2,174.00  | 18,600.00    | 31,144.00         |
| PR       | 2.12.16      | SALIDA ESPECIAL TOMA GECI        | UN       | 28,549.00         | 0.00      | 0.00         | 28,549.00         |
| PR       | 2.12.19      | SALIDA PARA ALUMBRADO            | UN       | 31,324.00         | 1,880.29  | 17,935.71    | 51,140.00         |
| PR       | 2.12.20      | SALIDA CITOFONO                  | UN       | 10,370.00         | 2,174.00  | 18,600.00    | 31,144.00         |
| PR       | 8.12.21      | TABLERO BIFASICO DE 12 CIRCUITOS | UND      | 244,524.00        | 11,621.00 | 83,700.00    | 339,845.00        |
| PR       | 2.12.22      | SALIDA ASCENSOR                  | ML       | 20,512.05         | 1,013.39  | 5,580.00     | 27,105.44         |
| PR       | 2.12.23      | AUTOMATICO DE 3*40/63 AMPERIOS   | UND      | 146,324.00        | 1,545.23  | 38,630.77    | 186,500.00        |
| PR       | 2.12.24      | SALIDA ALUMBRADO ASCENSOR EN     | UND      | 33,082.00         | 2,793.00  | 20,925.00    | 56,800.00         |
| PR       | 2.12.25      | SALIDA TOMA COMUN ASCENSOR EN    | UND      | 33,082.00         | 2,793.00  | 20,925.00    | 56,800.00         |
|          | 2.12.26      | SALIDA TOMA PORTON ELECTRICO     | UND      | 46,608.00         | 3,059.22  | 21,834.78    | 71,502.00         |
| PR       |              | ACOMETTO A F#4 TABLEDO CUADTO    | MI       | 33 597 05         | 954.30    | 6.277.50     | 40.828.85         |
| PR<br>PR | 2.12.27      | ACOMETIDA 5#4 TABLERO CUARTO     | 1.11     | 00,001.00         |           | -1           |                   |

## Cómo Imprimir Listado de Unitarios General.

Este Informe Muestra un Listado General de los unitarios organizado por grupos del Presupuesto activo.

- 1. Ingrese al menú Imprimir.
- 2. Seleccione la opción Listados.
- 3. Seleccione la opción **Unitarios General** con solo darle clic en la pestaña se desplegará la siguiente ventana

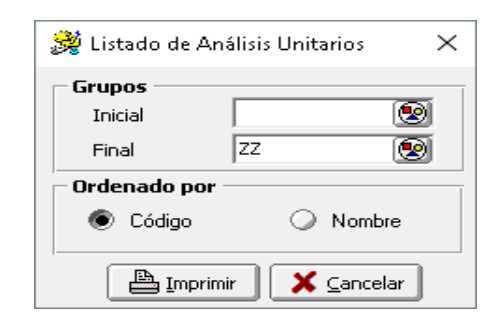

**Grupo Inicial:** Digite el Código del grupo asignado al unitario con el cual desea ver el informe. Si desea mostrar los diferentes grupos asociados a los unitarios oprima el botón 💿 o con la tecla BARRA ESPACIADORA, si desea filtrar por todos los grupos deje este campo en blanco.

**Grupo Final:** Digite el Código del grupo asignado al unitario con el cual desea ver el informe. Si desea mostrar los diferentes grupos asociados a los unitarios oprima el botón o con la tecla BARRA ESPACIADORA, Si desea filtrar por todos los grupos deje este campo como aparece ZZ.

| 👷 Listado de Analisis | ; Unitarios - RepPre_ListaUnitariosGen.fr3 |                            |        |                            |
|-----------------------|--------------------------------------------|----------------------------|--------|----------------------------|
| a 😂 🖬 🖓 🔑             | 📨 🚧 🗉 🗐 🌐 🖽 100% 🔹 📃                       | ] 🖫 🥂 🔍 🎽 🖄 😹              | ∢ ∢ 1  | Cerrar                     |
|                       |                                            |                            |        |                            |
|                       |                                            |                            |        |                            |
|                       |                                            |                            |        |                            |
| ENTIDAD: T.           | N.S. LTDA.                                 |                            | F      | Pag 1                      |
| PROPONENT             | E: CONSTRUCTORA COLOMBIA                   |                            | F      | echa 01/11/2012 11:01 a.m. |
| OBRA: CON             | STRUCCION EDIFICIO SEDE                    |                            | :      |                            |
|                       |                                            |                            |        |                            |
|                       | LISTADO GENE                               | ERAL DE ANALISIS UNITARIOS |        |                            |
| CODIGO                | DE SCRIPCION                               | OBSERVACIONES              | UNIDAD | PRECIO UND                 |
| 02.                   | APARATOS DE COCINA Y ACCESORIOS            |                            |        |                            |
| UN020120              | TRAZADO DE VIAS INTERNAS                   |                            | ML     | 768.87                     |
| UN020130              | LOCALIZACION Y REPLANTEO VIAS DE           |                            | ML     | 2203.55                    |
| UN020132              | LOCALIZACION Y REPLANTEO                   |                            | M2     | 1068.15                    |
| UN020205              | DESMONTE MANUAL                            |                            | M2     | 4543.76                    |
| UN020210              | DESMONTE CON MAQUINA                       |                            | M2     | 3859                       |
| UN020215              | DEMOLICION MANUAL PLACAS MACIZAS           | AEREAS REFORZADAS          | M2     | 10862.75                   |
| UN020225              | DEMOLICION MANUAL DE MUROS E=0.25          |                            | M2     | 8690.2                     |
| UN020226              | DEMOLICION MANUAL DE MUROS E=0.15          |                            | M2     | 4345.1                     |
| UN020228              | DEMOLICION MANUAL DE MUROS EN              |                            | M2     | 3103.64                    |
| UN020230              | DEMOLICION DE PLACAS DE PISO               |                            | M2     | 10202.73                   |
| UN020245              | DEMOLICION PISOS EN BALDOSIN               |                            | M2     | 3620.91                    |
| UN020246              | DEMOLICION PISOS EN MOSAICO                |                            | M2     | 3620.91                    |
| UN020250              | RETIRO CUBIERTAS A.C.                      |                            | M2     | 5974.23                    |
| UN020295              | RETIRO DE SOBRANTES                        |                            | M3     | 18440.97                   |
| UN020298              | ROTURA DE PAVIMENTOS                       | PARA CUNETAS               | M2     | 5570.64                    |

# Cómo Imprimir Listado de Ítems.

Este Informe Muestra el Listado General de Ítems del presupuesto activo y el unitario asociado al mismo.

- 1. Ingrese al menú Imprimir.
- 2. Seleccione la opción Listados.
- 3. Seleccione la opción Ítems con solo darle clic en la pestaña aparece el informe

| 🐊 Lista | do de Items - I                          | RepPre_ListaItems.fr3                                             | _            |           |               |                                                          | <b>K</b> |
|---------|------------------------------------------|-------------------------------------------------------------------|--------------|-----------|---------------|----------------------------------------------------------|----------|
| 8       | 🖬 💫 🛤                                    | 🗉 📰 📰 100% 🕶 📃 🞽                                                  | °a   🤭 🗨   * | a Ma      | I4 <b>4</b> 1 | Cerrar                                                   |          |
|         | ENTIDAD: T.N<br>PROPONENTE<br>OBRA: CONS | I.S. LTDA.<br>:: CONSTRUCTORA COLOMBIA<br>STRUCCION EDIFICIO SEDE |              |           |               | Pag 1<br>Fecha 01/11/2012 11:03 a.m.                     | -        |
|         |                                          | L                                                                 | STADO GENER  | AL DE ITE | MS            |                                                          |          |
|         | ITEM                                     | TITULO DEL ITEM                                                   | UNIDAD       | CANTIDAD  | COD. UNITARIO | DE SCRIPCION UNITARIO                                    |          |
|         | 1.1                                      | LOCALIZACION Y REPLANTEO                                          | M2           | 525.00    | UN020132      | LOCALIZACION Y REPLANTEO                                 |          |
|         | 1.2                                      | DESCAPOTE Y LIMPIEZA                                              | M2           | 385.00    | UN020210      | DESMONTE CON MAQUINA                                     |          |
|         | 2.1                                      | EXCAVACION EN TIERRA                                              | M3           | 5.00      | UN020415      | EXCAVACION MANUAL H<2M                                   |          |
|         | 2.2                                      | ZAPATAS EN CONCRETO                                               | M3           | 2.50      | UN030130      | ZAPATAS CONCENTRICAS 2 <a<4 m2<="" td=""><td></td></a<4> |          |
|         | 2.3                                      | VIGAS DE AMARRE                                                   | M3           | 2.00      | UN030145      | VIGAS DE AMARRE                                          |          |

Cómo Imprimir Listado de Proveedores.

Este Informe Muestra el Listado General de proveedores relacionados en los insumos del presupuesto activo.

- 1. Ingrese al menú Imprimir.
- 2. Seleccione la opción Listados.
- 3. Seleccione la opción **Proveedores** con solo darle clic en la pestaña se desplegará la siguiente ventana

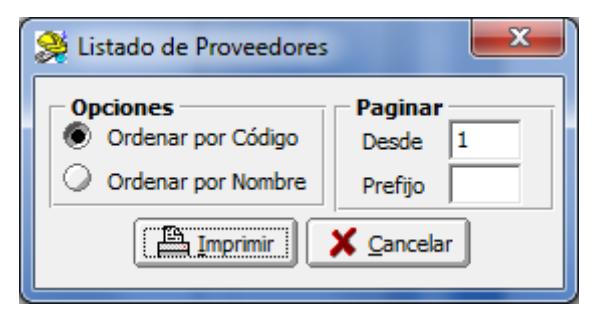

Paginar desde: Número donde empezará la paginación del informe.

| 🐊 Lista | do de Proveedo | ores - RepPre_ListaProveedores.fr3 |                         |        |                     | _ 🗆 🗙     |
|---------|----------------|------------------------------------|-------------------------|--------|---------------------|-----------|
| 5       | 🖬 💫 🗛          | 🗉 🔲 📰 🔡 100% ▾ 🗐 💆 🎙               | े 🕅 🔍 🎽 🎽 😹 ।           | ↓ 1 →  | ►I Cerrar           |           |
|         |                |                                    |                         |        |                     | ^         |
|         |                |                                    |                         |        |                     |           |
|         | ENTIDAD: T.N   | .S. LTDA.                          |                         |        | Pag : 1             |           |
|         | PROPONENTE     | CONSTRUCTORA COLOMBIA              |                         |        | Fecha: 01/11/2012 1 | 1:13 a.m. |
|         | OBRA: CONS     | TRUCCION EDIFICIO SEDE             |                         |        |                     |           |
|         |                | LISTA                              | ADO GENERAL DE PROVEEDO | DRE S  |                     |           |
|         | CODIGO         | NOMBRE                             | DIRECCION               | CIUDAD | TELEFONO            | ACT.      |
|         | 01             | PRECONCRETOS                       | K5 VIA BOCONO           | CUCUTA | 760796/97/98/99     | 08/02/199 |
|         | 02             | TEJAR DE PESCADERO                 | AV 7 CALLE 7BN Z.       | CUCUTA | 781207-780594       | 08/02/199 |
|         | 03             | GASES DEL ORIENTE                  | AV 0 # 6-06 B.LLERAS    | CUCUTA | 5752149-FAX575188   | 08/02/199 |
|         | 04             | MALLAS Y GALVANIZADOS              | CALLE 3 # 7-39LOTE4 LA  | CUCUTA | 5701348 FAX         | 08/02/199 |
|         | 05             | CERAMICA ITALIA                    | AV 3 CALLE 23AN Z.      | CUCUTA | 780019-780922       | 08/02/199 |
|         | 06             | MI JARDIN                          | CLLE 15 # 3E-45         | CUCUTA | 5717418             | 08/02/199 |
|         | 07             | HIERROSY HERRAMIENTAS              | AV 8 # 12-54            | CUCUTA | 730231-731422       | 08/02/199 |
|         | 08             | TEJAR SANTA TERESA                 | AV 3E# 18-25            | CUCUTA | 715701-715702       | 08/02/199 |
|         | 09             | CERAMICA ANDINA                    | C. C. MAYORISTA LOCAL   | CUCUTA | 760278-760929       | 08/02/199 |
|         | 10             | METALICAS DE LUJO PARRA            | CLLE 10 # 12-77         | CUCUTA | 5728745-5726986     | 08/02/199 |
|         | 12             | TRANS MATERIALES                   | CALLE 7 # 2-81 B_SAN    | CUCUTA | 760579-760789       | 08/02/199 |

### Como Imprimir Listado de Grupos de Materiales.

Este Informe Muestra el Listado General de los grupos relacionados a los materiales.

- 1. Ingrese al menú Imprimir.
- 2. Seleccione la opción Listados.
- 3. Seleccione la opción **Grupo de Materiales** con solo darle clic en la pestaña se desplegará la siguiente ventana

| 🐊 Grupos de Materiales 🛛 💌 |
|----------------------------|
| Mostrar Grupos Mayores     |
| Paginar Desde 1            |
| Prefijo                    |
|                            |

Paginar desde: Número donde empezará la paginación del informe.

Mostrar Grupos Mayores: Muestra los Grupos Mayores del Grupo asociado al Material.

| ≫ Listado de Grupos de Materiales - RepPre_Lista | GrupoMat.fr3                         |                            |
|--------------------------------------------------|--------------------------------------|----------------------------|
| 🎒 🛩 🖬 💫 ≽ 🛛 🗛 🔲 🗐 🗐 🗐                            | 100% 🔹 📃   🏼 🔚 🥐 🍳   🎽 🗃 🛃 🛛 🖌 🔺 1   | ► ►I Cerrar                |
|                                                  |                                      | ^                          |
|                                                  |                                      |                            |
| ENTIDAD: T.N.S. LTDA.                            |                                      | Pag 1                      |
| PROPONENTE: CONSTRUCTORA COLOMBI                 | A                                    | Fecha 01/11/2012 11:23 a m |
| OBRA: CON STRUCCION EDIFICIO SEDE                |                                      | ·                          |
|                                                  | LISTADO DE GRUPO DE MATERIALES       |                            |
| CODIGO                                           | DESCRIPCION                          |                            |
| 02.02.00                                         | LAVAPLATOS                           |                            |
| 02.04.00                                         | HORNOS DE EMPOTRAR                   |                            |
| 02.05.00                                         | EXTRACTORES DE HUMO                  |                            |
| 03.01.00                                         | SANITARIOS                           |                            |
| 03.02.00                                         | LAVAMANOS                            |                            |
| 03.05.00                                         | DUCHAS                               |                            |
| 03.06.00                                         | JUEGOS DE INCRUSTACIONES EN PORCELAN | A                          |
| 03.07.00                                         | ACCESORIOS PARA BA¥0                 |                            |
| 03.10.00                                         | LAVADEROS                            |                            |
| 04.01.00                                         | CEMENTOS GRISES                      |                            |
| 04.02.00                                         | CEMENTOS BLANCOS                     |                            |
| 04.03.00                                         | CONCRETOS NORMALES                   |                            |
| 04.04.00                                         | CONCRETOS RETARDADOS                 |                            |
| 04.08.00                                         | MORTEROS PREMEZCLADOS                |                            |
| 04.09.00                                         | MORTEROS LISTOS                      |                            |
| 04.11.00                                         | ARENAS                               |                            |

## Cómo Imprimir Listado de Grupos de Unitarios.

Este Informe Muestra el Listado General de los grupos relacionados en los Unitarios.

- 1. Ingrese al menú Imprimir.
- 2. Seleccione la opción Listados.
- 3. Seleccione la opción **Grupos de Unitarios** con solo darle clic en la pestaña se desplegará la siguiente ventana

| 🔗 Grupos de Unitarios 📃 🏹 |
|---------------------------|
| Mostrar Grupos Mayores    |
| Paginar Desde 1           |
| Prefijo                   |
| Imprimir X Cancelar       |

Paginar desde: Número donde empezará la paginación del informe.

Mostrar Grupos Mayores: Muestra los Grupos Mayores del Grupo asociado al unitario.

| Stistado de Grupos de unitarios - RepPre_ListaGrupoU                                           | ni.fr3                          |                                      |
|------------------------------------------------------------------------------------------------|---------------------------------|--------------------------------------|
| 🔿 🚔 🖬 蔱 🖊 📨 👭 🔲 🗐 📰 100%                                                                       | - 🗐   🗵 📽   🥐 🍳   🎽 🎽 😹   🖬 🔺 1 | ► ►I Cerrar                          |
| ENTIDAD: T.N.S. LTDA.<br>PROPONENTE: CONSTRUCTORA COLOMBIA<br>OBRA: CONSTRUCCION EDIFICIO SEDE |                                 | Pag 1<br>Fecha 01/11/2012 11:26 a.m. |
| LI                                                                                             | STADO DE GRUPOS DE UNITARIOS    |                                      |
| CODIGO                                                                                         | DE SCRIPCION                    |                                      |
| 0A.00.00                                                                                       | ELABORADOS                      |                                      |
| 0A.02.00                                                                                       | MORTEROS                        |                                      |
| 0A.03.00                                                                                       | CONCRETOS                       |                                      |
| 0A.10.00                                                                                       | FORMALETAS                      |                                      |
| 0A.50.00                                                                                       | PREFABRICADOS ESTRUCTURALES     |                                      |
| 0A.60.00                                                                                       | PREFABRICADOS MENORES           |                                      |

### Cómo Imprimir Listado General de Grupos.

Este Informe Muestra el Listado General de los grupos, asociados tanto a los insumos como al Unitario.

- 1. Ingrese al menú Imprimir.
- 2. Seleccione la opción Listados.
- 3. Seleccione la opción **General de Grupos** con solo darle clic en la pestaña se desplegará la siguiente ventana

| 癸 Listado Grupos Geneal 🛛 💌 |
|-----------------------------|
| Mostrar Grupos Mayores      |
| Paginar Desde 1             |
| Prefijo                     |
| Imprimir X Cancelar         |
|                             |

Paginar desde: Número donde empezará la paginación del informe.

Mostrar Grupos Mayores: Muestra los Grupos Mayores del Grupo.

| 🐊 Lista | do de Grupos - RepPre_ListaGrupoGen.fr3 |                                              | x |
|---------|-----------------------------------------|----------------------------------------------|---|
| 5       | 🖶 💫 ≽ 📨 🗛 🔲 🗐 🗐 🖽                       | 00% - 🗐 🖄 🛱 🥂 🔁 🎽 🎽 🖄 📕 🖬 🕇 1 💿 ► ► ► Cerrar |   |
|         |                                         |                                              |   |
|         |                                         |                                              |   |
|         | ENTIDAD: T.N.S. LTDA.                   | Pag 1                                        |   |
|         | PROPONENTE: CONSTRUCTORA COLOMB         | A Fecha 01/11/2012 11:32 a.m.                | = |
|         | OBRA: CON STRUCCION EDIFICIO SEDE       | •                                            |   |
|         |                                         | LISTADO GENERAL DE GRUPOS                    |   |
|         | CODIGO                                  | DE SCRIPCION                                 |   |
|         | 00.00.00                                | Grupo Equipos                                |   |
|         | 01.00.00                                | ADITIVOS PARA CEMENTO CONCRETO Y MORTERO     |   |
|         | 01.00.UN                                | PRELIMINARES                                 |   |
|         | 01.01.00                                | IMPERMEABILIZANTES                           |   |
|         | 01.02.00                                | PLASTIFICANTES                               |   |
|         | 01.03.00                                | FLUIDIFICANTES                               |   |
|         | 01.04.00                                | INCORPORADORES DE AIRE                       |   |
|         | 01.05.00                                | RETARDANTES                                  |   |
|         | 01.06.00                                | ACELERANTES                                  |   |
|         | 01.07.00                                | ADHERENTES                                   |   |
|         | 01.08.00                                | TRATAMIENTOS SUPERFICIALES                   |   |
|         | 01.09.00                                | EPOXICOS                                     |   |
|         | 01.10.00                                | ESPECIALIDADES                               |   |
|         | 01.11.00                                |                                              |   |
|         | 01.12.00                                |                                              |   |
|         | 01.14.00                                |                                              |   |
|         | 02.00.00                                | CIMIENTOS DE COUINA E ACCESURIOS             |   |
|         | 02.00.00                                |                                              |   |
|         | 02.01.00                                | MEDICIONES                                   |   |
|         | 02.07.00                                |                                              |   |
|         | 02.02.UN                                | DEMOLICIONES Y LIMPIEZA                      |   |

## Cómo Imprimir Reporte de Análisis Unitario Detallado

Dependiendo del Formato seleccionado para el presupuesto (*Ver como Configurar Formato de Análisis Unitario*), muestra de forma detallada cada análisis unitario

Ingrese al menú Imprimir→Unitarios

- 1. Seleccione la opción **Detallado.**
- 2. A continuación, se desplegará la siguiente ventana

| 🟓 Repor | te Análisis Unit    | _                      |      | × |
|---------|---------------------|------------------------|------|---|
| 💿 Solo  | os de Presupuesto ) |                        |      |   |
| Inicial |                     |                        |      |   |
| Final   | ZZ                  |                        |      |   |
| 🔾 Todo  | s los Unitarios     |                        |      |   |
| Inicial |                     |                        |      |   |
| Final   | ZZ (                |                        |      |   |
| (       | La Imprimir         | <b>€</b> <u>C</u> ance | elar |   |

**Opción solo los del presupuesto:** Esta Opción permite listar solo los Unitarios relacionados al presupuesto.

**Inicial**: Filtro de Ítem Inicial, Digite el Ítem Inicial del presupuesto, si desea mostrar los diferentes ítems del presupuesto oprima el botón in o con la tecla BARRA ESPACIADORA, Si desea filtrar por todos los Ítems deje este campo en blanco.

**Final**: Filtro de Ítem Final, Digite el Ítem Final del presupuesto, si desea mostrar los diferentes ítems del presupuesto oprima el botón in o con la tecla BARRA ESPACIADORA, Si desea filtrar por todos los Ítems deje este campo en ZZ.

**Opción todos los Unitarios**: Esta opción Permite Listar Todos los unitarios así no estén relacionados al Presupuesto de Obra.

Inicial: Filtro de Unitario Inicial, Digite el código del unitario Inicial del presupuesto, si desea mostrar los unitarios del presupuesto oprima el botón o con la tecla BARRA ESPACIADORA, Si desea filtrar por todos los Unitarios deje este campo en blanco.

Final: Filtro de Unitario Final, Digite el código del unitario final del presupuesto, si desea

mostrar los diferentes unitarios del presupuesto oprima el botón <sup>1</sup> o con la tecla BARRA ESPACIADORA, Si desea filtrar por todos los Unitarios deje este campo en ZZ.

A continuación, se Presentan la Impresión de los reportes en los diferentes Formatos:

**NOTA:** Recuerde que puede configurar los formatos por la Opción del Menú: Archivo→Configuración→Generales y elige la Pestaña Reportes.

# Formato Unitario EMTP

| 🐊 Repo     | rte de Analisis U                                                | Initarios - Reppre_Unitarios                                                                | EstEMTP.fr3             |                                    |                                  |                                                              |                                           |                                           | x   |
|------------|------------------------------------------------------------------|---------------------------------------------------------------------------------------------|-------------------------|------------------------------------|----------------------------------|--------------------------------------------------------------|-------------------------------------------|-------------------------------------------|-----|
| <b>a</b> 🕹 | 🖬 💫 🖊 🖻                                                          | 7 👫 🗉 🖬 🗐 📰 9                                                                               | 6% •                    | ⊻ ⁼=   ₹™) (                       | २   🖆 🞽                          | À I I I I                                                    | ► ►I                                      | Cerrar                                    |     |
|            | ENTIDAD: T.N.S                                                   | S. LTDA.                                                                                    |                         |                                    |                                  |                                                              |                                           |                                           |     |
|            | PROPONENTE:<br>OBRA: CONSTR                                      | CONSTRUCTORA COLOMBIA<br>RUCCION EDIFICIO SEDE                                              |                         |                                    |                                  |                                                              | Fecha: 01/11/2                            | 012 03:08 p.m.                            |     |
|            | ITEM 1                                                           | 1 1004                                                                                      |                         | DIANTEO                            | IANIO                            | UNIDA                                                        | ND M2                                     |                                           |     |
|            | I -EQUIPOS                                                       |                                                                                             |                         | PENNEO                             |                                  | UNID/                                                        | 10 112                                    |                                           |     |
|            | COD IGO<br>EQ 105020                                             | DESCRIPCION<br>EQUIPO DE TOPOGRAFIA                                                         | (TEODOLITO C            | NIVEL)                             | UND<br>DIA                       | <b>TARIFA</b><br>93,645.00                                   | REND/TO<br>640.00                         | VR. PARCIAL<br>146.32                     | Ξ   |
|            |                                                                  |                                                                                             |                         |                                    | HERRAMI                          | ENTA MENOR 10.                                               | 00% M.O.                                  | 35.02                                     |     |
|            |                                                                  |                                                                                             |                         |                                    | TOTALEG                          | UIPOS                                                        |                                           | 181.34                                    |     |
|            | II -MATERIALE<br>CODIGO<br>09.01.000002<br>34002<br>26.06.000011 | S<br>DE SCRIPCION<br>PUNTILLA 1 1/2- 3<br>ESTACA DE MADERA H=50CM<br>TABLA MAJUMBA 2*30*300 | UND<br>LB<br>UND<br>UND | CANTIDAD %<br>0.10<br>0.40<br>0.02 | DESP VR.<br>0.00<br>0.00<br>0.00 | DESP VR. UNIDA<br>0.00 1,800.0<br>0.00 560.0<br>0.00 6.630.0 | D CANT+DESP<br>0 0.10<br>0 0.40<br>0 0.02 | VR. PARCIAL<br>180.00<br>224.00<br>132.60 |     |
|            |                                                                  |                                                                                             |                         |                                    |                                  |                                                              | _                                         | 500.00                                    |     |
|            | III -MANO DE O                                                   | DBRA                                                                                        |                         |                                    | TOTAL MA                         | ATERIALES                                                    |                                           | 036.60                                    |     |
|            | CODIGO                                                           | DE SCRIPCION                                                                                |                         | JORNAL                             | % PREST.                         | J. TOTAL                                                     | REND/TO                                   | VR. PARCIAL                               |     |
|            | MO0001                                                           |                                                                                             |                         | 14,300.00                          | 117.00                           | 31,031.00                                                    | 240.00                                    | 129.30                                    |     |
|            | M 00002                                                          | OBRERO                                                                                      |                         | 9,535.00                           | 117.00                           | 20,690.95                                                    | 120.00                                    | 172.42                                    |     |
|            |                                                                  |                                                                                             |                         |                                    | TOTAL MA                         | ANO DE OBRA                                                  | _                                         | 350.21                                    |     |
|            |                                                                  |                                                                                             |                         |                                    | TOTAL CO                         | STOS DIRECTOS                                                | _                                         | 1,068.15                                  |     |
|            |                                                                  |                                                                                             |                         |                                    | PRECIO L                         | INITARIO TOTAL                                               | _                                         | 1,068.15                                  |     |
|            |                                                                  |                                                                                             |                         |                                    |                                  |                                                              |                                           |                                           |     |
|            |                                                                  |                                                                                             |                         |                                    |                                  |                                                              |                                           |                                           |     |
|            |                                                                  |                                                                                             |                         |                                    |                                  |                                                              |                                           |                                           |     |
|            |                                                                  |                                                                                             |                         |                                    |                                  |                                                              |                                           |                                           |     |
|            |                                                                  |                                                                                             |                         |                                    |                                  |                                                              |                                           |                                           |     |
|            |                                                                  |                                                                                             |                         |                                    |                                  |                                                              |                                           |                                           |     |
|            |                                                                  |                                                                                             |                         |                                    |                                  |                                                              |                                           |                                           |     |
|            | FIRMA PROPON                                                     | NENTE                                                                                       |                         |                                    |                                  |                                                              |                                           |                                           | -   |
| Página 1   | de 5                                                             |                                                                                             |                         |                                    |                                  |                                                              |                                           |                                           | 11. |

# Formato Unitario MEP

| 1 秋 <b>1</b> 一一                                     | A P P P P 1000                                    |                | . I 🔊 🕀   | 1 <b>X</b> 1 <b>X</b> 1 <b>X</b> 1                                            |                                                                                                    | 1                                                               |                                                             | Course 1                                                                       |
|-----------------------------------------------------|---------------------------------------------------|----------------|-----------|-------------------------------------------------------------------------------|----------------------------------------------------------------------------------------------------|-----------------------------------------------------------------|-------------------------------------------------------------|--------------------------------------------------------------------------------|
|                                                     |                                                   |                | 1 1 6 7 9 | , 19 4 3                                                                      |                                                                                                    | 1                                                               | Fecha: 01/11/2                                              | Cerrar 012.03:13 p.m.                                                          |
| OBRA: CONSI                                         | IRUCCION EDIFICIO SEDE                            | AN             | ALISIS U  | NITARIO                                                                       |                                                                                                    |                                                                 |                                                             |                                                                                |
|                                                     | LOCALIZA                                          | ACION Y REPLAN | TEO       |                                                                               |                                                                                                    | UNID                                                            | AD M2                                                       |                                                                                |
| CODIGO                                              | DE SCRIPCION                                      | UND CA         | ANTIDAD   | %DESP CANT                                                                    | +DESP                                                                                                    | VR. DE SP                                                       | VR. UNIDAD                                                  | VR. PARCIAL                                                                    |
| 09.01.000002                                        | PUNTILLA 1 1/2-3                                  | LB             | 0.10      | 0.00                                                                          | 0.10                                                                                                    | 0.00                                                            | 1,800.00                                                    | 180.00                                                                         |
| 34002                                               | ESTACA DE MADERA H=50CM                           | UND            | 0.40      | 0.00                                                                          | 0.40                                                                                                    | 0.00                                                            | 560.00                                                      | 224.00                                                                         |
|                                                     |                                                   | UND .          | 0.02      | 0.00                                                                          | 0.02                                                                                                    | 0.00                                                            | 0,000,00                                                    | 102.00                                                                         |
| EQU IPOS                                            |                                                   |                |           | TOTAL N                                                                       | IATERIALE                                                                                                  | s                                                               | _                                                           | 536.60                                                                         |
| CODIGO                                              | DESCRIPCION                                       |                |           | UND                                                                           | REND/                                                                                                    | то                                                              | VR. UNIDAD                                                  | VR. PARCIAL                                                                    |
|                                                     |                                                   |                |           |                                                                               |                                                                                                    |                                                                 |                                                             |                                                                                |
|                                                     |                                                   |                |           | HERRAM                                                                        |                                                                                                    | IOR                                                             | 10.00%                                                      | 35.02                                                                          |
|                                                     |                                                   |                |           | HERRAM<br>TOTAL E                                                             | IIENTA MEI<br>QUIPOS                                                                                       | IOR                                                             | 10.00%                                                      | 35.02<br>181.34                                                                |
| MANO DE OBR                                         |                                                   |                |           | HERRAM<br>TOTAL E                                                             | IENTA MEI                                                                                                  | IOR                                                             | 10.00%                                                      | 35.02<br>181.34                                                                |
| MANO DE OBR<br>CODIGO<br>MO0001                     | DE SCRIPCION<br>OFICIAL                           |                |           | HERRAM<br>TOTAL E<br>UND<br>DIA                                               | IENTA MEI<br>QUIPOS<br>REND/<br>240.                                                                       | 10R<br>TO<br>00                                                 | 10.00%                                                      | 35.02<br>181.34<br>VR. PARCIAL<br>129.30                                       |
| MANO DE OBR<br>CODIGO<br>MO0001<br>MO0033           | DE SCRIPCION<br>OFICIAL<br>CADENERO               |                |           | HERRAM<br>TOTAL I<br>UND<br>DIA<br>DIA                                        | IENTA MEI<br>EQUIPOS<br>REND/<br>240.<br>640.                                                              | IOR<br>TO<br>00<br>00                                           | 10.00%<br>VR. UNIDAD<br>31,031.00<br>31,031.00              | 35.02<br>181.34<br>VR. PARCIAL<br>129.30<br>48.49                              |
| MANO DE OBR<br>CODIGO<br>MO0001<br>MO0033<br>MO0002 | DE SCRIPCION<br>OFICIAL<br>CADENERO<br>OBRERO     |                |           | HERRAM<br>TOTAL I<br>UND<br>DIA<br>DIA<br>DIA                                 | IENTA MEI<br>QUIPOS<br>REND/<br>240.<br>640.<br>120.                                                       | IOR<br>TO<br>00<br>00<br>00                                     | 10.00%<br>VR. UNIDAD<br>31,031.00<br>20,690.95              | 35.02<br>181.34<br>VR. PARCIAL<br>129.30<br>48.49<br>172.42                    |
| MANO DE OBR<br>CODIGO<br>MO0001<br>MO0003<br>MO0002 | DE SCRIPCION<br>OFICIAL<br>CADBUERO<br>OBRERO     |                |           | HERRAM<br>TOTAL I<br>DIA<br>DIA<br>DIA                                        | IENTA MEI<br>GUIPOS<br>REND/<br>240.<br>640.<br>120.                                                       | IOR<br>TO<br>00<br>00<br>00<br>00<br>00                         | 10.00%<br>VR. UNIDAD<br>31,031.00<br>31,031.00<br>20,690.95 | 35.02<br>181.34<br>VR. PARCIAL<br>129.30<br>48.49<br>172.42<br>350.21          |
| MANO DE OBR<br>CODIGO<br>MO0001<br>MO0033<br>MO0002 | DE SCRIPCION<br>OFICIAL<br>CADENERO<br>OBRERO     |                |           | HERRAM<br>TOTAL I<br>DIA<br>DIA<br>DIA<br>DIA<br>TOTAL I<br>TOTAL I           | IENTA MEI<br>QUIPOS<br>REND/<br>240.<br>640.<br>120.<br>MANO DE OI<br>COSTOS DIF                           | 10R<br>10<br>10<br>10<br>10<br>10<br>10<br>10<br>10<br>10<br>10 | 10.00%<br>VR. UNIDAD<br>31,031.00<br>20,690.95              | 35.02<br>181.34<br>129.30<br>48.49<br>172.42<br>350.21<br>1,068.15             |
| MANO DE OBR<br>CODIGO<br>MO0001<br>MO0033<br>MO0002 | DE SCRIPCION<br>OFICIAL<br>CADENERO<br>OBRERO     |                |           | HERRAM<br>TOTAL I<br>DIA<br>DIA<br>DIA<br>DIA<br>TOTAL I<br>TOTAL I<br>PRECIO | IENTA MEI<br>QUIPOS<br>REND/<br>240.<br>640.<br>120.<br>MANO DE OI<br>COSTOS DIF<br>JNITARIO T             | TO<br>TO<br>00<br>00<br>00<br>00<br>BRA<br>EECTOS<br>OTAL       | 10.00%<br>VR. UNIDAD<br>31,031.00<br>20,690.95              | 35.02<br>181.34<br>129.30<br>48.49<br>172.42<br>350.21<br>1,068.15<br>1,068.15 |
| MANO DE OBR<br>CODIGO<br>MO0001<br>MO0003<br>MO0002 | A<br>DESCRIPCION<br>OFICIAL<br>CADENERO<br>OBRERO |                |           | HERRAM<br>TOTAL I<br>DIA<br>DIA<br>DIA<br>TOTAL I<br>TOTAL O<br>PRECIO I      | IENTA MER<br>QUIPOS<br>REND/<br>240,<br>640,<br>120,<br>120,<br>120,<br>120,<br>120,<br>120,<br>120,<br>12 | IOR<br>TO<br>00<br>00<br>00<br>BRA<br>RECTOS<br>OTAL            | 10.00%<br>VR. UNIDAD<br>31,031.00<br>20,690.95              | 35.02<br>181.34<br>129.30<br>48.49<br>172.42<br>350.21<br>1,068.15<br>1,068.15 |
| MANO DE OBR<br>CODIGO<br>MO0001<br>MO0033<br>MO0002 | A<br>OFICIAL<br>CADENERO<br>OBRERO                |                |           | HERRAM<br>TOTAL I<br>DIA<br>DIA<br>DIA<br>TOTAL I<br>TOTAL O<br>PRECIO I      | IENTA MEI<br>QUIPOS<br>REND/<br>240,<br>640,<br>120,<br>120,<br>MANO DE OI<br>COSTOS DIF<br>UNITARIO T     | IOR<br>TO<br>00<br>00<br>00<br>BRA<br>ECTOS<br>OTAL             | 10.00%<br>VR. UNIDAD<br>31,031.00<br>31,031.00<br>20,690.95 | 35.02<br>181.34<br>129.30<br>48.49<br>172.42<br>350.21<br>1,068.45<br>1,068.45 |
| MANO DE OBR<br>CODIGO<br>MOO001<br>MOO002           | A<br>DESCRIPCION<br>OFICIAL<br>CADENERO<br>OBRERO |                |           | HERRAM<br>TOTAL I<br>DIA<br>DIA<br>DIA<br>TOTAL I<br>TOTAL I<br>PRECIO        | IENTA MEI<br>QUIPOS<br>REND/<br>240.<br>640.<br>120.<br>120.<br>MANO DE OI<br>DOSTOS DIF<br>JNITARIO T     | IOR<br>TO<br>00<br>00<br>00<br>BRA<br>RECTOS<br>OTAL            | 10.00% VR. UNIDAD 31,031.00 31,031.00 20,690.95             | 35.02<br>181.34<br>129.30<br>48.49<br>172.42<br>350.21<br>1,068.15<br>1,068.15 |
| MANO DE OBR<br>CODIGO<br>MO0001<br>MO0033<br>MO0002 | A<br>DESCRIPCION<br>OFICIAL<br>CADENERO<br>OBRERO |                |           | HERRAM<br>TOTAL I<br>DIA<br>DIA<br>DIA<br>DIA<br>TOTAL I<br>TOTAL I<br>PRECIO | IENTA MEI<br>QUIPOS<br>REND/<br>240,<br>640,<br>120,<br>120,<br>MANO DE OI<br>COSTOS DIF<br>JNITARIO T     | IOR<br>TO<br>00<br>00<br>00<br>00<br>8RA<br>RECTOS<br>OTAL      | 10.00% VR. UNIDAD 31,031.00 31,031.00 20,690.95             | 35.02<br>181.34<br>129.30<br>48.49<br>172.42<br>350.21<br>1,068.15<br>1,068.15 |
| MANO DE OBR<br>CODIGO<br>MO0001<br>MO0002           | DE SCRIPCION<br>OFICIAL<br>CADENERO<br>OBRERO     |                |           | HERRAM<br>TOTAL I<br>DIA<br>DIA<br>DIA<br>TOTAL I<br>PRECIO I                 | IENTA MEI<br>QUIPOS<br>REND/<br>240,<br>640,<br>120,<br>120,<br>MANO DE OI<br>COSTOS DIR<br>UNITARIO T     | IOR<br>TO<br>00<br>00<br>00<br>BRA<br>RECTOS<br>OTAL            | 10.00%                                                      | 35.02<br>181.34<br>129.30<br>48.49<br>172.42<br>350.21<br>1,068.15<br>1,068.15 |

## Formato Unitario MTPE

| -                |                            |             |                   |           |          |           |                | 1                        |
|------------------|----------------------------|-------------|-------------------|-----------|----------|-----------|----------------|--------------------------|
| H 💫 🖊            | , 📨 🚧 🔳 🗐 🎛 100            | % • 🔳       | ∑  <u>s</u>   {su | ን 🔍   🛅 🏅 | 🗑 🛐   F  | • • 1     | ► ►I           | Cerrar                   |
|                  |                            |             |                   |           |          |           |                |                          |
|                  |                            |             |                   |           |          |           |                |                          |
|                  |                            |             |                   |           |          |           |                | PAG. 1                   |
|                  |                            |             |                   |           |          |           |                |                          |
| PROPONENT        | CONSTRUCTORA COLOMBIA      |             |                   |           |          |           | Fecha: 02/02/2 | 2013 09:37 a.m.          |
| OBRA: CON        | STRUCCION EDIFICIO SEDE    |             |                   |           |          |           |                |                          |
|                  |                            |             | ANALISIS U        | NITARIO   |          |           |                |                          |
| ITEM             | 1. 1 ZAPATAS               |             | RICAS A>4 M       | 2         |          | UNI       | DAD M3         |                          |
| MATERIALES       | i                          |             |                   |           |          |           |                |                          |
| CODIGO           | DESCRIPCION                | UND         | CANTIDAD          | %DESP CA  | NT+DESP  | VR. DE SP | VR. UNIDAD     | VR. PARCIAL              |
| 04.03.003        | CONCRETO NORMAL 210 KG/CMý | M3          | 1.05              | 0.00      | 1.05     | 0.00      | 312,852.00     | 328,494.60               |
|                  |                            |             |                   | ΤΟΤΑ      | L MATERI | ALES      |                | 328,494.60               |
|                  |                            |             |                   |           |          |           |                |                          |
| MANO DE OE       | RA                         |             |                   |           |          |           |                |                          |
| CODIGO<br>MO0002 | OBRERO                     |             | JORNAL<br>9.535   | % PREST   | REN      | 0.35      | 20.690.95      | VR. PARCIAL<br>59 117 00 |
| MO0001           | OFICIAL                    |             | 0,000             | 00 117.0  | 2        | 1.05      | 0.00           | 0.00                     |
|                  |                            |             |                   | TOTA      |          | E OBRA    |                | 59,117.00                |
|                  |                            |             |                   |           |          |           |                |                          |
|                  | DESCRIPCION                |             |                   | LIND      | DEN      |           |                |                          |
| E0301002         | FORMALETA METALICA DE 1*0  | 0.5 M-LINTD | ۵D                | DIA       | N.CNI    | 0.08      | 67.50          | 843 75                   |
| EQ201020         | VIBRADOR ELECTRICO         | No Prontos  |                   | DIA       |          | 8.00      | 150,000.00     | 18,750.00                |
|                  |                            |             |                   | HERF      | AMIENTA  | MENOR     | 5.00%          | 2,955.85                 |
|                  |                            |             |                   | TOTA      | LEQUIPO  | S         |                | 22,549.60                |
|                  |                            |             |                   | ΤΟΤΑ      | L COSTOS | DIRECTOS  |                | 410,161.20               |
|                  |                            |             |                   |           |          |           |                |                          |

## Cómo Imprimir Reporte de Análisis Unitario Resumido

Ingrese al menú Imprimir→Unitarios

- 1. Seleccione la opción Resumido.
- 2. A continuación, se desplegará la siguiente ventana

| 🐊 Reporte         | e de análisis unitario 📃 🗖 💌 |
|-------------------|------------------------------|
| 🖲 Solo            | los de Presupuesto           |
| Inicial           | <b>1</b>                     |
| Final             | ZZ 😰                         |
| O Toda            | os los Unitarios             |
| Inicial           |                              |
| Final             | ZZ 🛞                         |
| Página<br>Páginar | cion<br>desde 1 Prefijo      |
|                   |                              |
|                   |                              |

Tenemos la opción de mostrar todos los unitarios o solo los que están asociados al presupuesto.

| 🐊 An     | alisis Unitarios - I                      | Reppre_UnitariosEstRes.fr3                                     |            | -            |           |                           |                 |
|----------|-------------------------------------------|----------------------------------------------------------------|------------|--------------|-----------|---------------------------|-----------------|
| <i>a</i> | ê 🖬 💫 🖊 i                                 | 📨 🚧 🗉 🗐 📰 🔡 100% - 📃                                           | 🛛 🔓 🕅      | 🔍 🖄 🎽 🗟      | 4  4  1   | ► ►I                      | Cerrar          |
|          | ENTIDAD: T.N<br>PROPONENTE:<br>OBRA: CONS | .S. LTDA.<br>: CONSTRUCTORA COLOMBIA<br>TRUCCION EDIFICIO SEDE |            |              |           | Pag : 1<br>Fecha: 11/02/2 | 1013 10:03 p.m. |
|          |                                           |                                                                | ANALISIS U | NITARIO      |           |                           |                 |
|          | CODIGO                                    | DE SCRIPCION                                                   | UNIDAD     | PRECIO       | CANT/REND | VR. PARCIAL               | VR. UNITARIO    |
|          | 1.1                                       | ZAPATAS CONCENTRICAS A>4 M2                                    | M3         |              |           |                           | 410,161.20      |
|          | 04.03.003                                 | CONCRETO NORMAL 210 KG/CMý                                     | M3         | 312,852.00   | 1.05      | 328,494.60                |                 |
|          | MO0001                                    | OFICIAL                                                        | DIA        | 0.00         | 1.05      | 0.00                      |                 |
|          | MO0002                                    | OBRERO                                                         | DIA        | 20,690.95    | 0.35      | 59,117.00                 |                 |
|          | EQ201020                                  | VIBRADOR ELECTRICO                                             | DIA        | 150,000.00   | 8.00      | 18,750.00                 |                 |
|          | EQ301002                                  | FORMALETA METALICA DE 1*0.5                                    | DIA        | 67.50        | 0.08      | 843.75                    |                 |
|          | HMEQ00                                    | HERRAMIENTA MENOR                                              | %          | 0.00         | 5.00      | 2,955.85                  |                 |
|          | 2                                         | GLOBAL                                                         | Glb        |              |           |                           | 4,500,000.00    |
|          | GP080000                                  | GLOBAL                                                         | Glb        | 4,500,000.00 | 1.00      | 4,500,000.00              |                 |
|          |                                           |                                                                |            |              |           |                           |                 |

# Cómo Imprimir Reporte de Unitarios Materiales Elaborados

Ingrese al menú Imprimir→Unitarios

- 1 Seleccione la opción Materiales Elaborados.
- 2 A continuación, se desplegará la siguiente ventana

| 🔗 Reporte de Materiales Elaborados 📃 🎫                                         |
|--------------------------------------------------------------------------------|
| Opciones     Todos los Unitarios de l Presupuesto     Solo los del Presupuesto |
| Imprimir X Cancelar                                                            |

En este reporte se puede visualizar si en el presupuesto hay materiales Elaborados en el presupuesto o si quiero listar todos los Materiales Elaborados presentes en la Base de Datos

| OBRA: CONS                                | TRUCCION EDIFICIO SEC                                | F                |         |                |                   |                |                             | Fecha: 11/02/20                                     | )13 10:13 p.m.                                |
|-------------------------------------------|------------------------------------------------------|------------------|---------|----------------|-------------------|----------------|-----------------------------|-----------------------------------------------------|-----------------------------------------------|
| ODIA. CONS                                | TROUGH LUI ICIU SEL                                  |                  |         | ANALISIS U     | INITARIO          |                |                             |                                                     |                                               |
| UNITARIO U                                | IN040140                                             | VIGAS AISLA      | DAS 0.1 | 2*0.20 CON REF | UERZO             |                | UNIDA                       | D ML                                                |                                               |
| MATERIALES                                | DESCRIPCION                                          |                  |         | CANTIDAD       | N DECD CAN        | T - DE CD      |                             |                                                     |                                               |
| 04.03.003                                 | CONCRETO NORMAL 21                                   |                  | M3      | CANTIDAD       | O 00              | 0.03           | 0.00                        | 312 852 00                                          | 8 13/ 14                                      |
| 12.02.011                                 | VARILLA DE 1/4 A 3/8, 3                              | 37000 PSI        | KG      | 4.95           | 0.00              | 4.95           | 0.00                        | 1,800.00                                            | 8,910.00                                      |
| EQUIPOS<br>CODIGO<br>EQ201020<br>EQ301001 | DESCRIPCION<br>VIBRADOR ELECTRIC<br>FORMALETA METALI | 0<br>CA DE 1*0.2 | 5       |                | UND<br>DIA<br>DIA | T<br>REND<br>7 | OTAL MATEI<br>/TO V<br>0.13 | RIALES<br><u> 75. UNIDAD</u><br>150,000.00<br>45.00 | 17,044.1<br>VR. PARCIAI<br>2,000.00<br>360.00 |
| HMEQ00                                    | HERRAMIENTA MENC                                     | DR               |         |                | %                 |                | 5.00                        | 0.00                                                | 206.91                                        |
|                                           |                                                      |                  |         |                |                   | т              | OTAL EQUIP                  | os —                                                | 2,566.9                                       |
| CODIGO                                    | DE SCRIPCION                                         |                  |         |                | UND               | REND           | 0/TO                        | VR. UNIDAD                                          | VR. PARCIAL                                   |
| MO0002                                    | OBRERO                                               |                  |         |                | DIA               |                | 5.00                        | 20,690.95                                           | 4,138.19                                      |
| MO0001                                    | OFICIAL                                              |                  |         |                | DIA               | 1              | 0.00                        | 0.00                                                | 0.00                                          |
|                                           |                                                      |                  |         |                |                   |                |                             |                                                     |                                               |
|                                           |                                                      |                  |         |                |                   | TOTAL          | INANO DE C                  | DOA                                                 | 4 1 2 0 1                                     |
|                                           |                                                      |                  |         |                |                   | TOTAL          | MANO DE C                   | DRA                                                 | 4,130.1                                       |

# Cómo Imprimir Reporte de Prestaciones Sociales

Ingrese al menú Imprimir→Unitarios

- 1 Seleccione la opción **Prestaciones Sociales.**
- 2 A continuación, se desplegará la siguiente ventana

| 🐊 Listado Prestaciones 📃 💌 |
|----------------------------|
| Paginar Desde 1            |
|                            |

Nos da la opción de poner el número de la página al reporte.

| 癸 Listado de Prestaciones Sociales - RepPre_Prestaciones.                                                                                                    | .fr3                                                                                                    |                                      |
|----------------------------------------------------------------------------------------------------|----------------------------------------------------------------------------------------------------|--------------------------------------|
| 🗁 🛥 🖬 🏂 🖊 📨 🚧 🗉 🗐 🖽 100% 🔹                                                                                                    | 🗐 🛛 🖫 🕅 🍳 🎽 🎽 诸 🛛 🖬 🖌 🕯                                                                                                    | ► ►I Cerrar                          |
| PRE OBRAS<br>ENTIDAD: T.N.S. LTDA.<br>PROPONENTE: CONSTRUCTORA COLOMBIA<br>OBRA: CONSTRUCCION EDIFICIO SEDE                                                                                                    | Modo Demostración                                                                                                    | Pag 1<br>Fecha 11/02/2013 10:19 p.m. |
|                                                                                                    | ISIS DE PRESTACIONES SOCIALES                                                                                                    |                                      |
| CONCEPTO                                                                                                    | INCIDENCIA(%)                                                                                                    |                                      |
| A.R.P.<br>AUXILIO DE TRANSPORTE<br>C.C.F.<br>CESANTIA<br>DOTACION<br>E.P.S.<br>F.I.C.<br>I.C.B.F.<br>INDEMNIZACIONES<br>INT. DE CESANTIA<br>OTROS<br>PENSIONES<br>PRIMA DE SERVICIOS<br>SENA<br>VACACIONES<br>TOTAL PRESTACIONES | 8.36<br>8.05<br>5.30<br>13.09<br>3.63<br>10.62<br>2.21<br>3.98<br>0.20<br>1.57<br>0.28<br>13.44<br>10.90<br>2.65<br>32.72<br><b>117</b> % |                                      |
|                                                                                                    |                                                                                                    |                                      |

# Cómo Imprimir Resumen General

- 1 Seleccione la opción General.
- 2 A continuación, se desplegará la siguiente ventana

| Resumen de Presupuesto                                                                                  |
|----------------------------------------------------------------------------------------------------|
| Filtros             Sin Incidencia de Items             Con Incidencia de Items             Sin Precios |
| Páginar desde 1                                                                                         |
| Imprimir Cancelar                                                                                       |

**Sin Incidencias**: Muestre el resumen del Presupuesto sin tener en cuenta el peso o incidencia de cada Ítem.

**Con Incidencias**: Muestra el resumen del Presupuesto teniendo en cuenta el peso o incidencia de cada Ítem.

**Sin precio**: Muestre el resumen del Presupuesto sin tener en cuenta el precio de cada Ítem.

Sin Incidencias.

| <u> 8</u> R | esumen   | de Pres  | upuesto -  | RepPre_ReporteG | en.fr3        | 18      |        |        |      |        |       |      |        |        |     |          |          |          | • <mark>•</mark> |
|-------------|----------|----------|------------|-----------------|---------------|---------|--------|--------|------|--------|-------|------|--------|--------|-----|----------|----------|----------|------------------|
| 4           | <b>2</b> | 勒 🖊      | 📨 🚧        | 0088            | 100% - 📃      | ¥ °a    | 87     | €   緍  | ¥    | à      | I     | •    | 1      |        | ►   | H        | C        | Cerrar   |                  |
|             |          |          |            |                 |               |         |        |        |      |        |       |      |        |        |     |          |          |          |                  |
|             |          |          |            |                 |               |         |        |        |      |        |       |      |        |        |     |          |          |          |                  |
|             | ENTIC    | DAD: T.I | I.S. LTDA. |                 |               |         |        |        |      |        |       |      |        | P      | ag  | 1        |          |          |                  |
|             | PROF     | ONENTE   | E: CONSTR  | UCTORA COLOME   | BIA           |         |        |        |      |        |       |      |        | F      | ech | a 11/02/ | 2013 10  | ):30 p.m |                  |
|             | OBR/     | A: CONS  | STRUC CIO  | N EDIFICIO SEDE |               |         | em 0   | straci | ón   | l      |       |      |        |        |     |          |          |          |                  |
|             |          |          |            |                 | RES           | IMEN DI | EL PRI | ESUPUE | ST   | 0      |       |      |        |        |     |          |          |          |                  |
|             | ITEM     |          |            | DE SCRIPCION    |               |         |        | UNIDAD | (    | CANTI  | DAD   | V    | r. UNI | TAR    | 0   | Vr. P    | ARCIAL   |          | _                |
|             | 1        |          |            | CIMENTACION     |               |         |        |        |      |        |       |      |        |        |     |          |          |          |                  |
|             | 1. 1.    |          |            | ZAPATAS CONCE   | NTRICAS A>4 M | 2       |        | МЗ     |      |        | 2.00  |      | 410    | ,161.2 | 20  | 82       | 0,322.40 | 2        |                  |
|             |          |          |            |                 |               |         |        |        |      | T01    | TAL C | APIT | ULO    | 1      |     | 82       | 0,322.40 | )        |                  |
|             | 2        |          |            | GLOBAL          |               |         |        | Glb    |      |        | 1.00  | 4    | 4,500  | ,000.0 | 00  | 4,50     | 0,000.00 | 2        |                  |
|             |          |          |            |                 |               |         |        | _      |      | TO     | TAL C | APIT | ULO    | 2      |     | 4,50     | 0,000.00 | )        |                  |
|             |          |          |            | COSTOS IND      | IDECT OF      |         |        | 10     | JTA  | L DIRE | CTOS  | 5    |        |        |     | 5,32     | 0,322.00 | )        |                  |
|             |          |          |            | COSTOS IND      | IRECTOS:      | трасном |        |        |      |        |       |      |        | 10.0   | 0   | 52       | 2 022 00 |          |                  |
|             |          |          |            |                 | ADMINIS       | TRACION |        |        |      |        |       |      |        | 10.0   |     | 55.      | 2,032.00 | ,        |                  |
|             |          |          |            |                 | IMPREV        | STOS    |        |        |      |        |       |      |        | 5.0    | 00  | 26       | 6,016.00 | )        |                  |
|             |          |          |            |                 | UTILIDA       | 0       |        |        |      |        |       |      |        | 10.0   | 00  | 53.      | 2,032.00 | ,        |                  |
|             |          |          |            |                 |               |         |        |        |      |        |       |      |        |        |     |          |          |          |                  |
|             |          |          |            |                 |               |         |        |        |      |        |       |      |        | 45.0   |     | 70       |          |          |                  |
|             |          |          |            |                 | IVA 5/01      | ILIDAD  |        |        |      |        |       |      |        | 15.0   | 00  | 13       | 9,005.00 | ,        |                  |
|             |          |          |            |                 |               |         |        |        |      |        |       |      |        |        |     |          |          |          |                  |
|             |          |          |            |                 |               |         |        | т      |      |        | TOS   |      | FCT    | · • 20 |     | 1 40     | 9 885 00 | 1        |                  |
|             |          |          |            | VALOD DDO       |               |         |        |        | - 14 | 2 000  |       |      | 2011   | :      |     | 6 70     | 0 207 00 | ,<br>,   |                  |
|             |          |          |            | VALOR PROP      | PUESTA        |         |        |        |      |        |       |      |        |        |     | 0,73     | 0,207.00 | ,        |                  |

Con Incidencias.

| 🎽 Resi | umen | de Pi | resup | uesto -     | RepP  | re_R | lepor | teGe | en.fr | 3    |      | 4     |     |     |    |    | -              | -    |     |      |      |      |      |        |       |      |    |       |                |        |        |    |
|--------|------|-------|-------|-------------|-------|------|-------|------|-------|------|------|-------|-----|-----|----|----|----------------|------|-----|------|------|------|------|--------|-------|------|----|-------|----------------|--------|--------|----|
| 8      | ; 🔒  | -     | ه م   | <u>∞</u> #4 | ₿     |      |       | ==   | 10    | 0%   | • (  |       | 3   | 1   | 8  | Ś  | $\overline{2}$ | *    | 1 X | Ò    |      | •    | •    | 1      |       | ۲    | ۶I |       |                | Ce     | rrar   | ]  |
|        |      |       |       |             |       |      |       |      |       |      |      |       |     |     |    |    |                |      |     |      |      |      |      |        |       |      |    |       |                |        |        |    |
|        |      |       |       |             |       |      |       |      |       |      |      |       |     |     |    |    |                |      |     |      |      |      |      |        |       |      |    |       |                |        |        |    |
|        | ENTI | DAD:  | T.N.5 | . LTDA      |       |      |       |      |       |      |      |       |     |     |    |    |                |      |     |      |      |      |      |        |       | Pag  |    | 1     |                |        |        |    |
|        | PRO  | PONE  | NTE:  | CONST       | RUCT  | DRA  | COL   | омв  | SIA   |      |      |       |     |     |    |    |                |      |     |      |      |      |      |        |       | Fec  | ha | 11/02 | 2/201          | 13 10: | 31 p.m |    |
|        | OBR  | A: C  | ON ST | RUCCI       | ON ED | IFIC | IO SE | DE   |       |      |      | N.A.  | od  | 0   | De | em | OS             | tra  | C10 | n    |      |      |      |        |       |      |    |       |                |        |        |    |
|        |      |       |       |             |       |      |       |      |       |      | R    | Ë'S(  | ЫŴ  | ËŃ  | DE | ĹF | RE             | SUP  | UES | TO   |      |      |      |        |       |      |    |       |                |        |        |    |
|        | ITEN | 1     |       |             | DES   | CRI  | PCIO  | N    |       |      |      |       |     |     |    |    |                | JNID | AD  | CAI  | ITID | ٩D   | V    | 'r. Ul | NITA  | rio  |    | Vr.   | PAR            | CIAL   | %      | _  |
|        | 1    |       |       |             | CIM   | ENT  | ACIO  | N    |       |      |      |       |     |     |    |    |                |      |     |      |      |      |      |        |       |      |    |       |                |        |        | _  |
|        | 1, 1 |       |       |             | ZAF   | PAT/ | AS CO | NCE  | NTF   | ICA: | S A: | >4 M  | 2   |     |    |    |                | //3  |     |      | 2    | 00   |      | 41     | 0,161 | 1.20 |    | 8     | 20,3           | 22.40  | 12.1   | 19 |
|        | -    |       |       |             |       |      |       |      |       |      |      |       |     |     |    |    |                |      |     | 1    | гот, | AL C | API  | TULC   | ) 1   |      |    | 82    | 20,32          | 22.40  | 12.1   | 19 |
|        | 2    | • • • |       |             | GLO   | BAI  | -     |      |       |      |      |       |     |     |    |    |                | 3 lb |     |      | 1.   | 00   |      | 4,50   | 0,000 | 0.00 |    | 4,5   | 00,00          | 00.00  | 66.    | 86 |
|        |      |       |       |             |       |      |       |      |       |      |      |       |     |     |    |    |                |      | тот |      |      |      | API  | IULC   | ) 2   | _    |    | 4,5   | 10,00<br>20,21 | 0.00   | 56.0   | 56 |
|        |      |       |       |             |       | co   | STOS  |      |       | ото  | ç.   |       |     |     |    |    |                |      | 101 |      | IREC | 103  |      |        |       |      |    | 9,34  | 20,34          | 22.00  | 79.0   | 10 |
|        |      |       |       |             |       |      | 5105  |      |       |      | ADN  | AINIS | STR |     | DN |    |                |      |     |      |      |      |      |        | 10    | 0.00 |    | 53    | 32.03          | 32.00  |        |    |
|        |      |       |       |             |       |      |       |      |       |      |      |       | іст | 08  |    |    |                |      |     |      |      |      |      |        |       | 5.00 |    | 26    | SE 04          | 00.31  |        |    |
|        |      |       |       |             |       |      |       |      |       |      | UTII | IDA   | D   | 03  |    |    |                |      |     |      |      |      |      |        | 10    | 0.00 |    | 5     | 32.0           | 32.00  |        |    |
|        |      |       |       |             |       |      |       |      |       |      |      |       | -   |     |    |    |                |      |     |      |      |      |      |        |       |      |    |       | ,              |        |        |    |
|        |      |       |       |             |       |      |       |      |       |      |      |       |     |     |    |    |                |      |     |      |      |      |      |        |       |      |    |       |                |        |        |    |
|        |      |       |       |             |       |      |       |      |       | 1    | VA   | S/UT  | ILI | DAD |    |    |                |      |     |      |      |      |      |        | 15    | 5.00 |    | 7     | 9,80           | 05.00  |        |    |
|        |      |       |       |             |       |      |       |      |       |      |      |       |     |     |    |    |                |      |     |      |      |      |      |        |       |      |    |       |                |        |        |    |
|        |      |       |       |             |       |      |       |      |       |      |      |       |     |     |    |    |                |      |     |      |      |      |      |        |       |      |    |       |                |        |        |    |
|        |      |       |       |             |       |      |       |      |       |      |      |       |     |     |    |    |                |      | тот | AL C | OST  | osı  | NDIF | RECT   | ros:  |      |    | 1,40  | 9,88           | 35.00  | 20.9   | 95 |
|        |      |       |       |             |       | VA   | LOR F | ROP  | PUE   | STA  |      |       |     |     |    |    |                |      |     |      |      |      |      |        |       | _    |    | 6,73  | 30,20          | 07.00  |        |    |
|        |      |       |       |             |       |      |       |      |       |      |      |       |     |     |    |    |                |      |     |      |      |      |      |        |       |      |    |       |                |        |        |    |
|        |      |       |       |             |       |      |       |      |       |      |      |       |     |     |    |    |                |      |     |      |      |      |      |        |       |      |    |       |                |        |        |    |

Sin Precios.

| 关 Re | sumen de Presupuesto | o - RepPre_ReporteGen.fr3  |                  |             |              | - • ×                 |
|------|----------------------|----------------------------|------------------|-------------|--------------|-----------------------|
| 6    | 2 🖬 💫 🖊 🖉            | 🛉 🔲 📰 🎛 100% 🗉 📃           | 🛛 🕞   🥎 🔍   🎽    | ) 🛛 🗟 🖌     | ↓ 1 → H      | Cerrar                |
|      |                      |                            |                  |             |              | 4                     |
|      |                      |                            |                  |             |              |                       |
|      | ENTIDAD: T.N.S. LT   | DA.                        |                  |             | Pag          | 1                     |
|      | PROPONENTE: CON      | STRUCTORA COLOMBIA         |                  |             | Fecha        | 11/02/2013 10:34 p.m. |
|      | OBRA: CONSTRUC       | CION EDIFICIO SEDE         | - do Demostra    | ción        |              |                       |
|      |                      | RES                        | UMEN DEL PRE SUP | UESTO       |              |                       |
|      | ITEM                 | DESCRIPCION                | UNID             | AD CANTIDAD | Vr. UNITARIO | Vr. PARCIAL           |
|      | CAPITULO 1           |                            |                  |             |              |                       |
|      | 1                    | CIMENTACION                |                  |             |              |                       |
|      | 1. 1                 | ZAPATAS CONCENTRICAS A>4 N | 12 M 3           | 2.00        |              |                       |
|      |                      |                            |                  |             |              |                       |
|      | 2                    | GLOBAL                     | Glb              | 1.00        |              |                       |
|      |                      |                            |                  |             |              |                       |
|      |                      |                            |                  |             |              |                       |
|      |                      |                            |                  |             |              |                       |
|      |                      |                            |                  |             |              |                       |

## Cómo Imprimir Resumen Por Capítulo

Ingrese al menú Imprimir→Resumen

- 1 Seleccione la opción General.
- 2 A continuación, se desplegará la siguiente ventana.

| 🐊 Resumen Capitulos 🗖 🗖 💌 🌌                             |
|---------------------------------------------------------|
| Resumen del presupuesto :Capitulos -<br>Paginar Desde 1 |
|                                                         |

| Resumen por Capit | tulos - RepPre_Res) | KCap.fr3           | _              |              |           |                |                 |
|-------------------|---------------------|--------------------|----------------|--------------|-----------|----------------|-----------------|
| 🖻 🖬 🖏 🖊           | ø 🗛 🔲 🗖             | 100% -             | 🛛 🖄 🖫 🧖 🖲      | 🔪 🖄 🎽 👌      | 4 4 1     | ► ►I           | Cerrar          |
|                   |                     |                    |                |              |           |                |                 |
|                   | C 1 TDA             |                    |                |              |           |                |                 |
| DRODONENTE:       | CONSTRUCTORA C      |                    |                |              |           | Pag : 1        |                 |
| ORDAL CONST       |                     | SEDE               | . D            | tración      |           | Fecha: 11/02/2 | 2013 10:53 p.m. |
| OBRA. CONSI       |                     | M                  | odo Demos      |              |           |                |                 |
| 0.1.057111.0      |                     | RESUMEN D          | EL PRESUPUEST  | O POR CAPITU | LOS       |                |                 |
|                   | CIMENTACION         |                    | MANO DE OBRA   | MATERIALES   | EQUIPOS   | INDIRECTOS     | VR. PARCIAL     |
|                   |                     |                    | 118 234 00     | 656 989 20   | 45 099 20 | 0.00           | 820 322 40      |
| 2                 | GLOBAL              |                    |                |              |           |                |                 |
|                   |                     |                    | 0.00           | 4,500,000.00 | 0.00      | 0.00           | 4,500,000.00    |
|                   |                     | VALORES TOTALES    | 118,234.00     | 5,156,989.20 | 45,099.20 | 1,409,885.00   | 5,320,322.00    |
|                   |                     | COSTOS INDIRECTOS  |                |              |           |                |                 |
|                   |                     |                    | ADMINISTRACIO  | IN           |           | 10.00          | 532,032.00      |
|                   |                     |                    | IMPREVISTOS    |              |           | 5.00           | 266,016.00      |
|                   |                     |                    | UTILIDAD       |              |           | 10.00          | 532,032.00      |
|                   |                     |                    | IVA S/UTILIDAD |              |           | 15.00          | 79,805.00       |
|                   |                     | TOTAL COSTOS INDIR | ECTOS          |              |           | =              | 1,409,885.00    |
|                   |                     | VALORES TOTALES    | 118 234 00     | 5 156 989 20 | 45 099 20 | 1.409.885.00   | 6,730,207,00    |

Cómo Imprimir Detallado. V. Unitario

- 1 Seleccione la opción Detallado V. Unit.
- 2 A continuación, se desplegará la siguiente ventana.

| 🐊 Resumen V. Unitario 💷 💷 💌 |
|-----------------------------|
| Paginar<br>Paginar Desde 1  |
|                             |

| 🐊 Res | umen Valor Ur | nitario - RepPre_ResDetVUnit.fr3 | A Dates        | -          | -              | -             | -            |           |                  |              |
|-------|---------------|----------------------------------|----------------|------------|----------------|---------------|--------------|-----------|------------------|--------------|
| a 🖻   | ÷ 🖬 💫 🖊       | 📨 🚧 🗉 🗐 📰 🔡 100% 🔹 🗐             | 🗵 🔓 🕅 🔍 👌      | 1 X        | 🗟 II I         | 1 ▶ ▶         | Cerrar       | 1         |                  |              |
|       |               |                                  |                |            |                |               |              | _         |                  |              |
|       |               |                                  |                |            |                |               |              |           |                  |              |
|       | ENTIDAD: T.N. | S. LTDA.                         |                |            |                |               |              |           | Pag : 1          |              |
|       | OBRA: CONS    |                                  |                |            |                | 1.6.10        |              |           | Fecha: 11/02/201 | 3 10:56 p.m. |
|       | 00101. 00110  |                                  | AAG            | <b>MPN</b> | Demostra       | ESTO          |              |           |                  |              |
|       |               |                                  |                |            |                |               | VALORES TO   | TALES     |                  |              |
|       | CAPITULO      | DE SCRIPCION                     | UNIDAD CANTI   | DAD        | VR. UNITARIO   | MANO DE OBRA  | MATERIALES   | EQUIPO S  | INDIRECTOS       | VR. PARCIAL  |
|       | 1             | CIMENTACION                      |                |            |                |               |              |           |                  |              |
|       | 1.1           | ZAPATAS CONCENTRICAS A>4 M2      | M3             | 2.00       | 410,161.20     | 118,234.00    | 656,989.20   | 45,099.20 | 0.00             | 820,322.40   |
|       |               |                                  | TOTAL CAPITULO | 1.         |                | 118,234.00    | 656,989.20   | 45,099.20 | 0.00             | 820,322.40   |
|       | 2             | GLOBAL                           | Glb            | 1.00       | 4.500.000.00   | 0.00          | 4.500.000.00 | 0.00      | 0.00             | 4.500.000.00 |
|       |               |                                  | TOTAL CAPITULO | 2.         |                | 0.00          | 4,500,000.00 | 0.00      | 0.00             | 4,500,000.00 |
|       |               |                                  |                | TOTA       | L CAPITULOS    | 118,234.00    | 5,156,989.20 | 45,099.20 | 1,409,885.00     | 5,320,322.00 |
|       |               |                                  |                | CUSI       | A              | DMINISTRACION |              |           | 10.00            | 532,032.00   |
|       |               |                                  |                |            | IN             | IPREVISTOS    |              |           | 5.00             | 266,016.00   |
|       |               |                                  |                |            | U              | TILIDAD       |              |           | 10.00            | 532,032.00   |
|       |               |                                  |                |            |                |               |              |           |                  |              |
|       |               |                                  |                |            | IV             | A S/UTILIDAD  |              |           | 15.00            | 79,805.00    |
|       |               |                                  |                |            |                |               |              |           |                  |              |
|       |               |                                  |                | TOTA       | L COSTOS INDIF | ECTOS:        |              |           | =                | 1,409,885.00 |
|       |               |                                  |                | VALC       | OR PROPUESTA   |               |              |           | _                | 6,730,207.00 |
|       |               |                                  |                |            |                |               |              |           |                  |              |
|       |               |                                  |                |            |                |               |              |           |                  |              |

# Cómo Imprimir Formato Telecom

- 1 Seleccione la opción Formato Telecom.
- 2 A continuación, se desplegará la siguiente ventana.

| 8 | Resumen Telecom            |
|---|----------------------------|
|   | Paginar<br>Paginar Desde 1 |
|   | http://www.cancelari       |

Este reporte agrupa el valor del material y el valor del equipo en un solo Valor.

| <b>9</b> F | Resumen Formato | Telecom - RepPre_ResForTelecon          | n.fr3      | -                   | A. Sanat      | -            | -                |              |
|------------|-----------------|-----------------------------------------|------------|---------------------|---------------|--------------|------------------|--------------|
| 6          | 🖻 🖬 🖏 🖊         | 📨 🚧 🔲 🗐 📰 🔡 100%                        | •          | ⊻ °= (??)           | ) 🔍   🖆 🞽 i   | 3            | ► H              | Cerrar       |
|            |                 |                                         |            |                     |               |              |                  |              |
|            |                 |                                         |            |                     |               |              |                  |              |
|            | ENTIDAD: T.N.   | S. LTDA.                                |            |                     |               |              | Pag : 1          |              |
|            | PROPONENTE:     | CONSTRUCTORA COLOMBIA                   |            |                     |               |              | Fecha: 11/02/201 | 3 11:00 p.m. |
|            | OBRA: CONST     | RUCCION EDIFICIO SEDE                   | Mq         | do Dem<br>Resumende | OSTRACION     | то           |                  |              |
|            | CAPITULO        | DE SCRIPCION                            | UNIDAD     | CANTIDAD            | VR.MAT+EQU    | VR.MAN. OBRA | VR. UNITARIO     | VR. PARCIAL  |
|            | 1<br>1. 1       | CIMENTACION<br>ZAPATAS CONCENTRICAS A>4 | М3         | 2.00                | 351,044.20    | 59,117.00    | 410,161.20       | 820,322.40   |
|            |                 | mz                                      |            | т                   | DTAL CAPITULO | 1.           | -                | 820,322.40   |
|            | 2               | GLOBAL                                  | Glb        | 1.00                | 4,500,000.00  |              | 4,500,000.00     | 4,500,000.00 |
|            |                 |                                         |            | т                   | DTAL CAPITULO | 2.           |                  | 4,500,000.00 |
|            |                 | TOTAL COST<br>COSTOS IND                | OS DIRECT  | OS                  |               |              |                  | 5,320,322.00 |
|            |                 |                                         | AD         | MINISTRACION        | N             |              | 10.00            | 532,032.00   |
|            |                 |                                         | IME        | REVISTOS            |               |              | 5.00             | 266,016.00   |
|            |                 |                                         | UII        | LIDAD               |               |              | 10.00            | 532,032.00   |
|            |                 |                                         | IVA        | S/UTILIDAD          |               |              | 15.00            | 79,805.00    |
|            |                 | TOTAL COST                              | TOS INDIRE | CTOS:               |               |              | =                | 1,409,885.00 |
|            |                 | VALOR PROF                              | PUESTA     |                     |               |              | -                | 6,730,207.00 |
|            |                 |                                         |            |                     |               |              |                  |              |

# Cómo Imprimir Costos de Administración

- 1 Seleccione la opción Costos Administración.
- 2 A continuación, se desplegará la siguiente ventana.

| 🐊 Costos Administrat 💷 💷 💌 |
|----------------------------|
| Paginar Desde 1            |
| Imprimir X Cancelar        |

Los datos de este reporte se alimentan por el menú Insumos / Ajustar / Costos Administrativos

| 关 Analisis de Costos de Administracion por Mes |              |
|------------------------------------------------|--------------|
| Concepto                                       | Valor        |
| INTERVENTOR                                    | 115000       |
| ING. RESIDENTE                                 | 1500000      |
| SECRETARIA                                     | 850000       |
|                                                | 0            |
|                                                | 0            |
|                                                | 0            |
|                                                | 0            |
|                                                | 0            |
|                                                | 0            |
|                                                | 0            |
|                                                | 0            |
|                                                | 0            |
|                                                | 0            |
|                                                | 0            |
|                                                | 0            |
| Número de Meses                                | 1            |
| Total Administración por mes                   | 2,465,000.00 |
| Total Administración                           | 2,465,000.00 |
| Porcentaje de Administración                   | 46.30        |
| Aceptar X Cancelar                             |              |

## Cómo Imprimir Cantidades de Insumo

- 1 Seleccione la opción **Cantidades de Insumo.**
- 2 A continuación, se desplegará la siguiente ventana.

| 癸 Cantidades de In                           | sumos 🗾                                                                           |
|----------------------------------------------|-----------------------------------------------------------------------------------|
| Insumos     Material                         | Cantidades                                                                        |
| <ul> <li>Personal</li> <li>Equipo</li> </ul> | Capitulos           Inicial         _1.         Final         _2.           Items |
| Elaborados<br>Como Material<br>Detallado     | Paginar Desde 1                                                                   |
|                                              | Imprimir X Cancelar                                                               |

#### Insumos > Material

Cantidades > Totales

Elaborados > Como Material /Detallado\*

| Cantidades de Insun                         | nos - RepPre_CantInsumosDetMP.fr3                                     | 1.00                     | 1.0             | -                |                      |
|---------------------------------------------|-----------------------------------------------------------------------|--------------------------|-----------------|------------------|----------------------|
| i 🖌 🖬 🖬 🕹 🕹                                 | 3 🚧 🔲 🗐 📻 🎛 100% 🔹 📃 🖄                                                | 78 (m) 🔍                 | 🍯 🞽 🗟 🛛 📢       | 1 → H            | Cerrar               |
| ENTIDAD: T.N.<br>PROPONENTE:<br>OBRA: CONST | S. LTDA.<br>CONSTRUCTORA COLOMBIA<br>IRUCCION EDIFICIO SEDE<br>CANTIL | o Demostr<br>Dades de Ma | ación<br>TERIAL | Pag 1<br>Fecha 1 | 1/02/2013 11:29 p.m. |
| CODIGO                                      | DESCRIPCION                                                           | UNIDAD                   | PRECIO UNIDAD   | CANTIDAD         | VALOR PARCIAL        |
| 04.03.003                                   | CONCRETO NORMAL 210 KG/CMý                                            | M3                       | 312,852.00      | 2.10             | 656,989.20           |
| GP080000                                    | GLOBAL                                                                | Glb                      | 4,500,000.00    | 1.00             | 4,500,000.00         |
|                                             |                                                                       |                          | TOTAL           | MATERIALES       | 5,156,989.20         |

#### Insumos > Material

Cantidades > <u>Capitulo</u>

Elaborados > Como Material/Detallado\*

| antidades de Ins                                                                    | umos ·                      | RepPre_CantInsumosDetMP.fr3                                                                                      | •                                                                     |                                                                              |                                     |                                                                                                   |
|-------------------------------------------------------------------------------------|-----------------------------|----------------------------------------------------------------------------------------------------|-----------------------------------------------------------------------|------------------------------------------------------------------------------|-------------------------------------|---------------------------------------------------------------------------------------------------|
| 🖻 🖬 🐴 🖊                                                                             | <u></u>                     | ₩ 🗉 🖬 🎛 100% - 📃 🖄                                                                                               | । 🔚 🕅 🔍                                                               | 🎽 🗃 🗟 । 🗸 🗸                                                                  | 1 <b>)</b>                          | Cerrar                                                                                            |
|                                                                                     |                             |                                                                                                    |                                                                       |                                                                              |                                     |                                                                                                   |
|                                                                                     |                             |                                                                                                    |                                                                       |                                                                              |                                     |                                                                                                   |
| ENTIDAD: T.                                                                         | N.S. L1                     | ſDA.                                                                                                    |                                                                       |                                                                              | Pag 1                               |                                                                                                   |
|                                                                                     |                             |                                                                                                    |                                                                       |                                                                              | _                                   |                                                                                                   |
| PROPONENT                                                                           | E: CON                      | ISTRUCTORA COLOMBIA                                                                                              |                                                                       |                                                                              | Fecha 1                             | 1/02/2013 11:32 p.m.                                                                              |
| PROPONENT<br>OBRA: CON                                                              | E: CON<br>STRUC             | ISTRUCTORA COLOMBIA<br>CION EDIFICIO SEDE                                                                        | - Demosti                                                             | ación                                                                        | Fecha 1                             | 1/02/2013 11:32 p.m.                                                                              |
| PROPONENT<br>OBRA: CON                                                              | E: CON<br>STRUC             | ISTRUCTORA COLOMBIA<br>CION EDIFICIO SEDE<br>CANTIE                                                              | o Demosti<br>DADES DE MA                                              | ación<br>Terial                                                              | Fecha 1                             | 1/02/2013 11:32 p.m.                                                                              |
| PROPONENT<br>OBRA: CON<br>CODIGO                                                    | E: CON<br>STRUC             | ISTRUCTORA COLOMBIA<br>CION EDIFICIO SEDE<br>CANTIL<br>DE SCRIPCION                                              | Demostr<br>DADES DE MA                                                | ACIÓN<br>TERIAL<br>PRECIO UNIDAD                                             | Fecha 1<br>CANTIDAD                 | 1/02/2013 11:32 p.m.<br>VALOR PARCIAL                                                             |
| PROPONENT<br>OBRA: CON<br><u>CODIGO</u><br>CAPITULO:                                | E: CON<br>STRUC             | ISTRUCTORA COLOMBIA<br>CION EDIFICIO SEDE<br>CANTIE<br>DE SCRIPCION<br>CIMENTACION                               | o Demostr<br>Dades de Ma<br>Unidad                                    | ación<br>Terial<br>Precio Unidad                                             | Fecha 1<br>CANTIDAD                 | 1/02/2013 11:32 p.m.<br>VALOR PARCIAL                                                             |
| CODIGO<br>CAPITULO:<br>04.03.003                                                    | E: CON<br>STRUC             | ISTRUCTORA COLOMBIA<br>CION EDIFICIO SEDE<br>DE SCRIPCION<br>CIMENTACION<br>CONCRETO NORMAL 210 KG/CMý           | Demostr<br>DADES DE MA<br>UNIDAD                                      | ación<br>TERIAL<br>PRECIO UNIDAD<br>312,852.00                               | Fecha 1<br>CANTIDAD<br>2.10         | 1/02/2013 11:32 p.m.<br>VALOR PARCIAL<br>656,989.20                                               |
| PROPONENT<br>OBRA: CON<br>CODIGO<br>CAPITULO:<br>04.03.003                          | E: CON<br>STRUC             | ISTRUCTORA COLOMBIA<br>CION EDIFICIO SEDE<br>DE SCRIPCION<br>CIMENTACION<br>CONCRETO NORMAL 210 KG/CMÝ           | Demostr<br>DADES DE MA<br>UNIDAD<br>M3<br>TOTAL CI                    | ación<br>.TERIAL<br>PRECIO UNIDAD<br>312,852.00<br>IMENTACION                | CANTIDAD                            | 1/02/2013 11:32 p.m.<br>VALOR PARCIAL<br>656,989.20<br>656,989.20                                 |
| PROPONENT<br>OBRA: CON<br>CODIGO<br>CAPITULO:<br>04.03.003<br>CAPITULO:             | E: CON<br>STRUC<br>1.<br>2. | ISTRUCTORA COLOMBIA<br>CION EDIFICIO SEDE<br>CANTIL<br>DESCRIPCION<br>CIMENTACION<br>CONCRETO NORMAL 210 KG/CMý  | D Dem Ostr<br>DADES DE MA<br>UNIDAD<br>M3<br>TOTAL CI                 | ación<br>TERIAL<br>PRECIO UNIDAD<br>312,852.00<br>MENTACION                  | CANTIDAD                            | 1/02/2013 11:32 p.m.<br>VALOR PARCIAL<br>656,989.20<br>656,989.20                                 |
| PROPONENT<br>OBRA: CON<br>CODIGO<br>CAPITULO:<br>04.03.003<br>CAPITULO:<br>GP080000 | E: CON<br>STRUC<br>1.<br>2. | ISTRUCTORA COLOMBIA<br>SCION EDIFICIO SEDE<br>DESCRIPCION<br>CIMENTACION<br>CONCRETO NORMAL 210 KG/CMÝ<br>GLOBAL | Dem Ostr<br>DADES DE MA<br>UNIDAD<br>M3<br>TOTAL CI<br>GIb            | CIÓN<br>TERIAL<br>PRECIO UNIDAD<br>312,852.00<br>MENTACION<br>4,500,000.00   | Fecha 1<br>CANTIDAD<br>2.10<br>1.00 | 1/02/2013 11:32 p.m.<br>VALOR PARCIAL<br>656,989.20<br>656,989.20<br>4,500,000.00                 |
| PROPONENT<br>OBRA: CON<br>CODIGO<br>CAPITULO:<br>04.03.003<br>CAPITULO:<br>GP080000 | E: CON<br>STRUC<br>1.<br>2. | ISTRUCTORA COLOMBIA<br>SCION EDIFICIO SEDE<br>DESCRIPCION<br>CIMENTACION<br>CONCRETO NORMAL 210 KG/CMý<br>GLOBAL | D Dem ostu<br>DADES DE MA<br>UNIDAD<br>M3<br>TOTAL CI<br>GIB<br>TOTAL | 2CÍÓN<br>TERIAL<br>9RECIO UNIDAD<br>312,852.00<br>IMENTACION<br>4,500,000.00 | Eecha 1<br>CANTIDAD<br>2.10<br>1.00 | 1/02/2013 11:32 p.m.<br>VALOR PARCIAL<br>656,989.20<br>656,989.20<br>4,500,000.00<br>4,500,000.00 |

## Insumos > Material

Cantidades > <u>Ítems</u>.

Elaborados > Como Material/Detallado\*

| antidades de In                                                   | sumos - RepPre_(                                     | CantInsumosDetMP.fr3                                                                             |                                                                        |                                                                                             |                                                |                                                             |
|-------------------------------------------------------------------|------------------------------------------------------|--------------------------------------------------------------------------------------------------|------------------------------------------------------------------------|---------------------------------------------------------------------------------------------|------------------------------------------------|-------------------------------------------------------------|
| 🛎 🖬 🗟 🖊                                                           | Ø 🖊 🗐 🛛                                              | <b>I III III 100% ▼ III   </b> ⊻                                                                 | । 🖫 🕅 🕄                                                                | ≝≱≧ 🛛 । ∢                                                                                   | 1                                              | Cerrar                                                      |
|                                                                   |                                                      |                                                                                                  |                                                                        |                                                                                             |                                                |                                                             |
|                                                                   |                                                      |                                                                                                  |                                                                        |                                                                                             |                                                |                                                             |
| ENTIDAD: T                                                        | .N.S. LTDA.                                          |                                                                                                  |                                                                        |                                                                                             | Pag 1                                          |                                                             |
| PROPONEN                                                          |                                                      |                                                                                                  |                                                                        |                                                                                             | Feeba 1                                        | 1/02/2013 11:40 p.m.                                        |
| THOI ONLY                                                         | L. CONSTRUCTO                                        | INA COLOMDIA                                                                                     |                                                                        |                                                                                             | i cuita i                                      | nezzere rinie pinn                                          |
| OBRA: CO                                                          | I STRUCCION EDI                                      | FICIO SEDE                                                                                       | Domostr                                                                | ación                                                                                       | ·                                              |                                                             |
| OBRA: CO                                                          | I STRUCCION EDIF                                     | FICIO SEDE<br>MOCO                                                                               | Demostr                                                                | ación<br>Teriai                                                                             | ·                                              |                                                             |
| OBRA: COI                                                         | I STRUCCION EDI                                      |                                                                                                  | Demostr<br>DADES DE MA                                                 | ACIÓN<br>TERIAL<br>PRECIO UNIDAD                                                            | CANTIDAD                                       | VALOR PARCIAL                                               |
| OBRA: COI                                                         | DE SCRIF                                             | FICIO SEDE<br>CANTIE<br>PCION<br>ZAPATAS CONCENTRICAS A2                                         | Demostr<br>DADESDEMA<br>UNIDAD<br>¥M2                                  | ación<br>Terial<br>Precio Unidad                                                            | CANTIDAD                                       | VALOR PARCIAL                                               |
| OBRA: CON<br>CODIGO<br>ITEM:<br>04.03.003                         | DE SCRIF<br>DE SCRIF<br>1. 1<br>CONCRE               | FICIO SEDE<br>MODIC<br>PCION<br>ZAPATAS CONCENTRICAS A:<br>ETO NORMAL 210 KG/CMÝ                 | Demostr<br>DADES DE MA<br>UNIDAD<br>M M2<br>M3                         | ación<br>TERIAL<br>PRECIO UNIDAD<br>312,852.00                                              | CANTIDAD<br>2.10                               | VALOR PARCIAL<br>656,989.20                                 |
| OBRA: COI<br>CODIGO<br>ITEM:<br>04.03.003                         | DE SCRIF<br>DE SCRIF<br>1. 1<br>CONCRE               | FICIO SEDE<br>MOCIO<br>PCION<br>ZAPATAS CONCENTRICAS A<br>ETO NORMAL 210 KG/CMÝ                  | Dem ostr<br>DADES DE MA<br>UNIDAD<br>M M2<br>M3<br>TOTAL ZA            | ACIÓN<br>TERIAL<br>PRECIO UNIDAD<br>312,852.00<br>PATAS CONCENTRIC                          | 2.10<br>CANTIDAD<br>2.10<br>CAS A>4 M2         | VALOR PARCIAL<br>656,989.20<br>656,989.20                   |
| OBRA: COI                                                         | DE SCRIF<br>DE SCRIF<br>1.1<br>CONCRE<br>2           | FICIO SEDE MODE<br>CANTIE<br>PCION<br>ZAPATAS CONCENTRICAS AS<br>ETO NORMAL 210 KG/CMÝ<br>GLOBAL | Dem ostr<br>DADES DE MA<br>UNIDAD<br>M3<br>TOTAL ZA                    | ACIÓN<br>TERIAL<br>PRECIO UNIDAD<br>312,852.00<br>PATAS CONCENTRIC                          | CANTIDAD<br>2.10<br>CAS A>4 M2                 | VALOR PARCIAL<br>656,989.20<br>656,989.20                   |
| OBRA: CON<br>CODIGO<br>ITEM:<br>04.03.003<br>ITEM:<br>GP080000    | DE SCRIF<br>DE SCRIF<br>1.1<br>CONCRE<br>2<br>GLOBAL | PCION<br>ZAPATAS CONCENTRICAS A2<br>CTO NORMAL 210 KG/CMý<br>GLOBAL                              | Dem ostr<br>DADES DE MA<br>UNIDAD<br>M3<br>TOTAL ZA<br>Glb             | ACIÓN<br>TERIAL<br>PRECIO UNIDAD<br>312,852.00<br>PATAS CONCENTRIC<br>4,500,000.00          | 2.10<br>CANTIDAD<br>2.10<br>CAS A>4 M2<br>1.00 | VALOR PARCIAL<br>656,989.20<br>656,989.20<br>4,500,000.00   |
| OBRA: COI<br>OBRA: COI<br>ITEM:<br>04.03.003<br>ITEM:<br>GP080000 | DE SCRIF<br>DE SCRIF<br>1.1<br>CONCRE<br>2<br>GLOBAL | PCION<br>ZAPATAS CONCENTRICAS A2<br>ETO NORMAL 210 KG/CMý<br>GLOBAL                              | Dem ostr<br>DADES DE MA<br>UNIDAD<br>M3<br>TOTAL ZA<br>GIb<br>TOTAL GI | ACIÓN<br>TERIAL<br>PRECIO UNIDAD<br>312,852.00<br>PATAS CONCENTRIC<br>4,500,000.00<br>.OBAL | 2.10<br>CANTIDAD<br>2.10<br>CAS A>4 M2<br>1.00 | VALOR PARCIAL<br>656,989.20<br>4,500,000.00<br>4,500,000.00 |

Insumos > Personal.

Cantidades > totales.

Elaborados > Como Material/Detallado\*

| 癸 Cantidades de Insu                      | mos - RepPre_CantInsumosDetMO.                                             | fr3               |                  |                  |                      |
|-------------------------------------------|----------------------------------------------------------------------------|-------------------|------------------|------------------|----------------------|
| a 🖻 🖬 🗟 🙏 i                               | 📨 🚧 🔲 🗐 🧮 🔡 100% ·                                                         | • 🗏   🗵 🍡   🥙 🕰 🎽 | 1 🗟   H 🖪        | ( <u>1</u> ) + + | Cerrar               |
| ENTIDAD: T.N<br>PROPONENTE<br>OBRA: CON S | .S. LTDA.<br>: CONSTRUCTORA COLOMBIA<br>TRUCCION EDIFICIO SEDE<br>CANTIDAT | Demostració       | n<br>Je per sona | Pag 1<br>Fecha 1 | 3/02/2013 05:52 p.m. |
| CODIGO                                    | DESCRIPCION                                                                | UNIDAD            | TARIFA           | TIEMPO TOTAL     | VALOR PARCIAL        |
| MO0002                                    | OBRERO                                                                     | DIA               | 20,690.95        | 5.71             | 118,234.00           |
| MO0001                                    | OFICIAL                                                                    | DIA               | 0.00             | 1.00             | 0.00                 |
| MO0001                                    | OFICIAL                                                                    | DIA               | 0.00             | 1.90             | 0.00                 |
|                                           |                                                                            |                   | τοτα             | L PERSONAL       | 118,234.00           |

Insumos > Personal.

Cantidades > capitulo.

Elaborados > Como Material/Detallado\*

| Cantidades de Ins | umos     | - RepPre_CantInsumosDe | tMO.fr3              |                 |              |                       |
|-------------------|----------|------------------------|----------------------|-----------------|--------------|-----------------------|
| 3 🛩 🖬 💫 🖊         | <u>1</u> |                        | 0% 🔹 📄 🖄 🔚 🕅         | R 🗏 🖉 🖉 H       | ↓ 1 → H      | Cerrar                |
|                   |          |                        |                      |                 |              |                       |
|                   |          |                        |                      |                 |              |                       |
| ENTIDAD: T.       | N.S. LT  | TDA.                   |                      |                 | Pag 1        | I                     |
| PROPONENT         | E: CON   | ISTRUCTORA COLOMBIA    |                      |                 | Fecha 1      | 13/02/2013 05:54 p.m. |
| OBRA: CON         | STRUC    | CION EDIFICIO SEDE     | Dom 09               | stración        |              |                       |
|                   |          | CANTI                  | DAD DE UNIDADES DE T | IEMPO DE PERSON | AL           |                       |
| CODIGO            |          | DE SCRIPCION           | UNIDAD               | TARIFA          | TIEMPO TOTAL | VALOR PARCIAL         |
| CAPITULO:         | 1.       | CIMENTACIO             | N                    |                 |              |                       |
| MO0002            |          | OBRERO                 | DIA                  | 20,690.95       | 5.71         | 118,234.00            |
| MO0001            |          | OFICIAL                | DIA                  | 0.00            | 1.90         | 0.00                  |
|                   |          |                        | TOTAL                | CIMENTACION     |              | 118,234.00            |
| CAPITULO:         | 2.       |                        |                      |                 |              |                       |
| MO0001            |          | OFICIAL                | DIA                  | 0.00            | 1.00         | 0.00                  |
|                   |          |                        | TOTAL                |                 |              | 0.00                  |
|                   |          |                        |                      | тоти            | AL PERSONAL  | 118,234.00            |
|                   |          |                        |                      |                 |              |                       |
|                   |          |                        |                      |                 |              |                       |
|                   |          |                        |                      |                 |              |                       |

Insumos > Personal.

Cantidades > <u>Ítems.</u>
#### Elaborados > Como Material/Detallado\*

| 🎽 Cantidades de In | sumos - RepPre_Ca | antInsumosDetMO.fr3        | -            |             |              |                      |
|--------------------|-------------------|----------------------------|--------------|-------------|--------------|----------------------|
| 😂 🛩 🖬 💫 🖊          | • 📨 🗛 🔳 🗖         | ) 📰 🔡 100% 🔹 📃 🛛 🖫         | : 🕅 🔍 🖄      | 🎽 🗟 🛛 🖣     | 1            | Cerrar               |
|                    |                   |                            |              |             |              |                      |
|                    |                   |                            |              |             |              |                      |
| ENTIDAD:           | T.N.S. LTDA.      |                            |              |             | Pag 1        |                      |
| PROPONEN           | TE: CONSTRUCTOR   | ACOLOMBIA                  |              |             | Fecha 1      | 3/02/2013 05:55 p.m. |
| OBRA: CO           | N STRUCCION EDIF  | CIO SEDE                   | oem ostraci  | ón          |              |                      |
|                    |                   | CANTIDAD DE UNIDAD         | ES DE TIEMPO | DE PERSON/  | AL           |                      |
| CODIGO             | DE SCRIP          | CION                       | UNIDAD       | TARIFA      | TIEMPO TOTAL | VALOR PARCIAL        |
| ITEM:              | 1.1               | ZAPATAS CONCENTRICAS A>4 N | 12           |             |              |                      |
| MO0002             | OBRERO            |                            | DIA          | 20,690.95   | 5.71         | 118,234.00           |
| MO0001             | OFICIAL           |                            | DIA          | 0.00        | 1.90         | 0.00                 |
|                    |                   |                            | TOTAL ZAPAT  | AS CONCENTR | ICAS A>4 M2  | 118,234.00           |
| ITEM:              | 2.1               | DINTEL PREFABRICADO 10X12  |              |             |              |                      |
| MO0001             | OFICIAL           |                            | DIA          | 0.00        | 1.00         | 0.00                 |
|                    |                   |                            | TOTAL DINTEL | PREFABRICAD | 0 10X12      | 0.00                 |
|                    |                   |                            |              | τοτα        | L PERSONAL   | 118,234.00           |
|                    |                   |                            |              |             |              |                      |
|                    |                   |                            |              |             |              |                      |
|                    |                   |                            |              |             |              |                      |
|                    |                   |                            |              |             |              |                      |

Insumos > Equipo.

Cantidades > Totales.

Elaborados > Como Material/Detallado\*

| Cantidades de Insum                         | os - RepPre_CantInsumosDetEQ.fr3                                                    |                                          | 100                      |                      |
|---------------------------------------------|-------------------------------------------------------------------------------------|------------------------------------------|--------------------------|----------------------|
| i 🖉 🖬 💫 🖊                                   | 3 🗛 🗉 🗐 📰 🔡 100% - 📃 🛛 🖄 🖫                                                          | 🕅 🔍 🎽 🎽 😹 🖬 🗸                            |                          | Cerrar               |
| ENTIDAD: T.N.<br>PROPONENTE:<br>OBRA: CONST | S. LTDA.<br>CONSTRUCTORA COLOMBIA<br>TRUCCION EDIFICIO SEDE<br>CANTIDADES DE UNIDAI | oem ostración<br>Des de Tiempos de Equif | Pag 1<br>Fecha 1:<br>20S | 3/02/2013 05:56 p.m. |
| CODIGO                                      | DESCRIPCION                                                                         | UNIDAD TARIFA                            | TIEMPO TOTAL             | VALOR PARCIAL        |
| EQ301002                                    | FORMALETA METALICA DE 1*0.5 M-UNIDAD                                                | DIA 67.50                                | 25.00                    | 1,687.50             |
| HMEQ00                                      | HERRAMIENTA MENOR                                                                   | 5,911.70                                 | 1.00                     | 5,911.70             |
| EQ201020                                    | VIBRADOR ELECTRICO                                                                  | DIA 150,000.00                           | 0.25                     | 37,500.00            |
|                                             |                                                                                     | τοτ                                      | AL EQUIPO S              | 45,099.20            |

Insumos > Equipo.

Cantidades > Capítulos.

Elaborados > Como Material/Detallado

| 6 <b>26</b> | sumos    | - RepPre_CantInsumosD | etEQ.fr3            |            |           |        |             |             |                | <b>X</b> |
|-------------|----------|-----------------------|---------------------|------------|-----------|--------|-------------|-------------|----------------|----------|
| i 🖉 🖬 🔹 🖊   | 🖂 (      |                       | 00% - 📃 🔀 🗄         | : 🕅 🔍      | ä 🛛 🗟     | I      | ↓ 1 →       | ы           | Cerrar         |          |
|             |          |                       |                     |            |           |        |             |             |                | ^ ^      |
|             |          |                       |                     |            |           |        |             |             |                |          |
| ENTIDAD: T  | .N.S. LT | ſDA.                  |                     |            |           |        | Pag         | 1           |                |          |
| PROPONENT   | E: CON   | ISTRUCTORA COLOMBI    | Α                   |            |           |        | Fect        | ha 13/02/20 | 013 05:58 p.m. |          |
| OBRA: CON   | STRUC    | CION EDIFICIO SEDE    | Mado D              | emostra    | ación     |        |             |             |                |          |
|             |          | CANTI                 | DADES DE UNIDAI     | DES DE TIE | MPOS DE   | EQUIP  | os          |             |                | =        |
| CODIGO      |          | DE SCRIPCION          |                     | UNIDAD     | Т         | ARIFA  | TIEMPO TOTA | L VA        | LOR PARCIAL    |          |
| CAPITULO:   | 1.       | CIMENTAC              | ON                  |            |           |        |             |             |                |          |
| EQ301002    |          | FORMALETA METALIC     | A DE 1*0.5 M-UNIDAD | DIA        |           | 67.50  | 25.0        | 0           | 1,687.50       |          |
| HMEQ00      |          | HERRAMIENTA MENO      | R                   |            | 5,        | 911.70 | 1.0         | 0           | 5,911.70       |          |
| EQ201020    |          | VIBRADORELECTRICO     | )                   | DIA        | 150,      | 000.00 | 0.2         | 5           | 37,500.00      |          |
|             |          |                       |                     | TOTAL CIN  | IENTACION |        |             |             | 45,099.20      |          |
|             |          |                       |                     |            |           | TOT    | AL EQUIPO S |             | 45,099.20      |          |
|             |          |                       |                     |            |           |        |             |             |                |          |
|             |          |                       |                     |            |           |        |             |             |                |          |
|             |          |                       |                     |            |           |        |             |             |                |          |
|             |          |                       |                     |            |           |        |             |             |                |          |
|             |          |                       |                     |            |           |        |             |             |                |          |
|             |          |                       |                     |            |           |        |             |             |                |          |

Insumos > Equipo.

Cantidades > <u>Ítems.</u>

Elaborados > Como Material/Detallado\*

| 🐊 Cant | idades de Insu | imos - RepPre_Canti | InsumosDetEQ.fr3          |                |               |             |                       |
|--------|----------------|---------------------|---------------------------|----------------|---------------|-------------|-----------------------|
| i      | 🖬 🗟 🖊          | ø M 🛛 🗖 🕻           | 📰 🔡 100% 🕶 📃 🗵            | ିଞ   ୧୩୨ 🗨   ୪ | ă¥8∥   • •    | (1 ) → →    | Cerrar                |
|        |                |                     |                           |                |               |             |                       |
|        |                |                     |                           |                |               |             |                       |
|        | ENTIDAD: T.M   | I.S. LTDA.          |                           |                |               | Pag         | 1                     |
|        | PROPONENTE     | CONSTRUCTORA        | COLOMBIA                  |                |               | Fecha       | 13/02/2013 05:59 p.m. |
|        | OBRA: CONS     | STRUCCION EDIFICI   | O SEDE                    | nomostra       | ción          |             |                       |
|        |                |                     | CANTIDADES DE LINI        | ADES DE TIEL   |               | 05          |                       |
|        | CODICO         | DESCRIPCIO          |                           |                | TADIEA        |             |                       |
|        | TEM            | DESCRIPCIO          |                           | UNIDAD         | TANFA         | TIEMPOTUTAL | VALUK PARCIAL         |
|        | TIEM:          | 1.1 2               | APATAS CONCENTRICAS A×    |                |               |             |                       |
|        | EQ301002       | FORMALETA           | METALICA DE 1*0.5 M-UNIDA | AD DIA         | 67.50         | 25.00       | 1,687.50              |
|        | E0201020       |                     |                           | DIA            | 5,911.70      | 1.00        | 37,500,00             |
|        | 20201020       | VIDICADORI          | LECTRICO                  |                | ATAS CONCENTR | CAE ASA MO  | 45 000 20             |
|        |                |                     |                           | TOTAL ZAP      | ATAS CONCENTR | ICAS AP4 MZ | 45,099.20             |
|        |                |                     |                           |                | τοτα          | L EQUIPO S  | 45,099.20             |
|        |                |                     |                           |                |               |             |                       |
|        |                |                     |                           |                |               |             |                       |
|        |                |                     |                           |                |               |             |                       |

\*Nota: Elaborados: Detallado: Muestra de que se compones los Materiales Elaborados.

# Cómo Imprimir Gráfico de Incidencia de los Ítem

Ingrese al menú Imprimir→Gráfico

1 Seleccione la opción Incidencia de los Ítems.

A continuación, se desplegará la siguiente ventana.

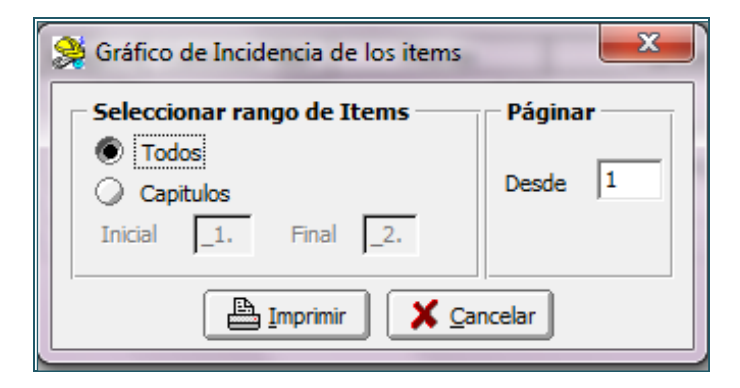

Podremos elegir mostrar todos los ítems o ciertos capítulos.

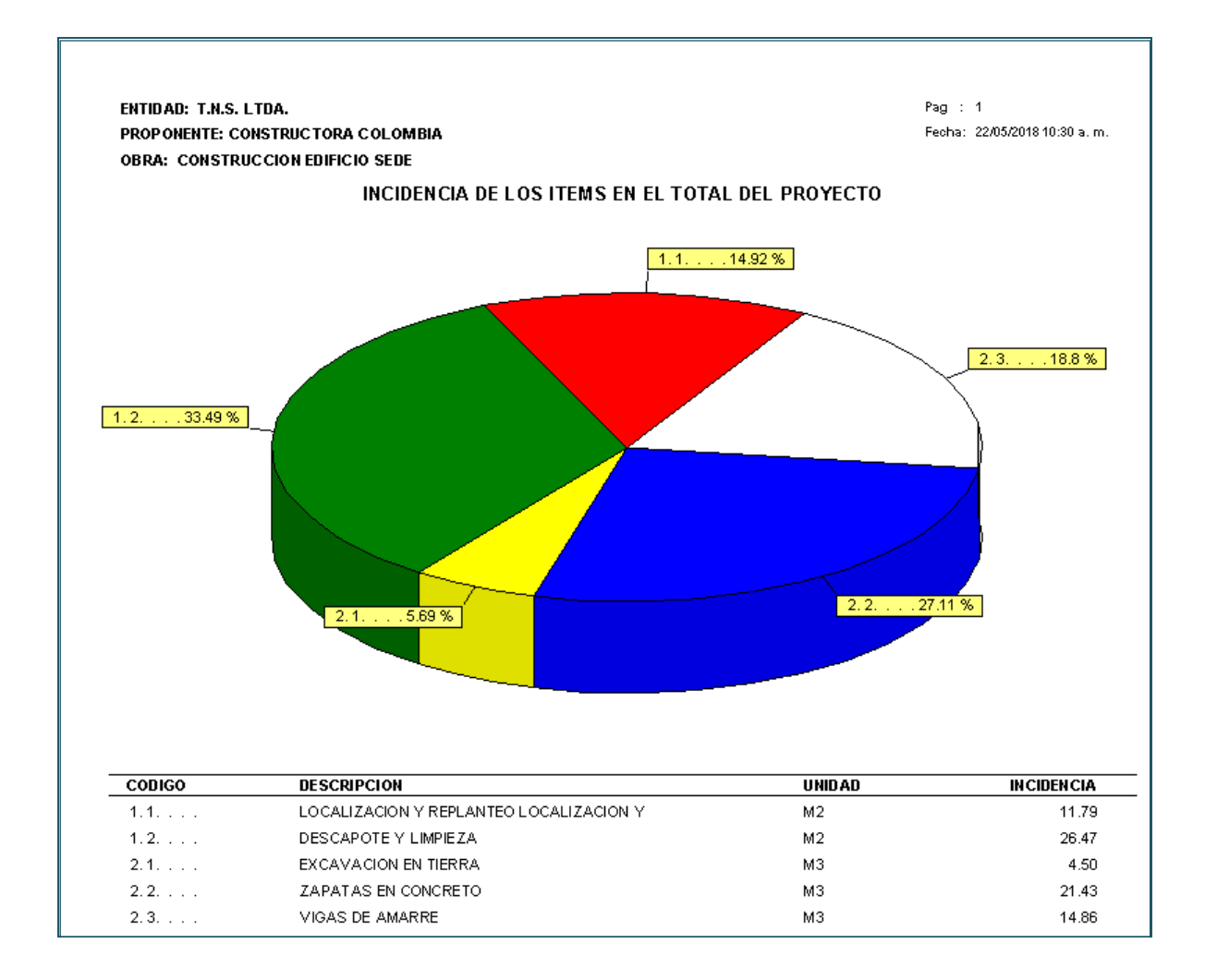

# Cómo Imprimir Gráfico de Cantidades de Insumo

Ingrese al menú Imprimir→Gráfico

- 1 Seleccione la opción **Cantidades de Insumo.**
- A continuación, se desplegará la siguiente ventana.

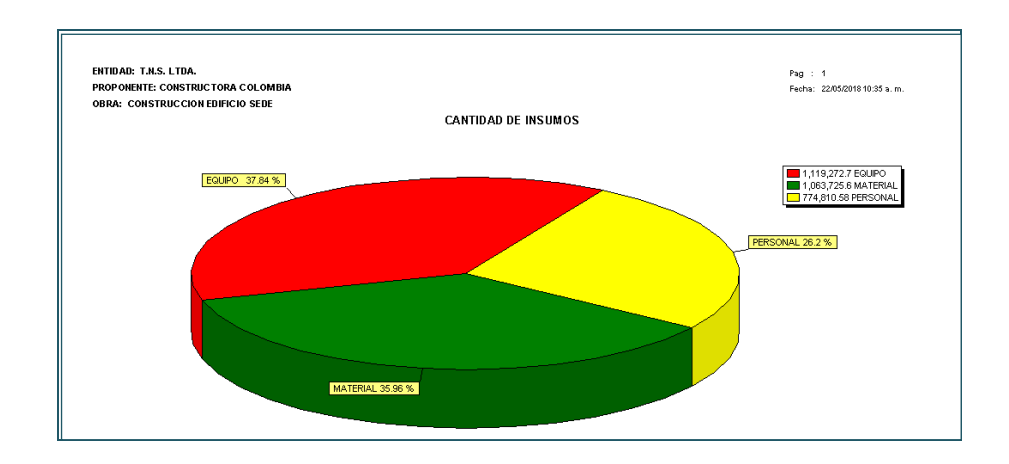

# **CAPITULO 4**

#### PROGRAMACION

En este capítulo se explica cómo hacer la programación de la obra y los reportes que genera el sistema con base en los datos de programación.

#### Resumen de Programación

- 1. Ingrese al menú Programación.
- 2. Seleccione la opción **Resumen de Programación**, con solo darle clic en la pestaña se desplegará la siguiente ventana

| 🐊 Presupuesto - Visual TNS Presupuesto de O                           | bras 2017 - [Items de Presupuesti          | 0]                   |
|-----------------------------------------------------------------------|--------------------------------------------|----------------------|
| <u>Archivo</u> In <u>s</u> umos <u>U</u> nitarios <u>P</u> resupuesto | Pr <u>og</u> ramación <u>H</u> erramientas | Ayuda                |
| EMPRESA: VISUAL PRE - OBRAS                                           | <u>I</u> tems de Programación              | PERIODO: MAYO - 2017 |
| D 🛎 😫   🟙 🕷 🕌   🚟                                                     | <u>R</u> ecalcular Programación            | 1 55 🗉   🔍 🖩 🔟       |
|                                                                       | Generar Programación                       |                      |
|                                                                       | Resumen de Programación                    |                      |
| llem 🖌                                                                | Imprimir                                   | Descripción          |
| 1 PRELIMINARES                                                        | 1 <u>11</u> P111111                        | ,                    |

| 🤏 Resumen de Programación                                                |                                                          |                                        |
|--------------------------------------------------------------------------|----------------------------------------------------------|----------------------------------------|
| Se Nesumen de Programación                                               |                                                          | ^                                      |
| Encabezado de Página                                                     |                                                          |                                        |
| ENTIDAD: VALIDACION VISUAL PR                                            | REOBRA 2017                                              |                                        |
| PROPONENTE: ALEJANDRO DIAZ                                               |                                                          |                                        |
| OBRA: CONSTRUCCION OBRA PRI                                              | E                                                        |                                        |
| Fechas del ProyectoInicial24/05/2017Final28/05/2017Duración<br>Proyecto4 | Tipo de Programación<br>Manual<br>Calculada Precedencias | Periodo Semana 🜩<br>Días del Periodo 🛛 |
| Calcular Duración basado en Re Calcular Rendimiento Según Hor            | ndimiento/Cuadrilla<br>as Hombre                         |                                        |
| <u>Recalcular Programación</u>                                           | ✓ Guardar X Cancelar                                     | J                                      |

**Encabezado de Pie de Página:** Diligencie el nombre de la Entidad contratante, el Proponente quien es la persona que se encarga de estructurar y sustentar la idea del proyecto y título de la Obra a ejecutar.

**Fechas del Proyecto:** Diligencie la fecha inicial del proyecto a ejecutar, de acuerdo con el periodo que seleccione, automáticamente generará la fecha final que no es editable.

**Duración del Proyecto:** esta es generada automáticamente de acuerdo con el tipo de programación y periodo seleccionado.

**Tipo de Programación:** Se debe elegir el tipo de programación que puede ser *Manual* o *Calculada por Precedencias* donde se obtiene la ruta crítica. Si selecciona la opción *Manual* lo que se debe modificar es el número de cuadrillas o la iniciación del Ítem para obtener la programación en forma rápida. En la **Calculada** se debe digitar las **Precedencias** para cada actividad, el inicio de cada ítem depende del avance o terminación de otra actividad.

**Periodo:** Se debe escoger el periodo de trabajo puede ser semana, quincena, mes, trimestre u otro donde se definen el número de días que comprende.

**Calcular Duración basado en Rendimiento/Cuadrilla:** Cuando se escoge esta opción calcula automáticamente la duración del Ítem con base en el Rendimiento del Análisis Unitario y la Cantidad de Obra, asumiendo el uso de las cuadrillas, si observamos que la duración es muy extensa, aumentamos el número de cuadrillas a usar para disminuirla.

**Calcular Rendimiento según Horas Hombres**: Cuando se escoge esta opción el rendimiento de mano de obra se define como la cantidad de trabajo realizado de la actividad estudiada por una cuadrilla compuesta por uno o varios operarios, por unidad de recurso.

| Luego   | de  | haber   | seleccionado     | las | opciones       | anteriores              | acorde | al | proyecto | que    | esté  |
|---------|-----|---------|------------------|-----|----------------|-------------------------|--------|----|----------|--------|-------|
| realiza | ndo | se da c | lick en el botór | Re  | calcular Progr | <sup>amación</sup> y se | guarda |    | Guardar  | el pro | ceso. |

#### Generar Programación

- 1. Ingrese al menú **Programación.**
- 2. Seleccione la opción **Generar Programación**, con solo darle clic en la pestaña se desplegará la siguiente ventana

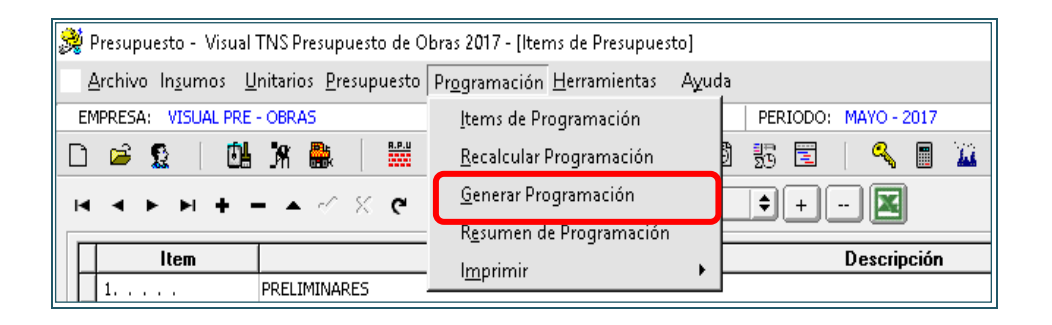

La programación se hace a través de ítems en forma independiente del presupuesto y se hará por nivel de Capítulos, Subcapítulos o Ítems.

Las opciones hacen referencia a la generación automática de ítems de programación a partir del presupuesto actual. Así, si se desea hacer una programación solo a nivel de Subcapítulos se selecciona la segunda opción y el sistema genera los ítems de programación con sus valores presupuestados globalizando, es decir, acumula todos los valores de los ítems del presupuesto que abarca el Subcapítulo y eso también aplica para Capítulos.

Cuando se hace la programación a nivel detallado (por Ítems), además de obtener todos los datos del presupuesto, se calcula automáticamente la duración del ítem con base en el rendimiento del Análisis Unitarios y la Cantidad de Obra, asumiendo el uso de una cuadrilla, si es extensa se aumenta las cuadrillas para disminuir la duración de la actividad.

En el caso de los Ítems Globales (el rendimiento calculado es uno) y se debe estimar la duración del Ítem cambiando el rendimiento. Para ello se debe fijar el rendimiento antes de

generar la programación en la lista de unitarios, es lo recomendado, o se puede fijar desde la lista de ítems de programación, pero, cuando se actualicen costos por unitariosrecalcular-unitarios de presupuesto se debe tener cuidado de volver a asignar rendimientos a los globales porque ellos son reemplazados. Si se hace desde la lista de unitarios al actualizar costos calcula la duración basado en el rendimiento fijado.

Para el cálculo de la duración automática prima el personal, si se tiene una cuadrilla el rendimiento de ella es el que se fija, si se tienen varias se escoge la que de mayor duración, en caso de no haber personal el rendimiento es el equipo.

| 对 Presupuesto - Visual Ti          | NS Presupuesto de Obras 2017 - [Items de Program                       | ación]                  |                                 |
|------------------------------------|------------------------------------------------------------------------|-------------------------|---------------------------------|
| <u>Archivo Ins</u> umos <u>U</u> n | itarios <u>P</u> resupuesto Pr <u>og</u> ramación <u>H</u> erramientas | Ayuda                   |                                 |
| EMPRESA: VISUAL DEMO               | PRE                                                                    | PERIODO: INICIAL - 2017 | MODULO: PRESUPUESTO DE OBRAS PR |
| 다 🛥 🕵 🏻 🖽                          | <b>x 🔐 🗮 📰 🗎 🖽 </b>                                                    | 13 🖸 📅 📰 📔 🔍 🔳 🍱        |                                 |
| на <b>к</b> н <b>н</b> -           | 🔺 🗠 🛠 🥲 Filtrar: 🗌 Iter                                                | n 🔹 + 🐹                 |                                 |
| Item                               | Descripción                                                            | Duración Fecha Inicia   | Fecha Termina                   |
| ▶ 1 F                              | PRELIMINARES                                                           | 13 01/01/2017           | 13/01/2017                      |
| 1.1 L                              | OCALIZACION Y REPLANTEO LOCALIZACION Y                                 | 4 01/01/2017            | 04/01/2017                      |
| 1.2                                | DESCAPOTE Y LIMPIEZA                                                   | 13 01/01/2017           | 13/01/2017                      |
| 2                                  | IMENTACION                                                             | 8 01/01/2017            | 08/01/2017                      |
| 2.1 E                              | EXCAVACION EN TIERRA                                                   | 8 01/01/2017            | 08/01/2017                      |
| 2.2                                | ZAPATAS EN CONCRETO                                                    | 7 01/01/2017            | 07/01/2017                      |
| 2.3                                | /IGAS DE AMARRE                                                        | 7 01/01/2017            | 07/01/2017                      |
|                                    |                                                                        |                         |                                 |
| Item _1                            | Descripción PRELIMINARES                                               |                         |                                 |
| Unidad                             | Cantidad 0.00 Valor                                                    | 0.00 Observacion        | es                              |
| Duración                           | 13 N° Cuadrillas 1 Cuadr                                               | illa Rend/to. Unit      | ario 1 🖌 Item Resumen           |
| Inicia<br>Temprana 1               | ación Terminación<br>01/01/2017 13 13/01/2017                          |                         |                                 |

#### Recalcular Programación

- 1. Ingrese al menú **Programación.**
- 2. Seleccione la opción **Recalcular Programación**, con solo darle clic en la pestaña se desplegará la siguiente ventana

| 🞉 Presupuesto - Visual TNS Presupuesto de O                           | bras 2017 - [Items de Presupuesto]                      |                      |
|-----------------------------------------------------------------------|---------------------------------------------------------|----------------------|
| <u>Archivo</u> In <u>s</u> umos <u>U</u> nitarios <u>P</u> resupuesto | Pr <u>og</u> ramación <u>H</u> erramientas A <u>v</u> u | da                   |
| EMPRESA: VISUAL PRE - OBRAS                                           | Items de Programación                                   | PERIODO: MAYO - 2017 |
| D 🛎 🧕   🙆 🛪 🌺   🚟                                                     | <u>R</u> ecalcular Programación                         | 1 55 🗉   🔍 🖩 🔟       |
| н ч н н н - д -/ % с                                                  | <u>G</u> enerar Programación                            |                      |
|                                                                       | R <u>e</u> sumen de Programación                        |                      |
| Item                                                                  | Imprimir •                                              | Descripción          |
| 1 PRELIMINARES                                                        | 1 <u></u> p                                             |                      |

**Recalcular Programación** se usa para que el sistema calcule la duración del proyecto y las fechas de inicio y terminación de cada actividad. Igualmente puede recalcular la ejecución de la obra y proyectar los costos y duraciones.

Programación tipo **Manual** es donde el usuario define el inicio de la actividad. Es típica en licitaciones que requieren solo un diagrama de Gantt o Barras con el flujo de fondos.

En la Programación Calculada la iniciación de la actividad se calcula y es necesario digitar

las **Precedencias** para lo cual presionamos el botón ver Precedencias. Es aquel tipo CPM o LPU, donde el día de inicio de una actividad depende de la terminación de otras o de su ejecución parcial. Se utiliza en obras donde hay muchas actividades entrelazadas y no es fácil a simple vista determinar los días de inicio de cada actividad, en este caso se establecen ítems precedentes y su relación.

Al recalcular la programación se establece las iniciaciones, terminaciones, holguras de las actividades, se determina la ruta crítica.

Si por algún motivo se hicieron cambios en el presupuesto, es necesario usar la opción unitarios-recalcular-unitarios de presupuesto para que los nuevos valores incidan en el presupuesto.

Las fechas pierden interés si se va a presentar una programación en unidades de tiempo: Mes o Quincena, para lo cual en el resumen de la programación se define si se quiere Títulos de periodo en fechas o no, cuando se va a generar un reporte de programación, imprime fechas en los periodos de tiempo de acuerdo con lo que se define.

#### Ítems de Programación

1. Ingrese al menú **Programación.** 

2. Seleccione la opción **Ítems de Programación**, con solo darle clic en la pestaña se desplegará la siguiente ventana

| 🞉 Presupuesto - Visual TNS Presupuesto de O                           | bras 2017 - [Items de Presupuesto]              |                      |
|-----------------------------------------------------------------------|-------------------------------------------------|----------------------|
| <u>Archivo</u> In <u>s</u> umos <u>U</u> nitarios <u>P</u> resupuesto | Pr <u>og</u> ramación <u>H</u> erramientas Ayuc | la                   |
| EMPRESA: VISUAL PRE - OBRAS                                           | Items de Programación                           | PERIODO: MAYO - 2017 |
| D 🛎 🧕   🛍 🕷 🗎 🚟                                                       | <u>R</u> ecalcular Programación                 | 1 💀 🖻   🔍 🖩 🔟        |
| H - F H + - F - K G                                                   | <u>G</u> enerar Programación                    | ♦ + - 🖾              |
|                                                                       | R <u>e</u> sumen de Programación                |                      |
| ltem                                                                  | Imprimir                                        | Descripción          |
| 1 PRELIMINARES                                                        | · <u>···</u> p······                            | ]                    |

Esta opción es para ver el listado de ítems, en el formato acostumbrado. Con Insert podemos adicionar un nuevo ítem de programación. Situándonos en cada ítem podemos digitar o modificar los campos:

El código del **Ítem, Descripción, Cantidad** de obra, costos o **Valor** presupuestado, **Observaciones** son datos traídos del presupuesto, pero pueden ser modificados.

La Duración estimada del Ítem se puede editar si no se activó en el resumen cálculo de duración basado en rendimiento que aplica solo a nivel de ítems, de lo contrario para cambiar la duración se debe cambiar el número de cuadrillas o fijar otro rendimiento en el listado de unitarios.

En los casos en que solo se incluyan el título de ítem este se asume como capítulo o ítem resumen.

| 👮 Presupuesto - Visua | NS Presupuesto de Obras 2017 - (Items de Programación)                 |                                     | - 0 X                                       |
|-----------------------|------------------------------------------------------------------------|-------------------------------------|---------------------------------------------|
| Archivo Insumos       | itarios Presupuesto Programación Herramientas Avuda                    |                                     | - (8) ×                                     |
| EMPRESA: VISUAL DET   | PRE PERIODO: INICIAL-2017 MODILIO: PRESUPUESTO DE OBRAS PROYECTO: VALO | 1 VALIDA PRE                        |                                             |
| D 🖻 🔓 🛛 🛈             | X 🌺 🛗 🗮 🗍 🏛 🗄 🎇 ី 🐻 📴 🌇 🖻 🔍 🖥 🎴                                        |                                     | <b>⊉tn</b> s                                |
| н ч н н +             | ▲ 🖉 X 😋 Filtrar: Item 💠 + 🕱 (Chreckdendas)                             |                                     |                                             |
|                       |                                                                        |                                     |                                             |
| Item                  | Descripción                                                            | Duración Fecha Inicia Fecha Termina |                                             |
| 1                     | PRELIMINARES                                                           | 1 01/01/2017 01/01/2017             |                                             |
| 1.1                   |                                                                        | 4 03/01/2017 00/01/2017             |                                             |
| 2                     |                                                                        | 8 01/01/2017 08/01/2017             |                                             |
| 2                     | EURLITINGTON FUTTERDA                                                  | 8 01/01/2017 08/01/2017             |                                             |
| 2.2                   | 7APATAS EN CONCRETO                                                    | 7 01/01/2017 07/01/2017             |                                             |
| 2.3.                  | VIGAS DE AMARRE                                                        | 7 01/01/2017 07/01/2017             |                                             |
|                       |                                                                        | -                                   | tódgo       % Ejec. +/- Dies         Item 1 |
| Item _23              | Descripción VIGAS DE AMARRE                                            |                                     |                                             |
| Unidad M3             | Captidad 1.50 Valor 555,963.26 Observaciones                           |                                     |                                             |
|                       |                                                                        |                                     |                                             |
| Temprana              | crion Terminación     construita                                       |                                     |                                             |
| I ardia               | orfil=Guardar,F12=Refrescar) SUCURSAL PRINCIPAL                        | USUARIO: ADMIN                      |                                             |

Con lo anterior información es suficiente para que el sistema genere todos los reportes de la programación

#### Manejo de Informes Programación (Salidas)

#### Cómo <u>I</u>mprimir Diagrama de Barras - Gantt

Este Informe es una herramienta para planificar y programar tareas a lo largo de un período determinado, se muestra en un gráfico de barras horizontales ordenadas por actividades a realizar en secuencias de tiempo concretas.

- 1. Ingrese al menú **Programación.**
- 2. Seleccione la opción Imprimir.
- 3. Seleccione la opción **Diagrama de barras Gantt** con solo darle clic en la pestaña. A continuación, se desplegará la siguiente ventana:

| 👮 Generar Progar | nación             |                       |          |            |                   |                |        |             |
|------------------|--------------------|-----------------------|----------|------------|-------------------|----------------|--------|-------------|
| 2                |                    |                       |          |            |                   | PROGRA         | MAC    | IÓN DE OBRA |
| ltem             |                    | Descripción           | Duración | Inicia     |                   | Termina        |        | )1/01/2017  |
| 1                | PRELIMINARES       |                       | 1        | 01/01/2017 | 01/01/2017        |                |        |             |
| ▶ 1.1            | LOCALIZACION Y REP | LANTEO LOCALIZACION Y | 4        | 03/01/2017 | 06/01/2017        |                |        |             |
| 1.2              | DESCAPOTE Y LIMPIE | ZA                    | 13       | 01/01/2017 | 13/01/2017        |                |        |             |
| 2                | CIMENTACION        |                       | 8        | 01/01/2017 | 08/01/2017        |                |        |             |
| 2.1              | EXCAVACION EN TIER | RA                    | 8        | 01/01/2017 | 08/01/2017        |                |        |             |
| 2.2              | ZAPATAS EN CONCRE  | то                    | 7        | 01/01/2017 | 07/01/2017        |                |        |             |
| 2.3              | VIGAS DE AMARRE    |                       | 7        | 01/01/2017 | 07/01/2017        |                |        |             |
|                  |                    |                       |          |            |                   |                |        |             |
| Per              | iodos: Todos       | ➡ Meses               |          | B          | ecalcular Program | nación 🔟 🗸 Imp | primir | X Cancelar  |

# Cómo Imprimir Resumen de Programación

Este reporte es útil para visualizar dentro de la programación la duración, fecha de inicio y final, holgura y valor de cada ítem del presupuesto.

- 1. Ingrese al menú Programación
- 2. Seleccione la opción Imprimir
- 3. Seleccione la opción Resumen de Programación.
- A continuación, se desplegará la siguiente ventana.

| 🞉 Resumen        | _     |                 | × |
|------------------|-------|-----------------|---|
| _ Imprimir Fecha | ı ——— |                 |   |
| 🖲 Si             | 🔾 No  |                 |   |
|                  |       | <u>C</u> ancela | r |

| 🦻 🔍 🎽 🎽 ຊ້                          | I I I I I I I I I I I I I I I I I I I                                              |                     |             |                                                      |                   |                                                      |                        |                                          |
|-------------------------------------|------------------------------------------------------------------------------------|---------------------|-------------|------------------------------------------------------|-------------------|------------------------------------------------------|------------------------|------------------------------------------|
| ENTIDAD: T.N.S. L<br>PROPONENTE: CO | TDA.<br>NSTRUCTORA COLOMBIA                                                        |                     |             |                                                      |                   | Pag:<br>Fecha: 1                                     | 1 de 1<br>22/05/2018 ; | 2:30:p. m.                               |
| OBRA: CONSTRU                       | CCION EDIFICIO SEDE<br>RESUMEN DE LA                                               | . PROGR/            | AMA         | CIÓN                                                 |                   |                                                      |                        |                                          |
| ITEM                                | DESCRIPCION DEL ITEM                                                               | DURACION INICIACION |             | TERMINACION                                          |                   | HOLGURA                                              | VR. ITEM               |                                          |
| 4                                   |                                                                                    |                     | UIA<br>     | 01/01/2017                                           | UIA<br>           | 01/01/0017                                           |                        | 4 404 077 40                             |
| 1                                   |                                                                                    | 1                   | ו<br>י      | 01/01/2017                                           | ۱<br>د            | 00/01/2017                                           | 0                      | 444 400 50                               |
|                                     | LOCALIZACIÓN Y REPLANTEO LOCALIZACIÓN                                              | 4                   | 3           | 03/01/2017                                           |                   | 00/01/2017                                           | э                      | 441,199.00                               |
| 1.1                                 | DESCRIPTE VILIMPIEZ (                                                              | 12                  | 4           | 01/01/2017                                           | 12                | 12/01/2017                                           | 0                      | 000 477 05                               |
| 1.2                                 | DESCAPOTE Y LIMPIEZA                                                               | 13<br>8             | 1           | 01/01/2017                                           | 13                | 13/01/2017                                           | 0                      | 990,477.95                               |
| 1. 2<br>2                           | DESCAPOTE Y LIMPIEZA<br>CIMENTACION<br>EYZAVACION EN TIERRA                        | 13<br>8<br>8        | 1<br>1<br>1 | 01/01/2017<br>01/01/2017<br>01/01/2017               | 13<br>8<br>8      | 13/01/2017<br>08/01/2017                             | 0                      | 990,477.95<br>1,526,131.44               |
| 1.1<br>1.2<br>2<br>2.1<br>2.2.      | DESCAPOTE Y LIMPIEZA<br>CIMENTACION<br>EXCAVACION EN TIERRA<br>ZABATAS EN CONCRETO | 13<br>8<br>8<br>7   | 1<br>1<br>1 | 01/01/2017<br>01/01/2017<br>01/01/2017<br>01/01/2017 | 13<br>8<br>8<br>7 | 13/01/2017<br>08/01/2017<br>08/01/2017<br>07/01/2017 | 0<br>5<br>6            | 990,477.95<br>1,526,131.44<br>168,372.63 |

# Cómo Imprimir Flujo de Fondos

Este reporte es útil para visualizar el valor de lo que se requiere en dinero para la ejecución de cada ítem de presupuesto.

- 1. Ingrese al menú Programación
- 2. Seleccione la opción Imprimir
- 3. Seleccione la opción Flujo de Fondos.

A continuación, se desplegará la siguiente ventana.

| 💐 Flujo de Fondos | 5                                       |                                    |                                    |
|-------------------|-----------------------------------------|------------------------------------|------------------------------------|
|                   | CRONOGRA                                | MA DE INVER                        | SION - FL                          |
| ITEM              | DESCRIPCIÓN DEL ITEM                    | VR. TOTAL                          | Mes 1                              |
| 1                 | PRELIMINARES                            |                                    |                                    |
| 1.1               | LOCALIZACION Y REPLANTEO LOCALIZACION Y | 441,199.50                         | 441,199.50                         |
|                   |                                         | 100.00 %                           | 100.00 %                           |
| 1.2               | DESCAPOTE Y LIMPIEZA                    | 990,477.95                         | 990,477.95                         |
|                   |                                         | 100.00 %                           | 100.00 %                           |
| 2                 | CIMENTACION                             |                                    |                                    |
| 2.1               | EXCAVACION EN TIERRA                    | 168,372.63                         | 168,372.63                         |
|                   |                                         | 100.00 %                           | 100.00 %                           |
| 2.2               | ZAPATAS EN CONCRETO                     | 801,795.55                         | 801,795.55                         |
|                   |                                         | 100.00 %                           | 100.00 %                           |
| 2.3               | VIGAS DE AMARRE                         | 555,963.26                         | 555,963.26                         |
| Þ                 |                                         | 100.00 %                           | 100.00 %                           |
| 2.3               | VIGAS DE AMARRE                         | 100.00 %<br>555,963.26<br>100.00 % | 100.00 %<br>555,963.26<br>100.00 % |
|                   | Períodos: 1-1 🗢 Meses                   |                                    | Exportar                           |

# Cómo Imprimir Cantidad de Obra Programada

Este reporte es útil para visualizar la cantidad de obra programada e incidencia porcentual de cada ítem de presupuesto en un rango de tiempo.

- 1. Ingrese al menú Programación
- 2. Seleccione la opción Imprimir
- 3. Seleccione la opción Cantidad de Obra Programada.

A continuación, se desplegará la siguiente ventana.

| ITEM         DESCRIPCIÓN DEL ITEM         CANT.TOTAL         Mes 1           1         PRELIMINARES         -         -         -         -         -         -         -         -         -         -         -         -         -         -         -         -         -         -         -         -         -         -         -         -         -         -         -         -         -         -         -         -         -         -         -         -         -         -         -         -         -         -         -         -         -         -         -         -         -         -         -         -         -         -         -         -         -         -         -         -         -         -         -         -         -         -         -         -         -         -         -         -         -         -         -         -         -         -         -         -         -         -         -         -         -         -         -         -         -         -         -         -         -         -         -         -         -         < | Cantidade | es de Obra Programada                   |          |          |
|----------------------------------------------------------------------------------------------------|-----------|-----------------------------------------|----------|----------|
| III.         PERLIMINARES         CONTONE         HIST           1.          PRELIMINARES         100.00 %         100.00 %           1.1         LOCALIZACION Y REPLANTEO LOCALIZACION Y         525 \$525.00         100.00 %           1.2         DESCAPOTE Y LIMPIEZA         385 \$335.00         385.00           2         CIMENTACION         100.00 %         100.00 %           2.1         EXCAVACION EN TIERRA         15.5         15.50           2.2         ZAPATAS EN CONCRETO         2.5         2.50           2.3         VIGAS DE AMAREF         100.00 %         100.00 %                                                                                                    |           |                                         |          | IDADES   |
| 1.1         LOCALIZACION Y REPLANTEO LOCALIZACION Y         525         525.00           1.1         LOCALIZACION Y REPLANTEO LOCALIZACION Y         525         525.00           1.2         DESCAPOTE Y LIMPIEZA         385         385.00           2         CIMENTACION         100.00 %         100.00 %           2.1         EXCAVACION EN TIERRA         15.5         15.50           2.2         ZAPATAS EN CONCRETO         2.5         2.50           2.3         VIGAS DE AMARRE         100.00 %         100.00 %                                                                                                    | 1         | PRELIMINARES                            | CHARTER  | 1.031    |
| 100.00 %         100.00 %           1.2         DESCAPOTE Y LIMPIEZA         385           385         385.00           100.00 %         100.00 %           2         CIMENTACION           2.1         EXCAVACION EN TIERRA           100.00 %         100.00 %           2.2         ZAPATAS EN CONCRETO           2.3         VIGAS DE AMARRE           1.5         1.5                                                                                                    | 1.1       | LOCALIZACION Y REPLANTEO LOCALIZACION Y | 525      | 525.00   |
| 1.2         DESCAPOTE Y LIMPIEZA         385         385.00           100.00 %         100.00 %         100.00 %           2         CIMENTACION         100.00 %           2.1         EXCAVACION EN TIERRA         15.5           100.00 %         100.00 %         100.00 %           2.2         ZAPATAS EN CONCRETO         2.5           2.3         VIGAS DE AMARRE         1.5                                                                                                    | H         |                                         | 100.00 % | 100.00 % |
| 2         CIMENTACION         100.00 %           2.1         EXCAVACION EN TIERRA         15.5           100.00 %         100.00 %           2.2         ZAPATAS EN CONCRETO         2.5           2.3         VIGAS DE AMARRE         1.5.5                                                                                                    | 1.2       | . DESCAPOTE Y LIMPIEZA                  | 385      | 385.00   |
| 2         CIMENTACION           2.1         EXCAVACION EN TIERRA           100.00 %         100.00 %           2.2         ZAPATAS EN CONCRETO           2.3         VIGAS DE AMARRE           10.00 %         100.00 %                                                                                                    |           |                                         | 100.00 % | 100.00 % |
| 2.1         EXCAVACION EN TIERRA         15.5         15.50           100.00 %         100.00 %         100.00 %         100.00 %           2.2         ZAPATAS EN CONCRETO         2.5         2.50           100.00 %         100.00 %         100.00 %         100.00 %           2.3         VIGAS DE AMARRE         1.5         1.50                                                                                                    | 2         | . CIMENTACION                           |          |          |
| 100.00 %         100.00 %           2.2         ZAPATAS EN CONCRETO         2.5           100.00 %         100.00 %           2.3         VIGAS DE AMARRE         15                                                                                                    | 2.1       | . EXCAVACION EN TIERRA                  | 15.5     | 15.50    |
| 2.2 ZAPATAS EN CONCRETO 2.5 2.50<br>100.00% 100.00% 100.00%<br>2.3 VIGAS DE AMARRE 1.5 1.50                                                                                                    |           |                                         | 100.00 % | 100.00 % |
| 2.3 VIGAS DE AMARRE 1.5 1.50                                                                                                    | 2.2       | . ZAPATAS EN CONCRETO                   | 2.5      | 2.50     |
| 2.3 VIGAS DE AMARRE 1.5 1.50                                                                                                    |           |                                         | 100.00 % | 100.00 % |
|                                                                                                    | 2.3       | . VIGAS DE AMARRE                       | 1.5      | 1.50     |
| ▶ 100.00 % 100.00 %                                                                                                    |           |                                         | 100.00 % | 100.00 % |
|                                                                                                    |           |                                         |          |          |
|                                                                                                    |           |                                         |          |          |
|                                                                                                    |           |                                         |          |          |
|                                                                                                    |           |                                         |          |          |
|                                                                                                    | L         | Períodos: 1-1 🗢 Meses                   |          | Exportar |

Cómo Imprimir Cantidades de Insumos por Periodo

Este reporte es útil para visualizar la cantidad de insumos tales como material, personal, y equipo del presupuesto en un rango de tiempo.

- 1. Ingrese al menú Programación
- 2. Seleccione la opción Imprimir
- 3. Seleccione la opción Cantidad de Insumos por Periodo.

A continuación, se desplegará la siguiente ventana.

| 🐊 Insumos por Pe                         | riodo                                        | ×                                           |
|------------------------------------------|----------------------------------------------|---------------------------------------------|
| Insumo<br>Material<br>Personal<br>Equipo | Elaborados<br>© Como Material<br>Ø Detallado | Periodo<br>Número: 1<br>Paginar<br>Desde: 1 |
|                                          | 🖺 Imprimir 🛛 🗙 Can                           | celar                                       |

Cantidad de Insumos por Periodo - Material

| ENTIDAD: T.N.S. LTDA.                                                 |            |               | Fecha 22/05/20 | 018 2:55:p. m. |
|-----------------------------------------------------------------------|------------|---------------|----------------|----------------|
| PROPONENTE: CONSTRUCTORA COLOMBIA<br>OBRA: CONSTRUCCION EDIFICIO SEDE |            |               | Pag 1          |                |
|                                                                       | PERIO      | DO No. 1      |                |                |
|                                                                       | CANTIDADES | DE MATERIAL   |                |                |
| DESCRIPCION                                                           | UNIDAD     | PRECIO UNIDAD | CANTIDAD       | VALOR PARCIAL  |
| CONCRETO NORMAL 210 KG/CMý                                            | МЗ         | 208,568.00    | 1.58           | 329,537.44     |
| CONCRETO NORMAL 210 KG/CMÝ                                            | МЗ         | 208,568.00    | 2.63           | 548,533.84     |
| ESTACA DE MADERA H=50CM                                               | UND        | 373.00        | 210.00         | 78,330.00      |
| PUNTILLA 1 1/2-3                                                      | LB         | 1,200.00      | 52.50          | 63,000.00      |
| TABLA MAJI IMBA 2*30*300                                              | UND        | 4,420.00      | 10.50          | 46.410.00      |

# Cantidad de Insumos por Periodo - Personal

| INTIDAD: T.N.S. LTDA.<br>PROPONENTE: CONSTRUCTORA COLOMBIA<br>DBRA: CONSTRUCCION EDIFICIO SEDE |                 |                   | Fecha 22/05/20<br>Pag 1 | 18 2:55:p. m. |
|------------------------------------------------------------------------------------------------|-----------------|-------------------|-------------------------|---------------|
|                                                                                                | PERIO           | DO No. 1          |                         |               |
| CANTID                                                                                         | ADES DE UNIDADE | S DE TIEMPO DE PE | RSONAL                  |               |
| DESCRIPCION                                                                                    | UNIDAD          | PRECIO UNIDAD     | TIEMPO TOTAL            | VALOR PARCIAL |
| CADENERO                                                                                       | DIA             | 31,031.00         | 0.82                    | 25,445.42     |
| OBRERO                                                                                         | DIA             | 20,690.95         | 6.52                    | 134,904.99    |
| OBRERO                                                                                         | DIA             | 20,690.95         | 7.35                    | 152,078.48    |
| OBRERO                                                                                         | DIA             | 20,690.95         | 7.75                    | 160,354.86    |
| OBRERO                                                                                         | DIA             | 20,690.95         | 4.38                    | 90,626.36     |
| OFICIAL                                                                                        | DIA             | 31,031.00         | 2.17                    | 67,337.27     |
| OFICIAL                                                                                        | DIA             | 31,031.00         | 2.45                    | 76,025.95     |
| OFICIAL                                                                                        | DIA             | 31,031.00         | 2.19                    | 67,957.89     |

Cantidad de Insumo por Periodo - Equipo

|                                          |              |                  | recha 22/05/20 | 10 2:30:p. 1N. |  |  |
|------------------------------------------|--------------|------------------|----------------|----------------|--|--|
|                                          |              |                  | Pag 1          | Pag 1          |  |  |
| OBRA: CONSTRUCCIÓN EDIFICIÓ SEDE         |              |                  |                |                |  |  |
|                                          | PERIOD       | 0 No. 1          |                |                |  |  |
| CANTIDADES                               | S DE UNIDADE | S DE TIEMPO DE E | QUIPO          |                |  |  |
| DESCRIPCION                              | UNIDAD       | TARIFA           | TIEMPO TOTAL   | VALOR PARCIAL  |  |  |
| BULLDOZER D-6                            | НМ           | 66,000.00        | 3.21           | 211,860.00     |  |  |
| CARGADOR 2 YARDAS                        | НМ           | 60,500.00        | 3.21           | 194,205.00     |  |  |
| EQUIPO DE TOPOGRAFIA (TEODOLITO O NIVEL) | DIA          | 62,430.00        | 0.82           | 51,192.60      |  |  |
| FORMALETA METALICA DE 1*0.5 M-UNIDAD     | DIA          | 45.00            | 60.00          | 2,700.00       |  |  |
| FORMALETA METALICA DE 1*0.5 M-UNIDAD     | DIA          | 45.00            | 43.10          | 1,939.50       |  |  |
| HERRAMIENTA MENOR                        |              | 10,119.99        | 1.00           | 10,119.99      |  |  |
| HERRAMIENTA MENOR                        |              | 11,409.80        | 1.00           | 11,409.80      |  |  |
| HERRAMIENTA MENOR                        |              | 8,017.68         | 1.00           | 8,017.69       |  |  |
| HERRAMIENTA MENOR                        |              | 18,385.50        | 1.00           | 18,385.50      |  |  |
| VIBRADOR ELECTRICO                       | DIA          | 40,830.00        | 0.30           | 12,249.00      |  |  |
| VIBRADOR ELECTRICO                       | DIA          | 40,830.00        | 0.31           | 12,657.30      |  |  |
| VOLQUETA 3 M3                            | VIAJE        | 45,555.00        | 12.83          | 584,470.65     |  |  |

#### Cómo Imprimir Cuadro de utilización de Insumos

Este reporte es útil para visualizar en que ítems se utilizará el personal y el equipo en el tiempo programado.

- 1. Ingrese al menú Programación
- 2. Seleccione la opción Imprimir
- 3. Seleccione la opción Cuadro de utilización de Insumos

A continuación, se desplegará la siguiente ventana.

| 🞉 Utilización de Insu         | umos                 | $\times$ |
|-------------------------------|----------------------|----------|
| Insumo<br>Gequipo<br>Personal | Periodos:            |          |
|                               | mprimir 🛛 🗶 Cancelar |          |

# Cuadro de utilización de Insumos - Equipos

|         | 'E: CONSTRUCTORA COLOMBIA<br>ISTRUCCION EDIFICIO SEDE |       |       |  |  | Fecha | 22/05/2011 | 3 3:10:p. m. |  |
|---------|-------------------------------------------------------|-------|-------|--|--|-------|------------|--------------|--|
| PROGRAN | MA DE UTILIZACION DE EQUIPO E ITEM EN QU              |       |       |  |  |       |            |              |  |
|         | BULLDOZER D-6                                         |       |       |  |  |       |            |              |  |
| 1.2     | DESCAPOTE Y LIMPIEZA                                  | 3.21  | 3.21  |  |  |       |            |              |  |
|         | CARGADOR 2 YARDAS                                     |       |       |  |  |       |            |              |  |
| 1.2     | DESCAPOTE Y LIMPIEZA                                  | 3.21  | 3.21  |  |  |       |            |              |  |
|         | EQUIPO DE TOPOGRAFIA (TEODOLITO O NIVEL)              |       |       |  |  |       |            |              |  |
| 1.1     | LOCALIZACION Y REPLANTEO LOCALIZACION Y               | 0.82  | 0.82  |  |  |       |            |              |  |
|         | FORMALETA METALICA DE 1*0.5 M-UNIDAD                  |       |       |  |  |       |            |              |  |
| 2.2     | ZAPATAS EN CONCRETO                                   | 43.10 | 43.10 |  |  |       |            |              |  |
| 2.3     | VIGAS DE AMARRE                                       | 60.00 | 60.00 |  |  |       |            |              |  |
|         | VIBRADOR ELECTRICO                                    |       |       |  |  |       |            |              |  |
| 2.2     | ZAPATAS EN CONCRETO                                   | 0.31  | 0.31  |  |  |       |            |              |  |
| 2.3     | VIGAS DE AMARRE                                       | 0.30  | 0.30  |  |  |       |            |              |  |
|         | VOLQUETA 3 M3                                         |       |       |  |  |       |            |              |  |
| 1.2     | DESCAPOTE Y LIMPIEZA                                  | 12.83 | 12.83 |  |  |       |            |              |  |

# Cuadro de utilización de Insumos – Personal

| ENTIDAD: T.I<br>PROPONENTI<br>OBRA: CON<br>PROGRAM | N.S. LTDA.<br>E: CONSTRUCTORA COLOMBIA<br>STRUCCION EDIFICIO SEDE<br>IA DE UTILIZACION DE EQUIPO E ITEM EN QU | je se usa | RA       |  |     |   | Pag<br>Fecha | 1<br>3 22/05/2018 | 3:38:p. m. |  |
|----------------------------------------------------|----------------------------------------------------------------------------------------------------|-----------|----------|--|-----|---|--------------|-------------------|------------|--|
| ITEM                                               | DESCRIPCION DEL ITEM                                                                                          | MES 1     | DURACION |  |     |   |              | ,                 |            |  |
|                                                    | CADENERO                                                                                                    | +         |          |  |     |   |              |                   |            |  |
| 1.1                                                | LOCALIZACION Y REPLANTEO LOCALIZACION Y                                                                       | 0.82      | 0.82     |  |     |   |              |                   |            |  |
|                                                    | OBRERO                                                                                                    |           |          |  |     |   |              |                   |            |  |
| 1.1                                                | LOCALIZACION Y REPLANTEO LOCALIZACION Y                                                                       | 4.38      | 4.38     |  |     |   |              |                   |            |  |
| 2.1                                                | EXCAVACION EN TIERRA                                                                                          | 7.75      | 7.75     |  |     |   |              |                   |            |  |
| 2.2                                                | ZAPATAS EN CONCRETO                                                                                           | 7.35      | 7.35     |  |     |   |              |                   |            |  |
| 2.3                                                | VIGAS DE AMARRE                                                                                               | 6.52      | 6.52     |  |     |   |              |                   |            |  |
| -                                                  | OFICIAL                                                                                                    |           |          |  |     |   |              |                   |            |  |
| 1.1                                                | LOCALIZACION Y REPLANTEO LOCALIZACION Y                                                                       | 2.19      | 2.19     |  |     |   |              |                   |            |  |
| 2.2                                                | ZAPATAS EN CONCRETO                                                                                           | 2.45      | 2.45     |  |     |   |              |                   |            |  |
|                                                    | VICAS DE AMARDE                                                                                               |           | 0.17     |  | í I | 1 |              | '                 | 1 1        |  |

# Cómo Imprimir Resumen Cálculo de Duraciones

Este reporte visualiza el rendimiento y días de duración del personal empleado para cada ítem de presupuesto.

- 1. Ingrese al menú Programación
- 2. Seleccione la opción Imprimir
- 3. Seleccione la opción Resumen Calculo de Duraciones

A continuación, se desplegará la siguiente ventana.

| ENTIDAD: T.N.S. L<br>PROPONENTE: CO<br>OBRA: CONSTRU | .TDA.<br>NSTRUCTORA COLOMBIA<br>CCION EDIFICIO SEDE |           |          |           | Pag:<br>Fect        | : 1 de 1<br>ha: 22/05/2018 | 3:44:p. m.                 |
|------------------------------------------------------|-----------------------------------------------------|-----------|----------|-----------|---------------------|----------------------------|----------------------------|
|                                                      | CUADRO RESUMEI                                      | N DEL CAL |          | DURACIONE |                     | 0.0                        |                            |
| ITEM                                                 | DESCRIPCION DEL ITEM                                | UNIDAD    | CANTIDAD | TIPO      | REND/TO<br>(UN/DIA) | N° DE<br>CUADRILLAS        | DURACION<br>(DIAS HABILES) |
| 1                                                    | PRELIMINARES                                        | •         |          |           |                     |                            |                            |
| 1.1                                                  | LOCALIZACION Y REPLANTEO                            | M2        | 525.00   |           | 120.00              | 1                          | 4.00                       |
| 1.2                                                  | DESCAPOTE Y LIMPIEZA                                | M2        | 385.00   |           | 30.00               | 1                          | 13.00                      |
| 2                                                    | CIMENTACION                                         |           |          |           |                     |                            |                            |
| 2.1                                                  | EXCAVACION EN TIERRA                                | МЗ        | 15.50    |           | 2.00                | 1                          | 8.00                       |
| 2.2                                                  | ZAPATAS EN CONCRETO                                 | МЗ        | 2.50     |           | 0.34                | 1                          | 7.00                       |
| 2.3                                                  | VIGAS DE AMARRE                                     | МЗ        | 1.50     |           | 0.23                | 1                          | 7.00                       |

#### Cómo Imprimir Actividades, Precedencias y Tiempos

Este reporte visualiza los días de inicio y terminación de las actividades sin que afecte la fecha final de terminación de la obra, mostrando el tiempo posible de ejecución, la duración, la holgura y las precedencias por cada una.

#### 1. Ingrese al menú Programación

- 2. Seleccione la opción Imprimir
- 3. Seleccione la opción Actividades, Precedencias y Tiempos
- A continuación, se desplegará la siguiente ventana.

| PROP ONENTI | : CONSTRUCTORA COLOMBIA                    |           |          |          |          |          |                | Fe          | cha: 22/05/2018 | 3:47:p. m. |           |      |
|-------------|--------------------------------------------|-----------|----------|----------|----------|----------|----------------|-------------|-----------------|------------|-----------|------|
| UBRA: CON:  | STRUCCION EDIFICIO SEDE                    | CUADRO DE | ACTIVIDA | ADES PRE | CEDENCIA | S Y TIEM | POS            |             |                 |            |           |      |
|             |                                            | DURACION  | INICIAC  | IONES    | TERMINA  | ACIONES  | Luci auna TIPO | us aut TIPO |                 |            | EJECUCION | DIAS |
| TIEM        | DESCRIPCION DEL TIEM                       | (Dias)    | TEMPRANA | TARDIA   | TEMPRANA | TARDIA   | HULGURA        | ACTIVIDAD   | PRECEDENCIAS    | C)         | ESPER/    |      |
| 1           | PRELIMINARES                               |           |          |          |          |          |                |             |                 |            |           |      |
| 1.1         | LOCALIZACION Y REPLANTEO<br>LOCALIZACION Y | 4         | 3        | 3        | 4        | 4        | 9              | NORMAL      |                 |            |           |      |
| 1.2         | DESCAPOTE Y LIMPIEZA                       | 13        | 1        | 1        | 13       | 13       | 0              | CRITICA     |                 |            |           |      |
| 2           | CIMENTACION                                |           |          |          |          |          |                |             |                 |            |           |      |
| 2.1         | EXCAVACION EN TIERRA                       | 8         | 1        | 1        | 8        | 8        | 5              | NORMAL      |                 |            |           |      |
| 2.2         | ZAPATAS EN CONCRETO                        | 7         | 1        | 1        | 7        | 7        | 6              | NORMAL      |                 |            |           |      |
| 2.3         | VIGAS DE AMARRE                            | 7         | 1        | 1        | 7        | 7        | 6              | NORMAL      |                 |            |           |      |

#### Cómo Imprimir Cuadro de Tiempos

Este reporte también visualiza las fechas de iniciación y terminación de las actividades sin que afecte la fecha final de terminación de la obra.

- 1. Ingrese al menú Programación
- 2. Seleccione la opción Imprimir
- 3. Seleccione la opción Cuadro de Tiempos.

A continuación, se desplegará la siguiente ventana.

| ENTIDAD: T.N.S. LTDA.<br>PROPONENTE: CONSTRUCTORA COLOMBIA<br>OBRA: CONSTRUCCION EDIFICIO SEDE |                                            |            |          | Pag 1<br>Fecha: 28/05/2018 3:33:p. m. |           |               |         |           |  |  |
|------------------------------------------------------------------------------------------------|--------------------------------------------|------------|----------|---------------------------------------|-----------|---------------|---------|-----------|--|--|
|                                                                                                | CUADRO RES                                 | UMEN DEL C | ALCULO I | DE LA RUT                             | a critic/ | λ.            |         |           |  |  |
|                                                                                                |                                            | DURACION   | INICIAC  | CIONES                                | TERMINA   | TERMINACIONES |         | TIPO      |  |  |
| IIEM                                                                                           | DESCRIPCION DEL TIEM                       | (Dias)     | TEMPRANA | TARDIA                                | TEMPRANA  | TARDIA        | HOLGURA | ACTIVIDAL |  |  |
| 1                                                                                              | PRELIMINARES                               |            |          |                                       |           |               |         |           |  |  |
| 1.1                                                                                            | LOCALIZACION Y REPLANTEO<br>LOCALIZACION Y | 4          | 1        | 10                                    | 4         | 13            | 9       | NORMAL    |  |  |
| 1.2                                                                                            | DESCAPOTE Y LIMPIEZA                       | 13         | 1        | 1                                     | 13        | 13            | 0       | CRITICA   |  |  |
| 2                                                                                              | CIMENTACION                                |            |          |                                       |           |               |         |           |  |  |
| 2.1                                                                                            | EXCAVACION EN TIERRA                       | 8          | 1        | 6                                     | 8         | 13            | 5       | NORMAL    |  |  |
| 2.2                                                                                            | ZAPATAS EN CONCRETO                        | 7          | 1        | 7                                     | 7         | 13            | 6       | NORMAL    |  |  |
|                                                                                                |                                            | 7          | 1        | 7                                     | 7         | 13            | 6       | NORMAL    |  |  |

## Cómo Imprimir Matriz de Precedencia

Este reporte visualiza la duración y las precedencias entre ítems, de igual forma muestra la incidencia porcentual del ítem ejecutado para iniciar la siguiente actividad.

- 1. Ingrese al menú Programación
- 2. Seleccione la opción Imprimir
- 3. Seleccione la opción Matriz de Precedencia.

A continuación, se desplegará la siguiente ventana.

| PROPONENTE<br>OBRA: CONS | KS, L'IDA.<br>E: CONSTRUCTORA COLOMBIA<br>STRUCCION EDIFICIO SEDE | Pag 1<br>Fecha: 11/07/201810:41 a.m. |                          |                       |          |  |  |
|--------------------------|-------------------------------------------------------------------|--------------------------------------|--------------------------|-----------------------|----------|--|--|
|                          | MATRIZ DE PREC                                                    | EDENCIAS                             |                          |                       |          |  |  |
| ITEM                     | DESCRIPCION DEL ITEM                                              | DURACION                             | ITEM(S)<br>PRECEDENTE(S) | EJECUCION<br>EN % (*) | +/- DIAS |  |  |
| 1                        | PRELIMINARES                                                      | 13                                   |                          |                       |          |  |  |
| 1.1                      | LOCALIZACION Y REPLANTEO LOCALIZACION Y                           | 4                                    |                          |                       |          |  |  |
| 1.2                      | DESCAPOTE Y LIMPIEZA                                              | 13                                   | 1.1                      | 80 %                  | 1        |  |  |
| 2                        | CIMENTACION                                                       | 8                                    |                          |                       |          |  |  |
| 2.1                      | EXCAVACION EN TIERRA                                              | 8                                    | 1.1                      | 100 %                 | 0        |  |  |
|                          |                                                                   |                                      | 1.2                      | 100 %                 | 0        |  |  |
| 2.2                      | ZAPATAS EN CONCRETO                                               | 7                                    | 2.1                      | 90 %                  | 0        |  |  |
| 2.3                      | VIGAS DE AMARRE                                                   | 7                                    | 2.2                      | 100 %                 | 0        |  |  |

#### Cómo Imprimir Actividades Criticas

Este reporte visualiza la duración de las actividades que tienen ruta crítica.

- 1. Ingrese al menú **Programación**
- 2. Seleccione la opción Imprimir
- 3. Seleccione la opción Actividades Críticas.
- A continuación, se desplegará la siguiente ventana.

| PROPONENTE: CO<br>OBRA: CONSTRU | NSTRUCTORA COLOMBIA<br>CCION EDIFICIO SEDE |                    |
|---------------------------------|--------------------------------------------|--------------------|
|                                 | RUTA CRITICA                               |                    |
| ITEM                            | DESCRIPCION DEL ITEM                       | DURACION<br>(Dias) |
| 1.1                             | LOCALIZACION Y REPLANTEO LOCALIZACION Y    | 4                  |
| 1.2                             | DESCAPOTE Y LIMPIEZA                       | 13                 |
| 2.1                             | EXCAVACION EN TIERRA                       | 8                  |
| 2.2                             | ZAPATAS EN CONCRETO                        | 7                  |
| 2.3                             | VIGAS DE AMARRE                            | 7                  |

#### Uso del Menú Herramientas.

Al desplegar este menú tendremos la posibilidad de importar tablas y documentos, así como de Exportar a Excel los Unitarios del presupuesto o todos los Unitarios presentes en la base de datos.

## Importar Datos Visual.

Menú Herramientas→Importar Datos Visual TNS y obtendremos la siguiente pantalla:

| а 1<br>т. |             |                                        |                  |            |    |
|-----------|-------------|----------------------------------------|------------------|------------|----|
| 1         | ibias y Do  |                                        |                  |            |    |
|           | Con         | Ord                                    | lenes de Produco | ión        |    |
|           | Pres        |                                        |                  |            |    |
| Er        | npresa O    | rigen de Datos                         |                  |            |    |
|           | Código      | Nombre                                 |                  | Año Fiscal |    |
| Þ         | 01          | EMPRESA TIPO COMERCIAL                 |                  | 2003       |    |
|           | 02          | TOUCH RODIZIO                          |                  | 2011       |    |
|           | 03          | TOUCH DAYTONA                          |                  | 2011       |    |
|           | 04          | SPEZIES                                |                  | 2011       |    |
|           | 05          | PORTILLA                               |                  | 2012       | L. |
| _         |             |                                        |                  |            | •  |
| F         | echa Inicia | s<br>01/01/2012 Fecha Final 31/01/2012 |                  |            |    |
| ľ         | lúmero Inic | cial 🗐 Número Final ZZ                 | 9                | ZZ         |    |
| 0         | Condición A | dicional                               |                  |            |    |
| Ti        | po de Mo    | dificación                             |                  |            |    |
|           |             | Adicionar                              |                  |            |    |
| _         |             | 🕞 tanatas 🛛 🗹 Canadas I                |                  |            |    |

**Tablas y Documentos Para Importar**: puedo elegir uno o varios Documentos para importar.

**Empresa Origen de Datos:** Listado de empresas de los cuales se seleccionará una de la cual extraer la información.

**Condiciones:** Me permite aplicar un filtro a lo que se desea importar. Se puede filtrar entre fechas y/o por número de documento.

**Tipo de Modificación:** Si los datos a importar se adicionarán o solo actualizarán los existentes.

Se da Clic en el Botón Importar para proceder con el respectivo procedimiento.

#### Exportar a Excel.

Menú Herramientas→Exportar a Excel.

Esta opción nos muestra la siguiente pantalla en la cual podremos elegir si exportar todos los Unitarios o solo los del presupuesto.

| 😫 Exportar Presupuesto A Excel 📃                                            |  |
|-----------------------------------------------------------------------------|--|
| Opciones<br>Todos los Unitarios del Presupuesto<br>Solo los del Presupuesto |  |
|                                                                             |  |

Al dar clic en Exportar automáticamente se generará un archivo en Excel con dos Hojas; una llamada **Ítems de Presupuesto** la cual tiene el listado de los ítems y la otra hoja llamada **Unitarios** la cual contiene el detalle de cada Ítem.

Hoja: Ítems del Presupuesto.

|   | Α    | В                           | С      | D        | E            | F            | G                 | Н          |
|---|------|-----------------------------|--------|----------|--------------|--------------|-------------------|------------|
| 1 | ltem | Descripción                 | Unidad | Cantidad | Vr. Unitario | Vr Parcial   | Analisis unitario | Incidencia |
| 2 | 1    | CIMENTACION                 |        |          | 0.00         | 0.00         |                   | 0.00       |
| 3 | 1.1  | ZAPATAS CONCENTRICAS A>4 M2 | M3     | 2.00     | 410,161.20   | 820,322.40   | UN030132          | 11.53      |
| 4 | 2    | GLOBAL                      | Glb    | 1.00     | 4,500,000.00 | 4,500,000.00 | UNGP080000        | 63.24      |
| 5 | 2.1  | DINTEL PREFABRICADO 10X12   | M3     | 1.00     | 304,982.01   | 304,982.01   | UNELA001          | 4.28       |
| 6 |      |                             |        |          |              |              |                   |            |
| 7 |      |                             |        |          |              |              |                   |            |
| 8 |      |                             |        |          |              |              |                   |            |

# Hoja: Unitarios.

|    | Α          | В                     | С                          | D        | E              | F           | G              | н            |
|----|------------|-----------------------|----------------------------|----------|----------------|-------------|----------------|--------------|
| 1  | ITEM       | 1.1                   | ZAPATAS CONCENTRICAS A>4 N | /12      |                |             |                |              |
| 2  | Código     | Descripción           | Unidad                     | Тіро     | Observación    |             |                |              |
| 3  | UN030132   | ZAPATAS CONCENTRICAS  | M3                         | UNITARIO | 2.50*2.50*0.50 |             |                |              |
| 4  | Material   |                       |                            |          |                |             |                |              |
| 5  | Codigo     | Descripción           | Unidad                     | Cantidad | % Desperdicio  | Cant + Desp | Precio         | Parcial      |
| 6  | 04.03.003  | CONCRETO NORMAL 210   | M3                         | 1.05     | 0.00           | 1.05        | 312,852.00     | 328,494.60   |
| 7  |            |                       |                            |          |                |             |                |              |
| 8  | Personal   |                       |                            |          |                |             |                |              |
| 9  | Codigo     | Descripción           | Unidad                     |          |                | Rendimiento | Precio         | Parcial      |
| 10 | MO0002     | OBRERO                | DIA                        |          |                | 0.35        | 20,690.95      | 59,117.00    |
| 11 |            |                       |                            |          |                |             |                |              |
| 12 | Equipos    |                       |                            |          |                |             |                |              |
| 13 | Codigo     | Descripción           | Unidad                     |          |                | Rendimiento | Precio         | Parcial      |
| 14 | EQ201020   | VIBRADOR ELECTRICO    | DIA                        |          |                | 8.00        | 150,000.00     | 18,750.00    |
| 15 | EQ301053   | FORMALETA METALICA PA | MLDIA                      |          |                | 0.00        | 97.50          | 0.00         |
| 16 | HMEQ00     | HERRAMIENTA MENOR     |                            |          |                | 5.00        | 0.00           | 2,955.85     |
| 17 |            |                       |                            |          |                |             | Total Unitario | 410,161.20   |
| 18 |            |                       |                            |          |                |             |                |              |
| 19 | ITEM       | 2                     | GLOBAL                     |          |                |             |                |              |
| 20 | Código     | Descripción           | Unidad                     | Тіро     | Observación    |             |                |              |
| 21 | UNGP080000 | GLOBAL                | Glb                        | UNITARIO | GLOBAL         |             |                |              |
| 22 | Material   |                       |                            |          |                |             |                |              |
| 23 | Codigo     | Descripción           | Unidad                     | Cantidad | % Desperdicio  | Cant + Desp | Precio         | Parcial      |
| 24 | GP080000   | GLOBAL                | Glb                        | 1.00     | 0.00           | 1.00        | 4,500,000.00   | 4,500,000.00 |
| 25 |            |                       |                            |          |                |             | Total Unitario | 4,500,000.00 |